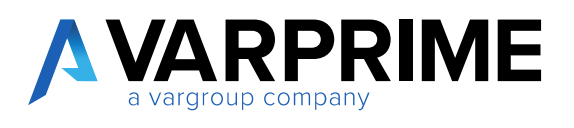

# PRIME365 Fashion Manuale

### Sommario

| 1. Introduzione                                      | 7  |
|------------------------------------------------------|----|
| 2. Estensioni                                        | 7  |
| 3. Terminologia                                      | 7  |
| 4. Setup Caratteristiche articoli                    | 9  |
| 4.1. Campi                                           | 9  |
| 4.2. Funzione: Gestione Tabelle                      | 18 |
| 4.3. Funzione: Impostazione Codice Articoli          | 19 |
| 4.4. Funzione: Impostazione Codice Varianti          | 19 |
| 4.5. Funzione: Campi personalizzati modello Articolo | 20 |
| 4.6. Funzione: Lingue Traduzioni                     | 20 |
| 5. Creazione attributi articoli                      |    |
| 5.1. Generale                                        | 23 |
| 5.2. Origine Dati                                    | 24 |
| 5.3. Collegamento Caratteristica Padre               |    |
| 5.4. Ordinamento                                     |    |
| 5.1. Traduzioni                                      | 27 |
| 6. Mappatura Caratteristiche Articolo                |    |

| 7. ID Pagine tipo articolo                                                                                                    |        |
|----------------------------------------------------------------------------------------------------|--------|
| 7.1. Azioni                                                                                                    | 32     |
| 8. Inserimento attributi nella scheda articolo                                                                                                    |        |
| 9. Creazione cartella colori                                                                                                    | 37     |
| 10. Creazione cartella disegni                                                                                                    |        |
| 11. Impostazione caratteristiche obbligatorie                                                                                                    | 40     |
| 10. Applicazione caratteristiche obbligatorie                                                                                                    |        |
| 11. Creazione configuratore                                                                                                    | 45     |
| 11.1. Filtri                                                                                                    | 47     |
| 11.2. Origine Dati                                                                                                    |        |
| 12 Crazzione medalle articole                                                                                                    | E7     |
|                                                                                                    | ээ     |
| <ol> <li>13. Immagini articolo</li> </ol>                                                                                                    | 55     |
| <ul><li>13. Immagini articolo</li><li>14. Campi della scheda articolo</li></ul>                                                                                                    | 55<br> |
| <ol> <li>13. Immagini articolo</li> <li>14. Campi della scheda articolo</li></ol>                                                                                                    | 55<br> |
| <ol> <li>12. Creazione modello articolo</li> <li>13. Immagini articolo</li> <li>14. Campi della scheda articolo</li> <li>14.1. Campo STATO</li> <li>14.2. Campo USO BLOCCATO</li> </ol>                                         |        |
| <ol> <li>Immagini articolo</li> <li>Immagini articolo</li> <li>Campi della scheda articolo</li> <li>Campo STATO</li> <li>Campo USO BLOCCATO</li> <li>Campo ID Conf. Variante</li> </ol>                                         |        |
| <ol> <li>Immagini articolo</li> <li>Immagini articolo</li> <li>Campi della scheda articolo</li> <li>Campo STATO</li> <li>Campo USO BLOCCATO</li> <li>Campo ID Conf. Variante</li> <li>Funzioni della scheda articolo</li> </ol> |        |

| 15.2. Copia articolo60                                                                                                    |
|----------------------------------------------------------------------------------------------------|
| 15.3. Generazione Barcode62                                                                                                    |
| 15.4. Gestione composizioni multiple64                                                                                                    |
| 16. Dati tecnici dell'articolo65                                                                                                    |
| 17. Lista articoli                                                                                                    |
| 17.1. Impostazione filtro caratteristiche                                                                                                    |
| 17.2. Inserimento colonne caratteristiche in lista                                                                                                    |
| 17.3. Attributi nella factbox navigabili69                                                                                                    |
| 18. Varianti articoli70                                                                                                    |
| 18.1. Descrizione della variante70                                                                                                    |
| 19. Funzioni lista articoli71                                                                                                    |
| 19.1. Funzione di Rilascia Massivo71                                                                                                    |
| La funzione <b>Rilascia</b> è presente nella lista articoli e agisce<br>cambiando lo stato in "Rilasciato" per tutti gli articoli<br>selezionati <b>71</b> |
| 20.                                                                                                    |
| Funzionalità per gestione varianti74                                                                                                    |
| 20.1. Funzione importa articolo/variante74                                                                                                    |
| • Tipologia: Caratteristiche articolo                                                                                                    |

| Tipologia: Varianti                           | 77  |
|-----------------------------------------------|-----|
| 21. Funzione Genera varianti                  | 79  |
| 22. Listini di vendita                        |     |
| 23. Prezzi vendita (IA)                       |     |
| 23.1. Attribuzione dimensioni                 |     |
| 23.2. Attribuzione caratteristiche            |     |
| 23.3. Gestione prezzi per variante            | 91  |
| 23.4.Gestione prezzi per Matrice              | 96  |
| 24.Sconti riga vendita (IA)                   |     |
| 24.1 Attribuzione dimensioni                  |     |
| 24.2.Attribuzione caratteristiche             | 101 |
| 24.3.Gestione sconti per variante             |     |
| 24.4.Gestione sconti per Matrice              |     |
| 25. Sezione assortimento in ordine di vendita | 110 |
| 26. Etichette                                 | 115 |
| 26.1. Step e possibili scenari                | 115 |
| 26.2. Setup Generale Fashion Web Services     |     |
| 26.3.Setup argomenti                          | 120 |

| 26.4.   | Setup Header                        | 123 |
|---------|-------------------------------------|-----|
| 26.5.M  | lappatura Report                    | 123 |
| 26.6.   | Formati stampa etichette            | 125 |
| 26.7.L  | ayout etichette Fashion disponibili | 126 |
| 26.8.   | Stampa etichette articolo           | 127 |
| 26.9.   | Etichetta composizione              |     |
| 27. Rep | oort fashion                        | 129 |
| 27.1. S | tampa scheda tecnica                | 129 |
| 27.2.S  | itampa conferma ordine              | 129 |
| MANU    | JFACTURING                          | 130 |
| 28.Are  | a di produzione                     | 130 |
| 29.Cic  | li di produzione                    | 132 |
| 30.Dist | tinta Base                          | 133 |

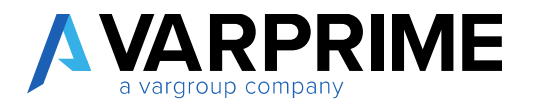

#### 1. Introduzione

Il modulo fashion consente la gestione delle peculiarità delle aziende del mondo moda.

Sono stati quindi introdotte delle funzionalità che estendono MS Dynamics 365 per adattarsi alle esigenze del mercato.

La soluzione estende le seguenti funzionalità:

- Scheda articoli
- La gestione delle varianti
- Tabelle specifiche del settore fashion
- Reportisca collegata alla scheda prodotto
- Funzionalità per la gestione della produzione interna
- Funzionalità per la gestione della produzione esterna

La soluzione è disponibile anche per il database Business Central W1

#### 2. Estensioni

Il prodotto PRIME365 Fashion è composto dalle seguenti app:

- **PRIME365 Extended Item Attribute**: si tratta di un app base che estende la scheda degli attributi standard di Business Central
- **PRIME365 Fashion WI**: l'app del fashion disponibile per installazione sui database WI
- PRIME 365 Fashion IT: è l'app che dipende dalle prime due. In essa sono presenti ulteriori funzionalità legate alle tabelle della localizzazione italiana del conto lavoro
- **PRIME 365 Fashion report:** è l'app che gestisce il report della conferma d'ordine. (disponile per la localizzazione italiana)

Per l'utilizzo completo della soluzione su un database IT devono essere installate tutte.

#### 3. Terminologia

Per comprendere a pieno lo sviluppo della soluzione è necessario conoscere il significato della terminologia che viene adottata nel seguente manuale.

Caratteristica: la caratteristica sostituisce l'attributo standard di BC. Vale a dire, ogni qual volta viene associato un attributo ad un articolo, viene creato un raggruppamento di attributi (ID Set caratteristiche): ogni riga di questo raggruppamento (indi per ogni caratteristica) contiene l'ID numerico dell'attributo e l'ID numerico del valore attributo. Tali valori sono presenti anche nella struttura ad albero delle caratteristiche (anche qui, del tutto simile a quella delle dimensioni).

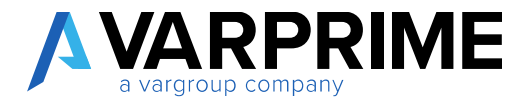

Tale ID Set caratteristiche, presente anche nell'anagrafica delle varianti, viene riportato nei record delle varie tabelle dove è stato aggiunto tale campo (la lista delle tabelle è gestibile tramite setup)

L'ID Set caratteristiche viene inoltre utilizzato da tutta una serie di funzionalità (assortimento, data entry, configuratore varianti) pertanto, nel caso in cui un attributo non fosse più necessario, non va comunque eliminato, anche perché potrebbe far parte di un raggruppamento di caratteristiche utilizzato in passato, e pertanto presente nello storico dei doc. e movimenti registrati e si dovrà procedere con il blocco dell'attributo.

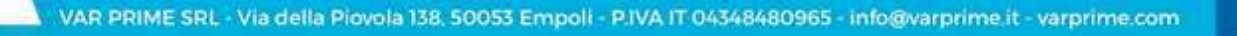

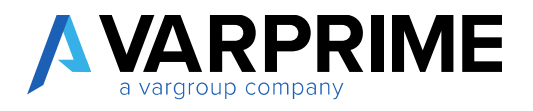

#### 4. Setup Caratteristiche articoli

Per la configurazione del modulo fashion sono stati creati appositi setup che ne consentono la gestione.

Accedere a Setup Caratteristiche articoli e seguire le indicazioni riportate sotto.

4.1. Campi

|                                                                                                    | Ø           | + 1                                         |                                      |
|----------------------------------------------------------------------------------------------------|-------------|---------------------------------------------|--------------------------------------|
| Setup Caratteristiche Articolo                                                                                                    |             |                                             |                                      |
| Elabora Mostra allegato Azioni Nascondi opzioni                                                                                                    |             |                                             |                                      |
| 🞹 Gestione Tabelle 🛛 🚳 Gestione Attributi Già Creati 🛛 🧔 Impostazione Codice Articoli                                                                                                    | na Impostaz | tione Codice Varianti 🛛 🍟 Campi Personaliod | lello Articolo 🛛 🎭 Lingue Traduzione |
| Generale                                                                                                    |             |                                             |                                      |
| Attention and a state of the state of the st |             | GESTIONE VARIANTE                           |                                      |
| Usa Importanza                                                                                                    |             | Crea Varianti Articoli                      | No                                   |
| Campo ID Set Caratteristica                                                                                                    | 10029910    | Cod. Variante Articolo                      | V00000001                            |
| Gestione Variante Combina Con Set Attributi Articolo                                                                                                    |             | Struttura Cod, Variante                     |                                      |
| Articolo Se Vanante Non Valorizzata                                                                                                    |             | Seperatore Strutture Codice Variante        |                                      |
| Gestume Gerinshia                                                                                                    |             | Tipe Descrizione Variante                   | Articolo + Variante                  |
| Mostra Nome Carattenatics In Descriptione                                                                                                    |             | Prefisso Descrizione Variante               | 1                                    |
| GESTIONE ARTICOLO                                                                                                    |             | Suffisso Descrizione Variante               | 1                                    |
| Crea Articoli                                                                                                    |             | Traduci Descrizione Variante                |                                      |
| Struttura-Tema Collezione-Tipo Taglia                                                                                                    |             | MATRICE                                     |                                      |
| Separatore Struttura Codice Articolo                                                                                                    |             | Asse X                                      | 38                                   |
|                                                                                                    |             | Nome Asie X                                 | Tapha                                |
|                                                                                                    |             | Asse Y                                      | 24                                   |
|                                                                                                    |             | Nome Asse Y                                 | Colore                               |
|                                                                                                    |             | Nr. Max Colonne                             |                                      |
|                                                                                                    |             | Ordini Vendita - Mostra Malrice             |                                      |
|                                                                                                    |             | Ordini Acquisto - Mostra Matrice            | <b></b>                              |
|                                                                                                    |             | Ordini Prod Mostra Matrice                  | <b></b>                              |
|                                                                                                    |             | Reg. Magazzino - Mostra Matrice             |                                      |

Attivo: indica se la gestione delle caratteristiche è attiva. Se è attivo viene disabilitato il pulsante degli attributi standard di BC, in quanto viene sostituito dal pulsante "Caratteristiche". Prima di attivarlo è necessario che il campo Id Set caratteristiche sia valorizzato.

**Usa importanza:** questo flag, se attivo, permette di gestire l'albero delle caratteristiche anche in base all'importanza attribuita all'attributo, in modo da ridurre il numero di nodi. Lato utente è ininfluente. Per approfondimenti vedere paragrafo dedicato.

Campo ID Set Caratteristiche: contiene l'ID del campo contenente l'ID Set Caratteristiche. Valore de campo: 18029910

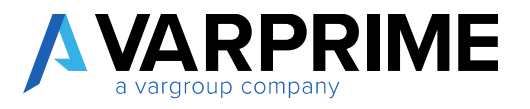

**Gestione Variante:** indica come deve essere gestito l'ID Set Caratteristiche in caso di valorizzazione della variante. Le opzioni sono:

- <u>Set attributi variante</u>: viene preso in considerazione l'ID Set caratteristiche della Variante;
- <u>Combina con set attributi articolo</u>: vengono uniti i set di caratteristiche di articolo e variante, dando la priorità alle caratteristiche della variante (se un attributo è presente in entrambi i set, viene preso in considerazione quello associato alla variante);
- <u>Usa set attributi articolo:</u> viene preso in considerazione l'ID Set caratteristiche dell'articolo:
- <u>Combina con set attributi varianti</u>: vengono uniti i set di caratteristiche di articolo e variante, dando la priorità alle caratteristiche dell'articolo (se un attributo è presente in entrambi i set, viene preso in considerazione quello associato all'articolo).

Articolo Se Variante Non Valorizzata: nel caso in cui non venga indicata la variante allora viene utilizzato il set Caratteristiche dell'articolo.

Mostra Nome Caratteristica In Descrizione: quando si utilizzano le funzioni di creazione articolo e variante, nella descrizione (e descrizione 2 quando necessario) viene riportata la lista dei valori delle caratteristiche associate all'articolo/variante, separati dalla virgola ([valore caratteristica 1], [valore caratteristica 2], ..., [valore caratteristica N]). Se si attiva questo flag, viene riportata anche la descrizione ([Descrizione caratteristica 1], [Descrizione caratteristica 2: valore caratteristica 2], ..., [Descrizione caratteristica N]).

*Esempio:* Codifica di un articolo con caratteristiche colore-taglia cod variante: 0000-XL descrizione variante: Colore:0000, Taglia: XL

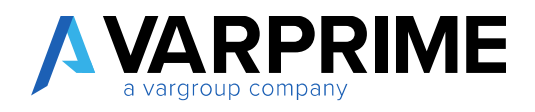

#### **GESTIONE ARTICOLO**

| Crea Articoli                        | Usa Valori Caratteristiche            | ۲ |
|--------------------------------------|---------------------------------------|---|
| Struttura Cod. Articolo              | Stiratura-Tema Collezione-Tipo Taglia |   |
| Separatore Struttura Codice Articolo | -                                     |   |

Crea Articoli: permette di scegliere se attivare o meno le funzioni di creazione massive degli articoli.

Le opzioni sono

- <u>No:</u> funzione non attiva;
- <u>Usa Numeratore</u>: la funzione di creazione è attiva, viene attribuito il nr articolo in base al nr serie presente nel setup magazzino;
- <u>Usa Valori Caratteristiche</u>: la funzione è attiva, viene attribuito, come nr articolo, la concatenazione dei valori caratteristiche impostate nell'apposito campo;

**Struttura Codice Articolo:** contiene l'elenco delle caratteristiche da concatenare per formare il codice articolo. Per impostare l'elenco, bisogna utilizzare la funzione Imposta Codice Articoli.

| Setup Caratteristiche Articolo                                                                                                    |                        |                                |                     |   |
|----------------------------------------------------------------------------------------------------|------------------------|--------------------------------|---------------------|---|
| Lisbora Mostra allegato Azioni Nascondi opzioni<br>II Gentrone Tabelle 6 Gestione Attributi Già Creati Pimpostazione Codice Articoli 9 Imposta<br>Generale | dione Codice Varianti  | Campi Personaliodello Articolo | N Lingue Traduzione | 4 |
| Attes                                                                                                    | GESTIONE VARIANTE      | - 100 M                        |                     |   |
| itus (reportanza                                                                                                    | Civa Varianti Arturoli | hin                            |                     |   |
| Campe ID Set Carateristica 18022910                                                                                                    | Cod. variante Articolo | V000000001                     |                     |   |
| Combine Variante Con Set Attribuit Articols                                                                                                    | Thutture Cod. Veneri   |                                |                     |   |

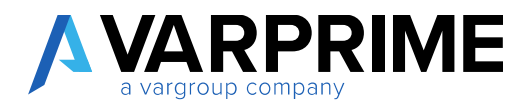

Viene quindi mostrato l'elenco delle caratteristiche codificate. Nella colonna di sinistra si deve indicare il numero dell'ordinamento per le caratteristiche che si desiderano utilizzare all'interno del codice articolo.

| SELEZIONE ORDINE ATTRIBUTI |                     | Ż |
|----------------------------|---------------------|---|
| NOME                       | VALORE              |   |
| -                          | 29-Fibra            |   |
|                            | 30-Lavaggio         |   |
| -                          | 31-Lavaggio a secco |   |
| 4                          | 32-Linea            |   |
| -                          | 33-Marchio          |   |
|                            | 35-Piano Taglia     |   |
| -                          | 36-Stile            |   |
| 1                          | 37-Stiratura        |   |
| -                          | 38-Taglia           |   |
| 2                          | 39-Tema Collezione  |   |
| 3                          | 40-Tipo Taglia      |   |
|                            | 41-Categorie Colori |   |

Confermando viene riportata la selezione effettuata.

| GESTIONE ARTICOLO                    |                                       |   |
|--------------------------------------|---------------------------------------|---|
| Crea Articoli                        | Usa Valori Caratteristiche            | • |
| Struttura Cod. Articolo              | Stiratura-Tema Collezione-Tipo Taglia |   |
| Separatore Struttura Codice Articolo |                                       |   |

Separatore Struttura Codice Articolo: indicare l'eventuale carattere da usare come separatore per le caratteristiche.

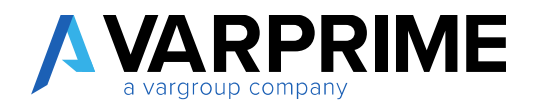

#### **GESTIONE VARIANTE**

| No                  | T                                    |
|---------------------|--------------------------------------|
| V00000001           |                                      |
|                     |                                      |
|                     |                                      |
| Articolo + Variante | Ŧ                                    |
| 1                   |                                      |
| 1                   |                                      |
|                     |                                      |
|                     | No V00000001 Articolo + Variante [ ] |

**Crea Varianti Articoli:** permette di scegliere se attivare o meno le funzioni di creazione massive delle varianti articoli. Le opzioni possibili sono:

- <u>No</u>: funzione non attiva;
- <u>Usa Numeratore</u>: la funzione di creazione è attiva. Viene attribuito un progressivo in base al valore del campo **Cod.Variante Articolo**;

| rea Varianti Articoli | No         |
|-----------------------|------------|
| od. Variante Articolo | V000000001 |

• <u>Usa Valori Caratteristiche:</u> la funzione è attiva. Viene attribuito, come codice variante, la concatenazione dei valori caratteristiche impostate nell'apposito campo.

Struttura Cod. Variante: contiene l'elenco delle caratteristiche da concatenare per formare il codice Variante. Per impostare l'elenco, bisogna utilizzare la funzione

| abora Mostra allegato Azioni Nascondi opzio            | ni                           |                                |                                |                      |
|--------------------------------------------------------|------------------------------|--------------------------------|--------------------------------|----------------------|
| Gestione Tabelle 🛛 🖧 Gestione Attributi Già Creati 🛛 🚳 | Impostazione Codice Articoli | A Impostazione Codice Varianti | Campi Personaliodello Articolo | Se Lingue Traduzione |
| enerale                                                |                              |                                |                                |                      |

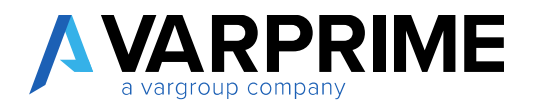

Viene quindi mostrato l'elenco delle caratteristiche codificate. Nella colonna di sinistra si deve indicare il numero dell'ordinamento per le caratteristiche che si desiderano utilizzare all'interno del codice variante.

| SELEZIONE ORDINE ATTRIBUTI |                       |
|----------------------------|-----------------------|
| NOME                       | VALORE                |
|                            | 21-Cartella           |
|                            | 22-Cartella Disegno   |
|                            | 23-Collezione         |
| 1                          | 24-Colore             |
|                            | 25-Colore Generale    |
|                            | 26-Colore su cartella |
|                            | 27-Composizione       |
|                            | 28-famiglia           |
|                            | 29-Fibra              |
|                            | 30-Lavaggio           |
|                            | 31-Lavaggio a secco   |
|                            | 32-Linea              |
|                            | 33-Marchio            |
|                            | 35-Piano Taglia       |
|                            | 36-Stile              |
|                            | 37-Stiratura          |
| 2                          | 38-Taglia             |
|                            | 39-Tema Collezione    |
|                            | 40-Tipo Taglia        |
|                            | 41-Categorie Colori   |
|                            |                       |

Confermando viene riportata la selezione effettuata.

| Cod. Variante Articolo               | V00000001           |   |
|--------------------------------------|---------------------|---|
| Struttura Cod. Variante              | Colore-Taglia       |   |
| Separatore Struttura Codice Variante |                     |   |
| Tipo Descrizione Variante            | Articolo + Variante | • |

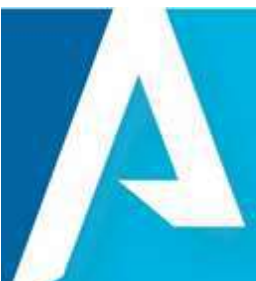

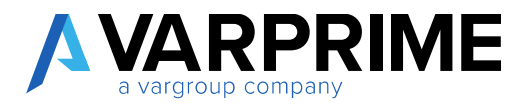

Separatore Struttura Codice Variante: indicare l'eventuale carattere da usare come separatore per le caratteristiche.

Tipo Descrizione Variante: consente di scegliere quali dati utilizzare per la generazione della variante

- Solo Variante
- Articolo + Variante
- Variante + Articolo
- Solo articolo

Prefisso Descrizione Variante: indica il separatore iniziale da utilizzare per la descrizione della variante;

Suffisso Descrizione Variante: indica il separatore finale da utilizzare per la descrizione della variante.

**Traduci Descrizione Variante:** se attivo, in fase di creazione delle varianti tramite configuratore, vengono generate anche le traduzioni delle stesse. Per indicare le lingue in cui tradurre la descrizione variante, bisogna utilizzare la funzione Lingue traduzione

| Setup Ca                                      | ratteristiche Ar                                             | ticolo                                   |            |                       |                                       |             |                     |
|-----------------------------------------------|--------------------------------------------------------------|------------------------------------------|------------|-----------------------|---------------------------------------|-------------|---------------------|
| <u>Elabora</u> Mostre all<br>Gestione Tabelle | egata Azioni Nasconifi oj<br>🐔 Gestione Attributi Già Creati | azioni<br>🝘 Impostazione Codice Articoli | 🐴 Impostaz | ione Codice Varianti  | Campi Personalode                     | Ro Articola | 🕏 Lingue Traduzione |
| Generale                                      |                                                              |                                          |            |                       |                                       |             |                     |
| Attive                                        | (33)                                                         |                                          |            | GESTIONE VARIANTE     |                                       |             |                     |
| Usa Importanta                                | (III)                                                        |                                          |            | Crep Mananti Articoli |                                       | No          |                     |
| Camero 81 Set Cambrook                        |                                                              |                                          | 12029910   | Cash Variante Artacan | · · · · · · · · · · · · · · · · · · · | V0000088001 |                     |

Viene quindi mostrato l'elenco delle lingue (codici ISO)

| N | OME  | VALORE |   |
|---|------|--------|---|
| B | GR   |        | l |
| C | SY   |        |   |
| D | AN   |        |   |
| D | EA . |        |   |
| D | 85   |        |   |
| D | ŧu   |        |   |
| E | ц.   |        |   |
| E | NA   |        |   |
| E | NC   |        |   |
| E | NG   |        |   |
| E | NI   |        |   |
| ÷ | NP   |        |   |
| E | NU   | x      |   |
| E | NZ   |        |   |
| E | SM   |        |   |

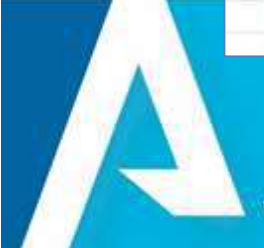

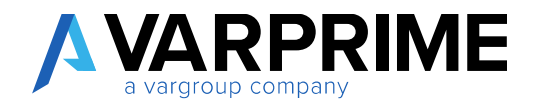

Appore quindi una X alle lingue per le quali si desidera generare le traduzioni.

*Per la gestione della traduzione della caratteristica si rimanda ad apposito paragrafo dove è spiegato l'impostazione del setup di traduzione. (<u>clicca qui</u>)* 

| Elabora Mostra alle                                                                                                    | gato Visualizza opzioni       |                     |             |
|----------------------------------------------------------------------------------------------------|-------------------------------|---------------------|-------------|
| Crea Valori Dimensionali Crea Valori Dimensionali Crea Valori Dimens | one 😽 Recupera Valoriabella   | Sorgente            |             |
| Collegamento Carat                                                                                                    | teristica Padre               |                     |             |
| ID Attributo Art. Padre                                                                                                    |                               | ID Campo Collegame  | ·           |
| Nome Attributo Art                                                                                                    | -                             | JD Campo Collegame  | -           |
| Nome Attributo Art                                                                                                    |                               |                     |             |
| Traduzioni                                                                                                    |                               |                     |             |
| Tabella Traduzione                                                                                                    | 18029586 😔                    | ID Campo Traduzione | 2 ~         |
| Nome Tabella Traduzi                                                                                                    | Traduzione Cartelle Disegno_C | Nome Campo Traduzi  | Descrizione |
|                                                                                                    | Tipo utilizzo: Colore +++     | ID Campo Attributo  | 2 ~         |
| Filtro Traduzione                                                                                                    |                               |                     |             |

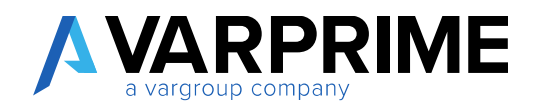

#### MATRICE

| MATRICE                          |        |      |
|----------------------------------|--------|------|
| Asse X                           |        | 38 🗸 |
| Nome Asse X                      | Taglia |      |
| Asse Y                           |        | 24 🗸 |
| Nome Asse Y                      | Colore |      |
| Nr. Max Colonne                  |        | 10   |
| Ordini Vendita - Mostra Matrice  |        |      |
| Ordini Acquisto - Mostra Matrice |        |      |
| Ordini Prod Mostra Matrice       |        |      |
| Reg. Magazzino - Mostra Matrice  |        |      |
|                                  |        |      |

I campi sotto descritti servono a gestire le matrici per la creazione assortimento e il data entry orizzontale (presente su ordini di vendita, ordini d'acquisti, ordini di produzione, righe reg. magazzino)

Asse X: contiene l'identificativo della caratteristica rappresentata sull'asse X. Il nome viene riportato nel campo Nome Asse X.

Asse Y: contiene l'identificativo della caratteristica rappresentata sull'asse Y. Il nome viene riportato nel campo Nome Asse Y.

Nr. Max Colonne: contiene il numero max di colonne visualizzabili. Il range permesso va da 1 a 32. Se il nr di colonne recuperate supera questo valore, sulle matrici compaiono i tasti di scorrimento.

Ordini Vendita - Mostra Matrice: attiva la visualizzazione della matrice del data entry orizzontale nella scheda ordine vendita.

Ordini Acquisto - Mostra Matrice: attiva la visualizzazione della matrice del data entry orizzontale nella scheda ordine acquisto.

Ordini produzione - Mostra Matrice: attiva la visualizzazione della matrice del data entry orizzontale nella scheda ordine produzione.

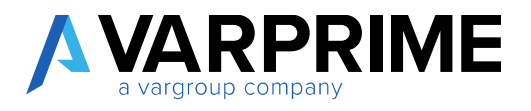

**Reg. Magazzino - Mostra Matrice:** attiva la visualizzazione della matrice del data entry orizzontale nella scheda delle registrazioni di magazzino.

#### 4.2. Funzione: Gestione Tabelle

Permette di gestire le tabelle dove è stato aggiunto il campo ID Set Caratteristica. È possibile importare le tabelle di gestione tramite il pacchetto rapidstart [*Setup\_Fashion*]

| Image: Set Cardian Fersion Che Anno Cod       Image: Cardia fista       X Elimina       Elabora       Mostra allegato       ···       Image: Campo Variante         ID TABELLA       ID CAMPO       ID CAMPO       VARIANTE       ATL       NOME CAMPO ARTICOLO       NOME CAMPO VARIANTE         ID TABELLA       ID CAMPO       VARIANTE       ATL       NOME CAMPO ARTICOLO       NOME CAMPO VARIANTE         ID TABELLA       ID CAMPO       VARIANTE       ATL       NOME CAMPO ARTICOLO       NOME CAMPO VARIANTE         ID TABELLA       ID CAMPO       VARIANTE       ATL       NOME CAMPO ARTICOLO       NOME CAMPO VARIANTE         ID TABELLA       ID CAMPO       VARIANTE       ATL       NOME CAMPO ARTICOLO       NOME CAMPO VARIANTE         ID TABELLA       ID CAMPO       VARIANTE       ATL       NOME CAMPO ARTICOLO       NOME CAMPO VARIANTE         ID TABELLA       ID CAMPO       VARIANTE       ATL       NOME CAMPO ARTICOLO       NOME CAMPO VARIANTE         ID TABELLA       ID CAMPO       VARIANTE       ATL       NOME CAMPO ARTICOLO       NOME CAMPO VARIANTE         ID TABELLA       ID CAMPO       VARIANTE       ATL       Nome CAMPO ARTICOLO       Cod. variante         ID TABELLA       ID CAMPO       VARIANTE       Nr.       Cod. variante                                                                                                    | one Tabell | e uti Già Crea | ම Impo:<br>ti ෯ Impo: | stazione Codice      | Articoli 🕤           | Campi   | Personaliodello Articolo<br>naduzione |                     |  |
|----------------------------------------------------------------------------------------------------|------------|----------------|-----------------------|----------------------|----------------------|---------|---------------------------------------|---------------------|--|
| ID TABELLA     ID CAMPO<br>ARTICOLO     ID CAMPO<br>VARIANTE     ATT.     NOME CAMPO ARTICOLO     NOME CAMPO VARIANTE       ID TABELLA     ID CAMPO<br>ARTICOLO     ID CAMPO<br>VARIANTE     ATT.     NOME CAMPO ARTICOLO     NOME CAMPO VARIANTE       ID TABELLA     ID CAMPO<br>ARTICOLO     ID CAMPO<br>VARIANTE     ATT.     NOME CAMPO ARTICOLO     NOME CAMPO VARIANTE       ID TABELLA     ID CAMPO<br>ARTICOLO     ID CAMPO<br>VARIANTE     IN.     ATT.     NOME CAMPO ARTICOLO     Cod. variante       ID TABELLA     ID CAMPO<br>ID CAMPO     ID CAMPO<br>ID CAMPO     ID CAMPO<br>VARIANTE     IN.     Cod. variante       ID TABELLA     ID CAMPO<br>ID CAMPO     ID CAMPO<br>ID CAMPO     IN C     Cod. variante       ID TABELLA     ID CAMPO<br>ID CAMPO     ID CAMPO<br>ID CAMPO     IN C     Cod. variante       ID TABELLA     ID CAMPO     ID CAMPO     IN C     Cod. variante       ID TABELLA     ID CAMPO     IN C     Cod. variante                                                                                                    | ¢          | ,P Cerc        | a + Nuovo             | Modifica             | lista 🗙 I            | Elimina | Elabora Mostra allegato               | ··· \\7 =           |  |
| B2         2         5402         Mr. articolo         Cod. variante           37         6         5402         Mr.         Cod. variante           39         6         5402         Mr.         Cod. variante           83         3         5402         Mr.         Cod. variante           111         6         5402         Mr.         Cod. variante           113         6         5402         Nr.         Cod. variante           115         6         5402         Nr.         Cod. variante                                                                                                    |            | ID TA          | BELLA                 | ID CAMPO<br>ARTICOLO | ID CAMPO<br>VARIANTE | ATT     | NOME CAMPD ARTICOLO                   | NOME CAMPO VARIANTE |  |
| 37         6         5402         Mr.         Cod. variante.           39         6         5402         Mr.         Cod. variante.           83         3         5402         Mr.         Cod. variante.           111         6         5402         Nr.         Cod. variante.           113         6         5402         Nr.         Cod. variante.           115         6         5402         Nr.         Cod. variante.                                                                                                    |            |                | 32 × E                | 2                    | 5402                 |         | Nr. articolo                          | Cod. variante       |  |
| 39         6         5402         Xr.         Cod. variante           83         3         5402         Xr. articolo         Cod. variante           111         6         5402         Nr. articolo         Cod. variante           113         6         5402         Nr.         Cod. variante           115         6         5402         Nr.         Cod. variante                                                                                                    |            |                | 37                    | 6                    | 5402                 |         | Nr.                                   | Cod. variante       |  |
| 83         3         5402         In: articolo         Cod. variante           111         6         5402         In: articolo         Cod. variante           113         6         5402         In: articolo         Cod. variante           113         6         5402         In: articolo         Cod. variante           115         6         5402         In: articolo         Cod. variante                                                                                                    |            |                | 39                    | 6                    | 5402                 |         | Nr.                                   | Cod. variante       |  |
| 111         6         5402         Ø         Nr.         Cod. variante           113         6         5402         Ø         Nr.         Cod. variante           115         6         5402         Ø         Nr.         Cod. variante                                                                                                    |            |                | 83                    | 3                    | 5402                 |         | Nr. articolo                          | Cod. variante       |  |
| 113         6         5402         Ø         Nr.         Cod. variante           115         6         5402         Ø         Nr.         Cod. variante                                                                                                    |            |                | 111                   | 6                    | 5402                 |         | Nr.                                   | Cod. variante       |  |
| 115 6 5402 🕷 Nr. Cod. variante                                                                                                    |            |                | 113                   | 6                    | 5402                 |         | Nr.                                   | Cod. variante       |  |
| Provide and the second second se |            |                | 115                   | 6                    | 5402                 |         | Nr.                                   | Cod. variante       |  |
| 121 6 5402 🖉 Nr. Cod. variante                                                                                                    |            |                | 1086                  | 6                    | 5402                 |         | Nr.                                   | Cod. variante       |  |
|                                                                                                    |            |                | 121                   | 6                    | 5402                 |         | Ne                                    | Cod variante        |  |
| 125 6 5402 W Nr. COLVATIANCE                                                                                                    |            |                | 121 123 135           | 6                    | 5402                 | 8       | Nr.                                   | Cod. variante       |  |

Campi:

- > ID Tabella: contiene l'ID della tabella
- ID Campo Articolo: contiene l'ID del campo articolo (obbligatorio in fase di attivazione)
- ID Campo Variante: contiene l'ID del campo variante (non obbligatorio in fase di attivazione)
- > Attivo: attiva o meno la valorizzazione del campo ID Set Caratteristica

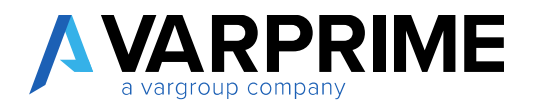

#### Funzioni:

| - | SET CARATTERISTICHE A | RTICOLO                                                            | 2   |
|---|-----------------------|--------------------------------------------------------------------|-----|
|   | 🔎 Cerca 🕂 Nuovo       | 🕸 Modifica lista 🕆 Elimina 🛛 <u>Elabora</u> Mostra allegato \cdots | ∀ ≡ |
|   | 📽 Recupera Tabelle    | 💊 Abilita 🛛 😚 Disabilita 🔛 Utilizzo Set Caratteristiche            | 16  |

**Recupera Tabelle:** Recupera le informazioni delle tabelle dove è stato aggiunto il campo ID Set Caratteristica;

In base alle table relations presenti in tabella, i campi ID Campo Articolo e ID Campo Variante vengono valorizzati automaticamente (ove possibile), altrimenti vanno indicati manualmente

Abilita: Attiva la gestione delle tabelle selezionate (mette il flag nel campo attivo)

Disabilita: Disattiva la gestione delle tabelle selezionate (toglie il flag nel campo attivo)

#### 4.3. Funzione: Impostazione Codice Articoli

| Setup Caratte                   | ristiche Articolo              |                                  |    |
|---------------------------------|--------------------------------|----------------------------------|----|
| Elabora Mostra allegato         | Azioni Nascondi opzioni        |                                  |    |
| III Gestione Tabelle            | Impostazione Codice Articoli   | 🖆 Campi Personaliodello Articolo | 2  |
| 🚯 Gestione Attributi Già Creati | 🐴 Impostazione Codice Varianti | 😫 Lingue Traduzione              | 26 |

La funzionalità è stata descritta nel paragrafo sopra clicca qui.

#### 4.4. Funzione: Impostazione Codice Varianti

| Setup Caratte                   | ristiche Articolo              |                                  |    |
|---------------------------------|--------------------------------|----------------------------------|----|
| Elabora Mostra allegato         | Azioni Nascondi opzioni        |                                  |    |
| III Gestione Tabelle            | 🗊 Impostazione Codice Articoli | 🖆 Campi Personaliodello Articolo | ~  |
| 🚯 Gestione Attributi Già Creati | 诸 Impostazione Codice Varianti | 😫 Lingue Traduzione              | 56 |

La funzionalità è stata descritta nel paragrafo sopra <u>clicca qui</u>.

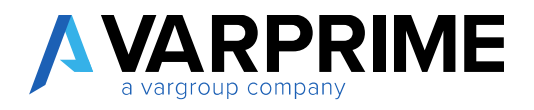

#### 4.5. Funzione: Campi personalizzati modello Articolo

| Setup Caratte                   | ristiche Articolo              |                                  |    |
|---------------------------------|--------------------------------|----------------------------------|----|
| Elabora Mostra allegato         | Azioni Nascondi opzioni        |                                  |    |
| Gestione Tabelle                | 🗊 Impostazione Codice Articoli | 🖆 Campi Personaliodello Articolo | ~  |
| 🛱 Gestione Attributi Già Creati | 🐴 Impostazione Codice Varianti | 🕏 Lingue Traduzione              | 56 |

Nella lista vengono mostrati i campi gestiti nel modello articolo.

Apporre una X nel campo valore ai campi che devono essere gestiti nel modello articolo

| RCA NOME/VALORE               |   |        |  |
|-------------------------------|---|--------|--|
| NOME                          |   | VALORE |  |
| Gruppo sconto articolo        |   |        |  |
| Sciento fattura               |   |        |  |
| Calcola prezeo/profitto       |   |        |  |
| % profitto                    |   |        |  |
| Metado di costing             |   |        |  |
| % costi indiretti             |   |        |  |
| Prezzo IVA inclusa            |   |        |  |
| Cat. reg. articolo/uervizio   |   |        |  |
| Testi predefiniti             |   |        |  |
| Cod. gruppo imposta           |   |        |  |
| Cat. reg. art_nerv. IVA       |   |        |  |
| Godice categoria articolo     |   |        |  |
| Gruppi articoli in assistenza |   |        |  |
| Codice classe warehouse       |   |        |  |
| ID Set Caratteristiche        |   | X      |  |
| ID Conf. Variante             | 1 | x      |  |

#### 4.6.Funzione: Lingue Traduzioni

| Setup Caratte                   | ristiche Articolo                                                 | 23.<br> |
|---------------------------------|-------------------------------------------------------------------|---------|
| Elabora Mostra allegato         | Azioni Nascondi opzioni                                           |         |
| III Gestione Tabelle            | 🕫 Impostazione Codice Articoli 💦 懂 Campi Personaliodello Articolo | -       |
| 🛱 Gestione Attributi Già Creati | 🐴 Impostazione Codice Varianti 💁 Lingue Traduzione                | 56      |

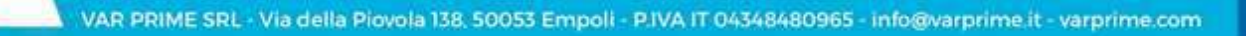

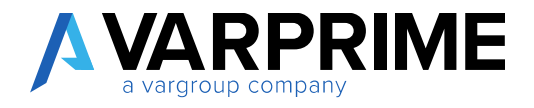

La funzionalità è stata descritta nel paragrafo sopra clicca qui.

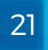

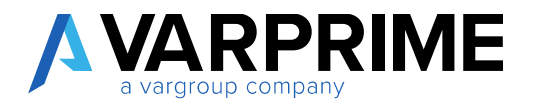

#### 5. Creazione attributi articoli

Procedere alla configurazione con la creazione degli attributi per la gestione delle tabelle fashion.

Le tabelle fashion gestite nel modulo sono le seguenti:

- Gestione dei colori (colori, colori generali, cartella colori)
- Gestione dei disegni (disegni, cartella disegni)
- Gestione delle taglie (taglie, piano taglia)
- Gestione composizione (fibre, scheda composizioni)
- Simboli di lavaggio (asciugatura, asciugatura naturale, candeggio, lavaggio, lavaggio a secco, stiratura)
- Stagione
- Marchio
- Linea
- Famiglie di prodotti
- Collezione
- Tema collezioni
- Stile
- Supporti
- Etichette

Accedere alla pagina Attributi articoli e creare gli attributi.

| ATTRIBUTO ARTICOLO                    | <ul> <li>(2) +</li> <li>iii</li> </ul> | √ SALVAT0 |
|---------------------------------------|----------------------------------------|-----------|
| Composizione                          |                                        |           |
| 着 Valori attributo articolo 🛛 🕃 Tradu | zioni Mostra allegato Azioni Meno      | opzioni   |
| Nome                                  | Composizione                           |           |
| Tipo                                  | Testo                                  | Ţ         |
| Di                                    |                                        |           |

Utilizzare quindi la funzione Gestione caratteristiche articolo.

La funzione Gestione caratteristiche articolo presente nella lista attributi articoli consente di inserire delle impostazioni specifiche dell'attributo che ne favoriscono l'utilizzo.

| 🐴 Valori attributo articolo 👒 Traduzioni 📑 Valori attributo 🗖 Gestione Carattstiche Articolo |   |
|----------------------------------------------------------------------------------------------|---|
|                                                                                              | 3 |
|                                                                                              |   |
|                                                                                              |   |

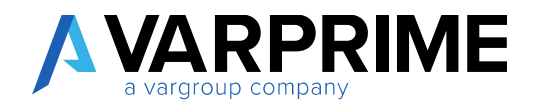

La pagina si compone di diverse sezioni:

- Generale
- Origine Dati
- Collegamento Caratteristica Padre
- Ordinamento
- Traduzioni

#### 5.1. Generale

| Nome Attributo           | Marchio | Importanza           | Altissima | ¥. |
|--------------------------|---------|----------------------|-----------|----|
| Posizione Caratteristica | 2       | Cod. Dimensione Coll | MARCHIO   | ×  |
| Posizione Listino Prez   | 1       |                      |           |    |

Nome Attributo: contiene il nome dell'attributo.

**Posizione Caratteristica:** se valorizzato (con un valore da 1 a 10), il valore dell'attributo viene visualizzato come colonna nella lista Articoli.

**Posizione Listino Prezzo/Sconto:** se valorizzato (con un valore da 1 a 10), il valore dell'attributo viene visualizzato come colonna nelle page di gestione prezzi e sconti.

Importanza: definisce l'importanza dell'attributo, e serve a gestire la creazione dell'albero delle caratteristiche.

**Cod. Dimensione Collegata:** se valorizzato con un codice dimensione valido, in fase di attribuzione della caratteristica all'articolo viene generata in automatico la dimensione di default (con il valore della caratteristica).

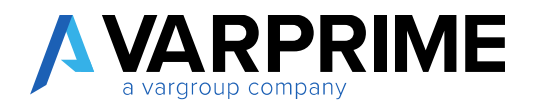

#### 5.2.Origine Dati

| Elabora Mostra alle                                                                | gato Azioni Nascondi o                                           | pzioni                                                         |                                      |
|------------------------------------------------------------------------------------|------------------------------------------------------------------|----------------------------------------------------------------|--------------------------------------|
| Generale >                                                                         |                                                                  |                                                                |                                      |
|                                                                                    |                                                                  |                                                                |                                      |
|                                                                                    |                                                                  |                                                                |                                      |
| Origine Dati                                                                       |                                                                  |                                                                |                                      |
| Origine Dati                                                                       | 18029638 ~                                                       | Nome Campo Descr                                               | *                                    |
| Origine Dati<br>Tabella Origina<br>Nome Tabella Sorgente                           | 18029638 V                                                       | Nome Campo Descr                                               | -                                    |
| Origine Dati<br>Tabella Origine<br>Nome Tabella Sorgente<br>Filtro Tabella Origine | 18029638 V<br>SottoClassificazione<br>Tipo Sottoclassificazione: | Nome Campo Descr<br>ID Campo Tabella Sor<br>Nome Campo Tabella | - 3 v<br>Codice SottoClassificatione |

Tabella Origine: se si desidera che la caratteristica erediti i valori direttamente da una tabella BC, si può indicarne qui l'ID.

Nome Tabella Sorgente: contiene il nome della Tabella Origine.

Filtro Tabella Origine: valorizzare il campo se si vuole applicare un filtro alla tabella. Cliccando sui 3 puntini, si apre la lista dei campi della tabella sorgente, dove è possibile applicati i filtri desiderati.

Esempio: il "sottomarchio" e il "sottolinea" si riferiscono entrambi alla stessa tabella. I valori del sottomarchio hanno valore 1 come tipo di Sottoclassificazione, mentre i valori della sottilinea hanno valore 2 nel tipo di Sottoclassificazione.

| RICERCA NOME/VALORE          |                                        |        | Z |
|------------------------------|----------------------------------------|--------|---|
| NOME                         |                                        | VALORE |   |
| Tipo Sottoclassificazione    | - 11 - 11 - 11 - 11 - 11 - 11 - 11 - 1 | 1      |   |
| Cod. Primario                |                                        |        |   |
| Codice SottoClassificazione. |                                        |        |   |
| Descrizione                  |                                        |        |   |
| Nr. fornitore                |                                        |        |   |
| Cod, Dimensione 1            |                                        |        |   |
|                              |                                        |        |   |

Figura 1 esempio configurazione attributo SottoMarchio

ID Campo Descr. Tabella Sorgente: se valorizzato, recupera il valore del campo indicato dal record d'origine e lo visualizzata al posto del valore caratteristica.

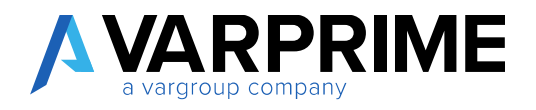

Nome Campo Descr. Tabella Sorgente: contiene il nome del campo descrizione

| Tabella Origine        | 18029579 ~ | Nome Campo Descr     | Descrizione   |     |
|------------------------|------------|----------------------|---------------|-----|
| Nome Tabella Sorgente  | Colori     | ID Campo Tabella Sor |               | 1 ~ |
| Filtro Tabella Origine |            | Nome Campo Tabella   | Codice Colore |     |
| D Campo Descr. Tab     | 2 ~        |                      |               |     |

Esempio: attributo colore

ID Campo Tabella Sorgente: contiene l'ID del campo da utilizzare come caratteristica. Se la chiave primaria è formata da un unico campo, questo viene proposto in automatico come ID campo, altrimenti è possibile scegliere quale campo utilizzare.

Nome Campo Tabella Sorgente: contiene il nome del campo ID Campo Tabella Sorgente.

#### 5.3. Collegamento Caratteristica Padre

Campi da compilare solo se la tabella deve essere filtrata per i valori di un attributo padre (es. Sotto Marchio).

| D Attributo Art. Padre | 33 ~    | ID Campo Collegame | 2 ~ |
|------------------------|---------|--------------------|-----|
|                        |         | io conteganteni    |     |
| Nome Attributo Art. P  | Marchio | ID Campo Collegame | 1 ~ |

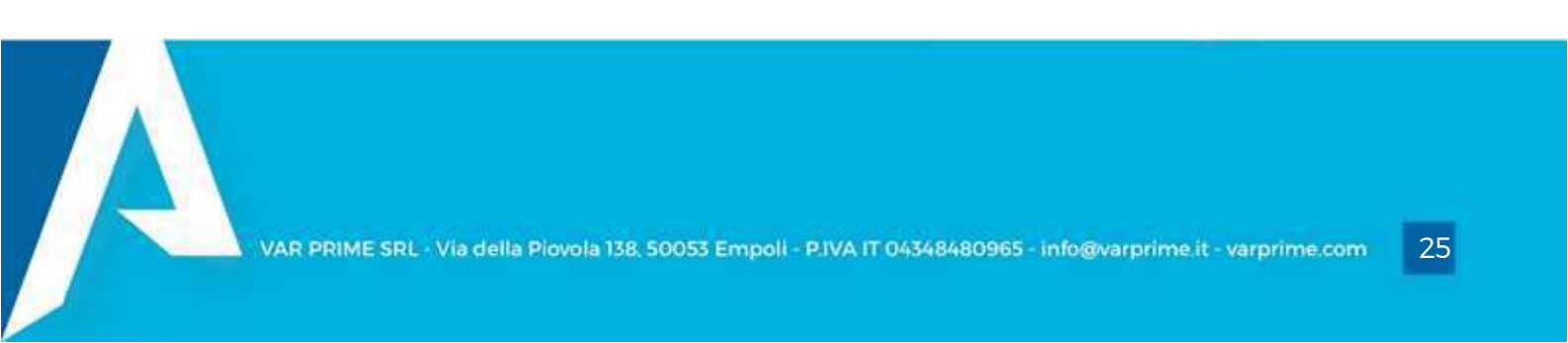

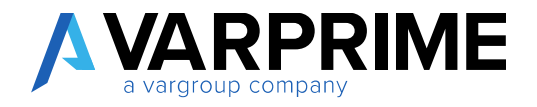

ID Attributo Art. Padre: Contiene l'ID della caratteristica padre, da utilizzare per filtrare il set di valori disponibili.

(esempio: "33" corrisponde all'attributo Marchio. Ciò vuol dire che i valori dell'attributo sottomarchio devono essere filtrati in relazione all'attributo marchio)

Nome Attributo Art. Padre: Contiene il nome della caratteristica padre.

ID Campo Collegamento Tabella: contiene l'ID del campo della tabella sorgente da utilizzare come collegamento.

ID Campo Collegamento Tabella Padre: contiene l'ID del campo della tabella padre da utilizzare come collegamento.

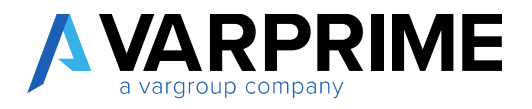

#### 5.4.Ordinamento

Da compilare solo se l'attributo richiede un ordinamento specifico dei valori (es. Taglia)

| ID Attributo Art. Ordi |              | 35 🗸 | ID Campo Filtro Ordi | 1 \ |
|------------------------|--------------|------|----------------------|-----|
| Nome Attributo Art     | Piano Taglia |      | 95                   |     |

ID Attributo Art. Ordinamento: Contiene l'ID della caratteristica Ordinamento, da utilizzare per ordinare il set di valori disponibili. Questa parte viene usata per ordinare, ad esempio, le taglie non in ordine alfabetico (non sarebbe corretta la sequenza L M S XL XS) ma in base all'ordinamento indicato nella tabella collegata, nei report e nelle matrici.

Nome Attributo Art. Ordinamento: Contiene il nome della caratteristica Ordinamento.

ID Campo Filtro Ordinamento: contiene l'ID del campo della tabella sorgente da utilizzare come collegamento con l'attributo di ordinamento (line number).

#### 5.1. Traduzioni

Da compilare solo se si vogliono gestire le traduzioni in lingua della caratteristica. (es. Colore)

| Tabella Traduzione   | 18029586 🗸                     | ID Campo Traduzione | 4 >           |
|----------------------|--------------------------------|---------------------|---------------|
| Nome Tabella Traduzi | Traduzione Cartelle Disegno_C  | Nome Campo Traduzi  | Descrizione   |
| Filtro Traduzione    | Tipo utilizzo: Colore 🛛 \cdots | ID Campo Attributo  | 2 .           |
| ID Campo Lingua      | 3 ~                            | Nome Campo Attribu  | Codice Colore |

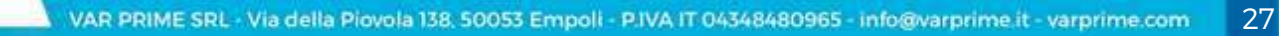

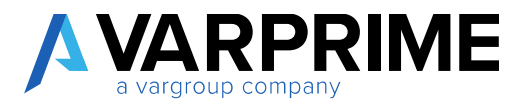

Tabella Traduzione: Contiene l'ID della tabella contenente le traduzioni da attribuire alla caratteristica.

Nome Tabella Traduzione: Contiene il nome della tabella contenente le traduzioni.

Filtro Traduzione: cliccando sul 3 puntini, è possibile indicare quali filtri applicare alla tabella contenente le traduzioni.

ID Campo Lingua: contiene l'ID del campo contenente il codice lingua.

Nome Campo Lingua: contiene il nome del campo contenente il codice lingua.

ID Campo Traduzione: contiene l'ID del campo contenente la traduzione.

Nome Campo Traduzione: contiene il nome del campo contenente la traduzione.

ID Campo Attributo: contiene l'ID del campo utilizzato come valore attributo, a cui associare la traduzione.

Nome Campo Attributo: contiene il nome del campo contenente il valore attributo.

A

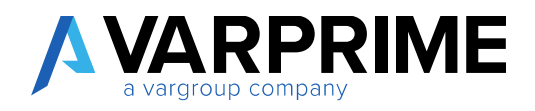

| 6. | Mappatura | Caratteristiche | Articolo |
|----|-----------|-----------------|----------|
|----|-----------|-----------------|----------|

| Mostra allegato            |                  |                                |                      |    |
|----------------------------|------------------|--------------------------------|----------------------|----|
|                            |                  |                                |                      | 22 |
| Attributo lipo Articolo    | 45               | Attributo Marchio              |                      | 33 |
| Attributo Tipo Articolo    | Tipo Articolo    | Attributo Marchio              | Marchio              |    |
| Attributo Cartella Colore  | 21               | Attributo Staglone             |                      | 50 |
| Attributo Cartella Colore  | Cartella         | Attributo Staglone             | Stagione             |    |
| Attributo Cartella Disegno | 22               | Attributo Lavaggio             |                      | 30 |
| Attributo Cartella Disegno | Cartella Disegno | Attributo Lavaggio             | Lavaggio             |    |
| Attributo Taglia           | 38               | Attributo Candeggio            |                      | 20 |
| Attributo Taglia           | Taglia           | Attributo Candeggio            | Candeggio            |    |
| Attributo Colore           | 24               | Attributo Stiratura            |                      | 37 |
| Attributo Colore           | Colore           | Attributo Stiratura            | Stiratura            |    |
| Attributo Gruppo Taglia    | 35               | Attributo Lavaggio a Secco     |                      | 31 |
| Attributo Gruppo Taglia    | Piano Taglia     | Attributo Lavaggio a Secco     | Lavaggio a secco     |    |
| Attributo Composizione     | 27               | Attributo Asciugatura          |                      | 18 |
| Attributo Composizione     | Composizione     | Attributo Asciugatura          | Asciugatura          |    |
| Attributo Linea            | 32               | Attributo Asciugatura Naturale |                      | 19 |
| Attributo Linea            | Linea            | Attributo Asciugatura Naturale | Asciudatura Naturale |    |

Per la gestione di report e/o funzioni si è reso necessario la gestione di una mappatura delle caratteristiche, in quanto la caratteristica ha sostituito il campo fisico.

La pagina si trova digitando "mappatura caratteristiche articolo". Per ogni campo è necessario indicare ID dell'attributo corrispondente codificato.

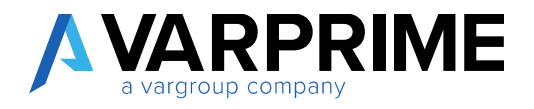

#### 7. ID Pagine tipo articolo

Nella pagina ID Pagine tipo articolo sono elencati i valori della caratteristica Tipo articolo. Attraverso questo setup è possibile impostare pagine diverse per i dati tecnici in relazione al tipo articolo inserito sull'articolo.

|                                    | ovo 🛛 💀 Modifica lis            | ta 🗙 Elimir | na <u>Elabora</u> Mostra alle | gato …          |    |    | 7 ≣                         |
|------------------------------------|---------------------------------|-------------|-------------------------------|-----------------|----|----|-----------------------------|
| 🎄 Mappatura Dati                   | Fecnici                         |             |                               |                 |    |    | Ś                           |
| ID VALORE<br>ATTRIBUTO<br>ARTICOLO | VALORE<br>ATTRIBUTO<br>ARTICOLO | ID PAGINA   | NOME PAGINA                   | USA<br>CO<br>CO | AB | TE | GESTION<br>GRUPPO<br>TAGLIA |
| 5                                  | Filati                          | 18029608    | Item Yarn Card                |                 |    |    | Piano Ta                    |
| 6                                  | Tessuti                         | 18029609    | Item Fabric Card              |                 |    | 1  | Piano Ta                    |
| 7                                  | Abbigliamento                   | 18029607    | Item Fashion Card             | 1               | 4  |    | Taglia                      |
| 8                                  | Catena                          | 18029658    | NFB - Item Chain Card         |                 |    |    |                             |
| 9                                  | Tessuto a Maglia                | 18029652    | Item Knitted Fabric Card      |                 |    |    |                             |
| 10                                 | Scarpa                          | 18029607    | Item Fashion Card             |                 | 4  |    | Taglia                      |

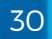

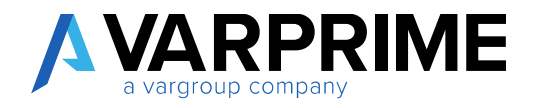

Valore attributo articolo: inserire il valore del Tipo articolo.

ID pagina: inserire il nr della pagina che deve aprirsi cliccando su dati tecnici dalla scheda articolo.

Nome pagina: vien riportato il nome della pagina assegnata.

**Usa colori come colonne**: viene utilizzata nella page "Production BOM Matrix", funzione SetCaptionColumn. La funzione Navitex gestiva le intestazioni colonne della matrice in base al campo custom tipo articolo in anagrafica articolo (item type= Fashion).

Abbigliamento: indica che il tipo articolo è inerente all'abbigliamento, sostituisce la funzione Navitex che verificava il campo custom tipo articolo in anagrafica articolo (item type= Fashion, funzione IsltemFashion codeunit ItemUtils).

**Tessile:** indica che il tipo articolo è inerente al tessile, sostituisce la funzione Navitex che verificava il campo custom tipo articolo in anagrafica articolo (item type= Fabric, funzione IsltemFabric codeunit ItemUtils)

**Gestione Gruppo Taglia**: viene utilizzato nelle varie funzioni Navitex al posto del controllo sul tipo articolo in anagrafica articolo, per gestire la rappresentazione dei dati tramite taglia o gruppo taglie.

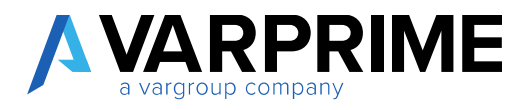

#### 7.1. Azioni

Mappatura Dati Tecnici: permette di legare i campi della pagina dei dati tecnici con i valori delle caratteristiche.

| ÷      | ID PAGINE TIPO ARTIC               | OLO                             |              |                   |                    |                       |           |     | 2                           |      |
|--------|------------------------------------|---------------------------------|--------------|-------------------|--------------------|-----------------------|-----------|-----|-----------------------------|------|
| Г      |                                    | ovo 💀 Modifica lis<br>Tecnici   | sta 🗙 Elimir | na <u>Elabora</u> | Mostra             | a allegato            |           |     | ⊠ ⊠                         |      |
|        | ID VALORE<br>ATTRIBUTO<br>ARTICOLO | VALORE<br>ATTRIBUTO<br>ARTICOLO | ID PAGINA    | NOME PAGINA       |                    | USA<br>CO<br>CO<br>CO | AB        | TE  | GESTION<br>GRUPPO<br>TAGLIA |      |
| MODIFI | CA - MAPPATURA CAM                 | PI TIPO ARTICOLO +              | Nuovo        | Hann Verse Cand   |                    |                       | 1         |     |                             | 2    |
|        | ID CAMPO                           |                                 |              | ID AT<br>AI       | TRIBUTO<br>RTICOLO | ATTRIBUTO TI          | PO ARTICO | DLO |                             | <    |
|        | 18029594 🗸                         | Codice Supporto                 |              |                   | 42                 | Supporti              |           |     |                             |      |
| 4      |                                    | 1                               |              |                   |                    |                       |           |     |                             | *    |
|        |                                    |                                 |              |                   |                    |                       |           |     | Ch                          | iudi |

Nella pagina "Mappatura campi tipo articolo" inserire la correlazione tra i campi della pagina dei dati tecnici e la caratteristica impostata.

ID CAMPO: Impostare il campo della pagina di dei dati tecnici.

ID ATTRIBUTO ARTICOLO: impostare l'id della caratteristica.

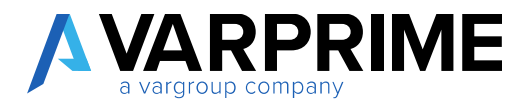

Di seguito riporto un esempio che ne specifica il funzionamento:

- 1. Selezionare il valore del tipo articolo
- 2. Utilizzare l'action Mappatura Dati tecnici

|                                    | luov  | o 💀 Modifica lis                | sta 🗙 Elimir | na <u>Elabora</u> Mostra alle | gato …          |    |    | 7 ≣                         |
|------------------------------------|-------|---------------------------------|--------------|-------------------------------|-----------------|----|----|-----------------------------|
| • Mappatura Da                     | ti Te | cnici                           |              |                               |                 |    |    | 5è                          |
| ID VALORE<br>ATTRIBUTO<br>ARTICOLO |       | VALORE<br>ATTRIBUTO<br>ARTICOLO | ID PAGINA    | NOME PAGINA                   | USA<br>CO<br>CO | AB | TE | GESTION<br>GRUPPO<br>TAGLIA |
| 5                                  |       | Filati                          | 18029608     | Item Yarn Card                |                 |    |    | Piano Tag                   |
| 6                                  |       | Tessuti                         | 18029609     | Item Fabric Card              |                 |    |    | Piano Tag                   |
| 7                                  |       | Abbigliamento                   | 18029607     | Item Fashion Card             |                 |    |    | Taglia                      |
| 8                                  | 100   | Catena                          | 18029658     | NFB - Item Chain Card         |                 |    |    |                             |
| 9                                  | 1     | Tessuto a Maglia                | 18029652     | Item Knitted Fabric Card      |                 |    |    |                             |
| 10                                 |       | Scarpa                          | 18029607     | Item Fashion Card             |                 |    |    | Taglia                      |
|                                    |       |                                 |              |                               |                 |    |    |                             |

3. Compilate la tabella con le correlazioni desiderate

| ر م  | Cerca 🕂   | - Nuc | vo     | 🐺 Modifica lista  | 🗙 Elin | nina  | Mos              | tra allegato                    | x    | Apri in Excel |  |     |   |
|------|-----------|-------|--------|-------------------|--------|-------|------------------|---------------------------------|------|---------------|--|-----|---|
| MODI | FICA - MA | PPATU | RA CA  | MPI TIPO ARTICOLO | + Nuo  | OVO   |                  |                                 |      |               |  | ≣ 8 | 2 |
|      | ID CA     | MPO   |        |                   |        | ID A' | TTRIBU<br>ARTICO | JTO<br>D <b>LAOT</b> TRIBUTO TI | P0 A | RTICOLO       |  |     |   |
|      | 18029594  |       | Codio  | ce Supporto       |        |       | 42               | Supporti                        |      |               |  |     |   |
|      | 18029630  |       | Incoll | laggio            |        |       | 28               | <u>famiglia</u>                 |      |               |  |     |   |
|      |           |       |        |                   |        |       |                  |                                 |      |               |  |     |   |
|      |           |       |        |                   |        |       |                  |                                 |      |               |  |     |   |

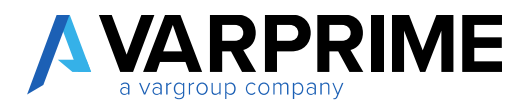

4. Compilare le caratteristiche dell'articolo (sono evidenziate le caratteristiche utilizzate da questa funzione)

| × Elim | I CARATTERISTICA ARTICOLO | ×8<br>2 |              |                 |
|--------|---------------------------|---------|--------------|-----------------|
|        | CARATTERISTICA            |         | VALORE       | UNITÀ DI MISURA |
|        | Candeggio                 |         | CNO          |                 |
|        | Cartella                  |         | 1ABB7225TEST |                 |
|        | Collezione                |         | PE19         |                 |
|        | Composizione              |         | 98CO_2EA     |                 |
| 1      | famiglia                  | - 8     | ACQ          |                 |
|        | Marchio                   |         | GUCCI        |                 |
|        | Piano Taglia              |         | MWI          |                 |
|        | Sotto Marchio             |         | SB5          |                 |
| 1      | Supporti                  | 1       | AA123        |                 |
|        | Tipo Articolo             | 1       | Catena       |                 |
|        |                           |         |              |                 |
|        |                           |         |              |                 |

#### 5. Aprire la pagina dati tecnici

A

| $\leftarrow$ | SCHEDA ARTICOLO                               | (e) + 1                                                                                                    |
|--------------|-----------------------------------------------|----------------------------------------------------------------------------------------------------|
|              | 1ABB7225TES                                   | T · PANTALONE UOMO COMM                                                                                                    |
|              | Elabora Report Articolo                       | Storico Prezzi di vendisconti speciali Approvazione richieste Mostra allegato <u>Azioni</u> Naviga Report Nascondi opzioni<br>Workflow Previsione V Bregistrazioni magazzino <b>B</b> Tracciabilità articolo |
|              | O Composizioni                                | 🕴 Funzioni 🗸 🗎 Richiesta di aprovvigionamento 🛛 📴 Registrazioni razione articolo 🐴 Copia Articolo                                                                                                    |
| 5            | ₩ Dati Tecnici<br>Rimuovi Set Caratteristiche | Mostra di più Caratteristiche Articolo                                                                                                    |

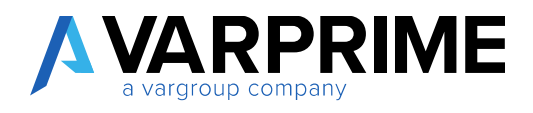

6. La pagina dei dati tecnici viene mostrata con i valori già attribuiti come caratteristiche secondo la mappatura della correlazione.

| odice 1ABB7225TEST            |               | Codice Supporto · · · · · · AA123 | ×                                             |
|-------------------------------|---------------|-----------------------------------|-----------------------------------------------|
| collaggio · · · · · · · · ACQ |               | N. QC                             | $\sim$                                        |
| aratteristiche Tecniche       |               |                                   |                                               |
|                               |               |                                   |                                               |
| Fili totali 0 Filo part       | 0             | Peso Catena (g/m)                 | 0,00                                          |
| Compre O Partenza (           | $\overline{}$ | Altezza Subbio (cm)               | 0                                             |
|                               |               | Diametro Flange Subbio            | 0                                             |
| Cimosa Sinistra               | 0,00          | Peso Subbio (kg)                  | 0                                             |
| Cimosa Destra                 | 0,00          | Note                              | ۲ <u>ــــــــــــــــــــــــــــــــــــ</u> |
| nghezza Stacco Ordito         | 0,00          |                                   |                                               |
| d. Nota Colore Ordito         | $\sim$        |                                   |                                               |
|                               |               | Titolo Medio filati ordito        | 0,00                                          |
| od. Nota Colore Ordito        | ~             | Unità di Misura del Titolo        | 0,00                                          |

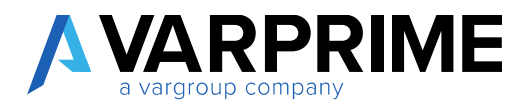

#### 8. Inserimento attributi nella scheda articolo

Nella scheda articolo è stata inserita la tabella "caratteristiche" (sostituisce la tabella attributi standard di BC)

| 1000000             | 000046                  |                              |                        |                               |          |
|---------------------|-------------------------|------------------------------|------------------------|-------------------------------|----------|
| 10000000            | 00046                   |                              |                        |                               |          |
| Elabora Report      | Articolo Storico Pr     | ezzi di vendisconti speciali | Approvazione richieste | Mostra allegato Azioni Naviga | (***C)   |
| 🖮 Rimuovi Set Carat | teristiche 🛛 🔋 Allegati | Y Caratteristiche            |                        |                               |          |
| Articolo            |                         |                              | Mostrá di più          | Caratteristiche Articolo      |          |
| Nr.                 | 10000000046             | · Codice categoria a         | PF                     | CODICE ATTRIBUTO ARTICOLO     |          |
| Descrizione         |                         | ID Conf. Variante            | 30                     | Marchio                       | AAA      |
| Descrizione 2       |                         | Stato                        | Aperto                 | Tipo Articolo                 | Abbiglia |
| Bloccato            |                         | Uso Bloccato                 |                        |                               |          |
| Tipo                | Inventario              | Data Ultima Modifi           |                        | Immagine 🗸                    |          |
|                     | 07                      |                              |                        |                               |          |

Nella tabella caratteristiche è possibile definire gli attributi propri dell'articolo.

La tabella caratteristiche eredita gli attributi definiti nel modello. Inoltre, è possibile aggiungerne altri.

Nel caso in cui il valore non sia presente è possibile crearlo attraverso il pulsante AssistEdit.

|                | ARTICOLO |               | 12              |
|----------------|----------|---------------|-----------------|
| CARATTERISTICA |          | VALORE        | UNITÀ DI MISURA |
| Marchio        |          | AAA           |                 |
| Tipo Articolo  |          | Abbigliamento |                 |
| Cartella       |          |               | (m) (m)         |
|                |          |               | -               |
|                |          |               | •               |
|                |          |               |                 |
|                |          |               |                 |
|                |          |               | OK Annuk        |
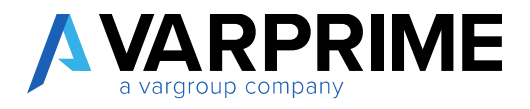

Nella sezione dettaglio informazioni è stato inserito il riquadro "caratteristiche" che mostra le caratteristiche associate all'articolo.

| старота керот        | Anticolo Storico Prez | zi di vendisconti speciali | Approvazione richieste ini | ostra allegato Azioni Naviga |        |
|----------------------|-----------------------|----------------------------|----------------------------|------------------------------|--------|
| Rimuovi Set Carat    | teristiche 🦉 Allegati | Caratteristiche            |                            |                              |        |
| Articolo             |                       |                            | Mostra di più              | Caratteristiche Articolo     |        |
| Nr                   | 100000000046          | Codice categoria a         | PF ×                       | CODICE ATTRIBUTO ARTICOLO †  |        |
| Descrizione 😽 🗰      |                       | ID Conf. Variante          | 30 ~                       | Cartella                     | B001   |
| Descrizione 2        |                       | Stato                      | Aperto                     | composizioni                 | 98CO_2 |
| Bloccato             |                       | Uso Bloccato               | ~                          | Marchio                      | AAA    |
| Tipo                 | Inventario 🔻          | Data Ultima Modifi         |                            | Piano Taglia                 | MWI    |
| Unità di misura base | PZ ~                  |                            |                            | Sotto Marchio                | SB1    |
|                      |                       |                            |                            | Chasiana                     | F3010  |

È possibile navigare sulle caratteristiche cliccando sul valore attribuito.

#### 9. Creazione cartella colori

La codifica della cartella colori può essere fatta direttamente dalla lista "cartelle" tramite la funzione **Nuovo** 

| CARTELLE              |              |                  |           |          |                 |       | 2 |
|-----------------------|--------------|------------------|-----------|----------|-----------------|-------|---|
| , <sup></sup> ⊘ Cerca | + Nuovo      | 🐺 Modifica lista | × Elimina | Gestione | Mostra allegato | <br>7 | = |
| /                     | CODICE CARTE | ELLA             |           | DESCR    | RIZIONE         |       |   |
|                       | 1ABB/201906  | 10               | 1         | 1ABB/    | 20190610        |       |   |
|                       | 1ABB/TEST2   |                  |           | 1ABB/    | TEST2           |       |   |
|                       | 1A887225TES  | T                |           | 1ABB7    | 225TEST         |       |   |
|                       | 20190610 CA  | 1                |           | 20190    | 610 CA1         |       |   |

Compilare i dati di testata Codice cartella e Descrizione

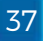

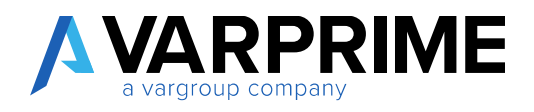

Nella sezione subform cartelle colori selezionare quindi i colori da inserire nella cartella. Nel campo **codice colore** scegliere i colori dall'elenco dei colori codificati.

| Elabora | a Mostra allegato | Naviga | Na     | scondi opzioni       |                    |      |           |           |    |                         |
|---------|-------------------|--------|--------|----------------------|--------------------|------|-----------|-----------|----|-------------------------|
| Gener   | ale               |        |        |                      |                    |      |           |           |    | Immagine Esempio Colore |
| Cod     | CODICE COLORE     |        | DESC   | RIZIONE              |                    | 36   |           |           |    | +                       |
| Des     | 0000              |        | Rosso  | 3                    | -                  |      |           |           |    |                         |
|         | 0001              |        | Verde  | 2                    |                    |      |           |           |    |                         |
|         | 0002              |        | Giallo | 5                    |                    |      |           |           |    |                         |
| Sub     | 0003              |        | Blu    |                      |                    |      | h10h1     | NON       |    |                         |
|         | 0004              |        | Nero   |                      |                    |      | US_       | US        |    |                         |
| +       | Nuovo             |        | Riand  | o<br>Seleziona da el | •<br>enco completo | NON. | IN<br>B2B | IN<br>B2C | TE |                         |
|         | ~                 | +      |        |                      |                    | 0    | 0         |           |    |                         |
|         | 4                 | +      |        |                      |                    | 60   | 10        |           |    |                         |

Se al colore sono state attribuite le traduzioni in lingue è possibile navigarle direttamente dal campo **Traduzioni**.

| CODICE<br>COLORE                          | CODICE<br>COLORE<br>PERSON                         | NON<br>US | NON<br>US<br>IN<br>B2B | NON<br>US<br>IN<br>B2C | TRADUZIONI | COMPON<br>ROSSO | COMPON<br>VERDE | COMP |    |    |      |  |
|-------------------------------------------|----------------------------------------------------|-----------|------------------------|------------------------|------------|-----------------|-----------------|------|----|----|------|--|
| 0000                                      |                                                    | 0         | 0                      | 0                      | 1          | 255             | 0               |      |    |    |      |  |
|                                           |                                                    |           |                        |                        |            |                 |                 |      |    |    |      |  |
| Gener                                     | ca – traduzione<br>ale                             | E (CARTE  | ELLE) CO               | LORI -                 | + Nuovo    |                 |                 |      |    |    | ■ 88 |  |
| MODIFIC<br>Gener<br>Tipo util<br>Codice ( | CA - TRADUZIONE<br><b>ale</b><br>lizzo<br>Cartella | E (CARTE  | Colore<br>ABB/FGF      | HT                     | + Nuovo    | <b>v</b> (      | Codice Colore   |      | 00 | 00 | 8    |  |

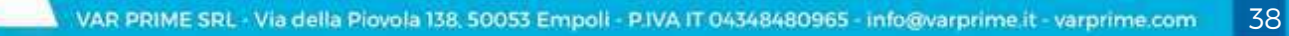

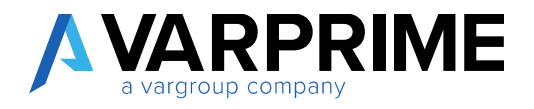

#### 10. Creazione cartella disegni

La codifica della cartella Disegni può essere fatta direttamente dalla "lista cartelle disegni" tramite la funzione **Nuovo** 

| LISTA CARTELLA D    | ISEGNI          |                   |                      |                   |                            |      | 2   |
|---------------------|-----------------|-------------------|----------------------|-------------------|----------------------------|------|-----|
| 🔎 Cerca 🕂 N         | luovo 😨 Modifie | :a lista 🛛 🗙 El   | imina Gesti          | one Mostr         | a allegato                 |      | \ ≣ |
| CARTELLA<br>DISEGNO | DESCRIZIONE     | NR.<br>FOTOINCIS. | NR. AREA<br>PRODUZIO | COD.<br>INCISIONE | NR.<br>QUADRI DI<br>STAMPA | NOTE |     |
|                     |                 | (Non vi ê nulla   | mostrare in questa   | visualizzazione)  |                            |      |     |

Compilare i dati di testata Codice cartella e Descrizione

| Cartella                                            | Disegni                         |                |   |
|-----------------------------------------------------|---------------------------------|----------------|---|
| Elabora Mostra a                                    | llegato Naviga Nasco            | ondi opzioni   |   |
| Generale                                            | ű                               | e              |   |
|                                                     |                                 |                |   |
| Cartella Disegno                                    | AAA/BBB                         | Cod. Incisione |   |
| Cartella Disegno<br>Descrizione                     | AAA/BBB<br>Cartella diegni Test | Cod. Incisione | 0 |
| Cartella Disegno<br>Descrizione<br>Nr. fotoincisore | AAA/BBB<br>Cartella diegni Test | Cod. Incisione | 0 |

Nella sezione subform Cartella Disegno colore selezionare quindi i colori da inserire nella cartella.

Nel campo codice colore scegliere i disegni dall'elenco dei colori codificati come disegni.

| orm Car          | tella  | Dis | egno Colore Ge | stione            |                     |    |               |
|------------------|--------|-----|----------------|-------------------|---------------------|----|---------------|
| CODICE<br>COLORE |        |     | DESCRIZIONE    | ESEMPIO<br>COLORE | CODICE<br>CATEGORIA | TR | LINK IMMAGINE |
| ABOO             | $\sim$ |     | Disegno AB00   | +                 | C                   |    |               |
|                  |        |     |                | +                 |                     |    |               |

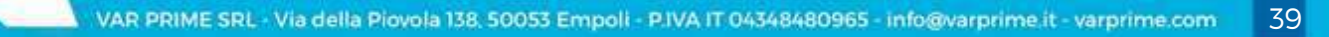

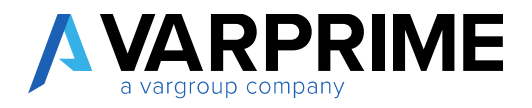

#### 11. Impostazione caratteristiche obbligatorie

È stata inserita la possibilità di specificare le caratteristiche obbligatorie in relazione alla categoria dell'articolo.

L'impostazione viene inserita attraverso l'action **Caratteristiche Obbligatorie** presente nelle categorie articoli.

| + Nuovo     | 🕼 Modifica lista     | 🗙 Elimina | Gestione  | Elabora | Mostra allegato | Apri in Excel |                              |      |
|-------------|----------------------|-----------|-----------|---------|-----------------|---------------|------------------------------|------|
| Y Caratteri | stiche Obbligatorie  |           |           |         |                 |               |                              | 18   |
| SELEZIONE   | - CATEGORIE ARTICOLI | + Nuovo   |           |         |                 |               |                              | 2    |
| CODI        | CE                   |           | DESCRIZ   | IONE    |                 |               | NO<br>GENERAZIONE<br>BARCODE | <    |
| MP_         | ACC                  |           | MP Acces  | ssori   |                 |               | 8                            |      |
| MP_         | FIL                  |           | MP Filati |         |                 |               | 8                            |      |
| MP_         | TESS                 |           | MP Tessu  | ti      |                 |               | 8                            |      |
| PF          |                      | 1         | Prodotto  | Finito  |                 |               |                              |      |
| PF-         | -ACCESSORI           |           |           |         |                 |               |                              |      |
| et.         | ACCOOM               |           |           |         |                 |               | OK Ann                       | ulla |

Specificare quindi se l'impostazione è valida sull'articolo o sulla variante.

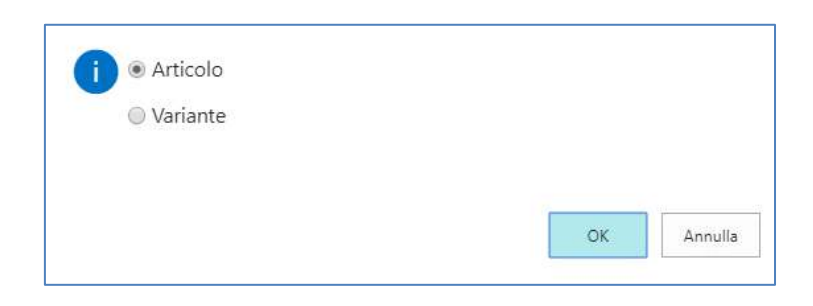

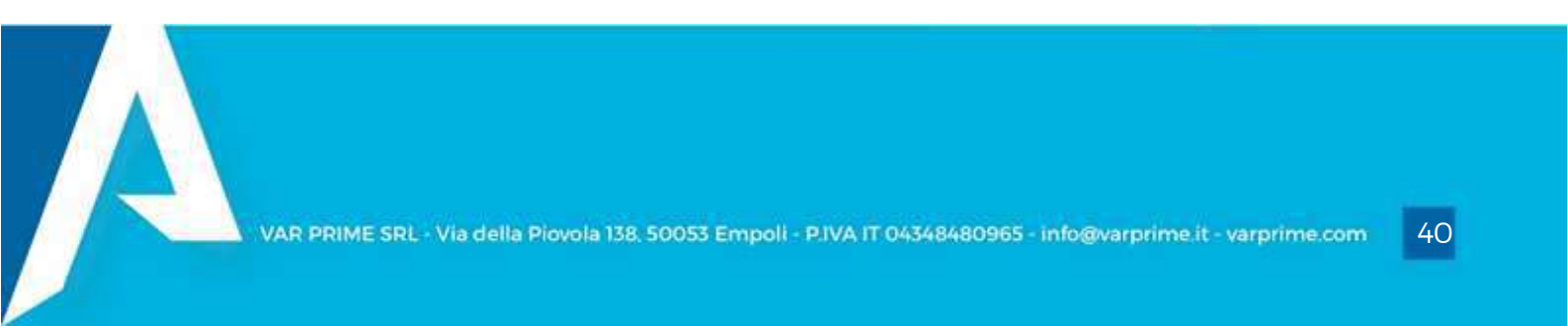

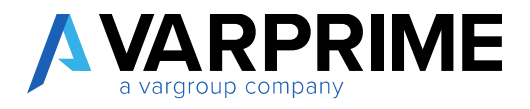

Viene quindi mostrato l'elenco degli attributi codificati in BC.

L'obbligatorietà della caratteristica si indica apponendo una X accanto alla caratteristica.

| NOME                 |   | VALORE |  |
|----------------------|---|--------|--|
| Area Taglie          |   |        |  |
| Asciugatura          |   |        |  |
| Asciugatura Naturale |   |        |  |
| Candeggio            |   |        |  |
| Cartella             |   | ×      |  |
| Cartella Disegno     |   |        |  |
| Collezione           |   |        |  |
| Colore               |   |        |  |
| Colore Generale      |   |        |  |
| Colore su cartella   |   |        |  |
| Composizione         |   | ×      |  |
| famiglia             |   | ×      |  |
| Fibra                |   |        |  |
| Lavaggio             |   |        |  |
| Lavaggio a secco     |   |        |  |
| Linea                |   |        |  |
| Marchio              |   | ×      |  |
| Piano Taglia         | 1 | *      |  |
| Stile                |   |        |  |

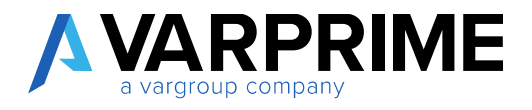

È possibile, inoltre, propagare le caratteristiche obbligatorie associate ad una categoria padre anche alle categorie figlie attraverso la funzione:

| + Nuovo | III: Modifica lista   | × Elim | na G    | estione   | Elabora    | Most  | ra allegato |                       | V | ۲  |
|---------|-----------------------|--------|---------|-----------|------------|-------|-------------|-----------------------|---|----|
| Aggiorn | a Carattligatorie Fic | al Re  | tecuper | a Caratt. | he Obbliga | torie | IY Caratte  | ristiche Obbligatorie |   | 18 |

Aggiorna caratteristiche obbligatorie Figli: riporta le caratteristiche obbligatorie impostate sul livello anche sui livelli più bassi.

La funzione è valida solo in fase di inserimento di una caratteristica obbligatoria. Non funzione se una caratteristica viene rimossa dalle caratteristiche obbligatorie

Di seguito viene mostrato il procedimento:

- 12. Selezionare il livello
- 13. Funzione "aggiorna caratteristiche obbligatorie figli"
- 14. Selezionare una o più caratteristiche figlie
- 15. Confermare

| ← CAT | EGORIE ARTICOLI    |                     |                               |                       |              |                    | 2                            |                        |         |
|-------|--------------------|---------------------|-------------------------------|-----------------------|--------------|--------------------|------------------------------|------------------------|---------|
| +1    | Nuovo 🐨 Modifi     | ca lista 📉 🗙        | Elimina Gesti                 | one <u>Elabora</u>    | Mostra alleg | ato                | 70                           |                        |         |
| 2     | Aggiorna Carattlig | atorie Figli        | Recupera Ca                   | aratthe Obbligat      | orie 👖 Car   | atteristiche Obbli | gatorie 🕫                    |                        |         |
|       | CODICE             | ١                   | DESCR                         | IZIONE                |              |                    | NO<br>GENERAZIONE<br>BARCODE |                        |         |
|       | HIKING             |                     | Hiking                        |                       |              |                    | 10                           |                        |         |
|       | MOUNTAIN           |                     | Mounta                        | iin -                 |              |                    | 6                            |                        |         |
|       | MP_ACC             |                     | MP Acc                        | essori                |              |                    | 8                            |                        |         |
|       | MP_FIL             |                     | MP Filat                      | 10                    |              |                    | 8                            |                        |         |
|       | MP_TESS            |                     | MP Tess                       | suti                  |              |                    | 8                            |                        |         |
|       | PF                 |                     | Prodott                       | o Finito              |              |                    |                              |                        |         |
| -     | PF.001             |                     |                               |                       |              |                    | 10                           |                        |         |
|       | PF_PROVA           | + Nuovo<br>Modifica | ₱ Modifica lista ■ Visualizza | ≻ Elimina <u>Gest</u> | ione Elabora | Mostra allegato    | Apri in Excel                | Azioni                 | <br>%   |
|       |                    | CATEGORIE A         | RTICOLI + NUOVO               | 2                     |              |                    |                              |                        | 2       |
|       |                    | ×                   | CODICE                        |                       | DESCRIZIONE  |                    |                              | NO<br>GENERA<br>BARCOD | ZIONE   |
|       |                    | 2                   | PF.001                        | 1                     |              |                    |                              |                        |         |
|       |                    | 1                   | PF_PROVA                      | ÷ .                   |              |                    |                              |                        |         |
|       |                    |                     |                               |                       |              |                    |                              |                        |         |
|       |                    |                     |                               |                       |              |                    |                              | OK                     | Annulla |

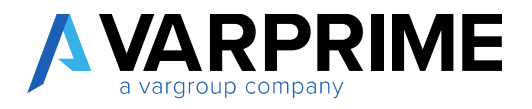

Recupera caratteristiche obbligatorie: partendo da una categoria figlia recupera le caratteristiche impostate sui livelli più alti.

Di seguito viene mostrato il procedimento:

- 16. Selezionare il livello
- 17. Funzione "recupera caratteristiche obbligatorie"
- 18. Selezionare il livello più alto da cui copiare le caratteristiche. È possibile selezionare più livelli superiori.
- 19. Confermare

| + Nuovo | 🕸 Modifica lista    | × Elimina | Gestione Elabora          | Mostra allegato               | V C                          |
|---------|---------------------|-----------|---------------------------|-------------------------------|------------------------------|
| Aggiorn | a Carattligatorie 2 | Re:       | cupera Caratthe Obbligato | prie 🛛 🕅 Caratteristiche Obbl | igatorie 🕺                   |
| 00      | DICE                |           | DESCRIZION                |                               | NO<br>GENERAZIONE<br>BARCODE |
| н       | IKING               |           | Hiking                    |                               | 8                            |
| м       | OUNTAIN             |           | Mountain                  |                               | 10                           |
| M       | P_ACC               |           | MP Accessori              |                               | 8                            |
| M       | P_FIL               |           | MP Filati                 |                               | 8                            |
| M       | P_TESS              |           | MP Tessuti                |                               | 8                            |
| PF      |                     |           | Prodotto Finito           |                               |                              |
|         | PF.001              |           |                           |                               |                              |
|         | PF PROVA            | 3.        |                           |                               |                              |

| 🕂 Nuovo 🛛 🕸 Modifica lista 🚿                     | Elimina | Gestione | Elabora | Mostra allegato | Apri in Excel | Azioni                       |     |
|--------------------------------------------------|---------|----------|---------|-----------------|---------------|------------------------------|-----|
| <ul> <li>Modifica</li> <li>Visualizza</li> </ul> |         |          |         |                 |               |                              | 12  |
| CATEBORIE ARTICOLI + NUOVO                       |         |          |         |                 |               |                              | 2   |
| CODICE                                           |         | DESCRIZ  | ONE     |                 |               | ND<br>GENERAZIONE<br>BARCODE | <   |
| PF                                               |         | Prodotto | Finito  |                 |               |                              |     |
| PF.001                                           |         |          |         |                 |               |                              |     |
|                                                  |         |          |         |                 |               | OK Arr                       | io: |

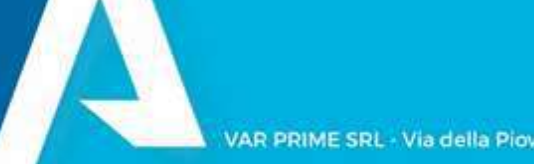

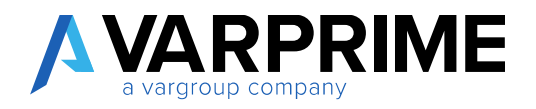

### 10. Applicazione caratteristiche obbligatorie

Nella pagina Caratteristiche della scheda articolo è stata inserita l'action **Caratteristiche Obbligatorie**.

| Bellons Report                                     | Articolo Stotos Piezi d'ven<br>meletime il Alegati R'Giran                               | Structure approved to a second second | silvingia Morita allaga | to Azion Neikige Report                                                 |                 |
|----------------------------------------------------|------------------------------------------------------------------------------------------|----------------------------------------------------------------------------------------------------|-------------------------|-------------------------------------------------------------------------|-----------------|
| Articole                                           |                                                                                          |                                                                                                    | 14                      | Caratteristiche A                                                       |                 |
| in                                                 | CONTRACTOR NO.                                                                           | 😑 concentration )                                                                                                    | -                       | CODICS STREET.                                                          |                 |
| bear it is a                                       | 446.                                                                                     | (a)Code (contraction)                                                                                                    |                         | A Marrie                                                                |                 |
| na<br>Ana diminan ina<br>Magazzino<br>Inflance     | Recupera Attributi                                                                       | I Articolo 🔥 Cerca                                                                                                    | a Set Caratteris        | tiche II Caratteristiche Obbligator                                     | ie              |
| rya<br>Aria di minar tan<br>Magazzino<br>callan ar | Recupera Attributi<br>VALORI CARATTERISTIC<br>CARATTERISTICA                             | I Articolo 🔥 Cerca                                                                                                    | a Set Caratteris        | tiche II Caratteristiche Obbligator                                     | UNITĂ DI MISURA |
| rya<br>Aria di miyy ha<br>Megazzino<br>Indee w     | Recupera Attributi<br>VALORI CARATTERISTIC<br>CARATTERISTICA<br>Marchio                  | I Articolo 🔥 Cerca                                                                                                    | a Set Caratteris        | VALORE                                                                  | UNITÀ DI MISURA |
| na Anis di minar kan<br>Magazzino<br>rafite ny     | Recupera Attributi<br>VALORI CARATTERISTIC<br>CARATTERISTICA<br>Marchio<br>Tipo Articolo | Articolo 🔥 Cercz                                                                                                    | a Set Caratteris        | tiche II Caratteristiche Obbligator<br>VALORE<br>GUCCI<br>Abbigliamento | UNITĂ DI MISURA |

La funzione richiama le caratteristiche obbligatorie impostate sulla categoria dell'articolo e le propone nella pagina con valore vuoto (da compilare).

| Recupera Attributi Articolo   | t Caratteristiche II Caratteristiche Obbligatorie | 3               |
|-------------------------------|---------------------------------------------------|-----------------|
| ALORI CAHATTERISTICA ARTICOLO |                                                   | ×               |
| CARATTERISTICA                | VALORE                                            | UNITĂ DI MISURA |
| Cartella                      |                                                   |                 |
| Composizione                  |                                                   |                 |
| famiglia                      |                                                   |                 |
| Marchin                       | GUCD                                              |                 |
| Piano Taglia                  |                                                   |                 |
| Stagione                      |                                                   |                 |
| Tipo Articola                 | Abbigliamento                                     |                 |
|                               |                                                   |                 |

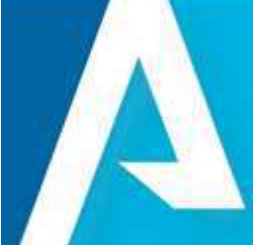

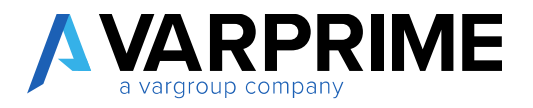

#### 11. Creazione configuratore

È possibile definire più configurazioni per la generazione di articoli o varianti. Per ogni configurazione è possibile indicare quali caratteristiche devono essere attribuite all'articolo/variante che si sta creando, secondo le logiche indicate nella configurazione.

La struttura della configurazione è ad albero, dove ogni nodo, inclusa la radice dell'albero, è una caratteristica.

Per creare una nuova configurazione, bisogno accedere alla relativa pagina

|                 | I                                   | 2                           |
|-----------------|-------------------------------------|-----------------------------|
| 🔎 Cerca Elabora | Mostra allegato 🛛 🖪 Apri in Excel 🗌 | Azioni Nascondi opzioni 🏹 🔳 |
| USA             | DESCRIZIONE                         | CREATO DA                   |
| Variante        | comb. colore taglia                 | NTTAGIC\DAMIANO.POSA        |
|                 |                                     |                             |

E cliccare su Nuovo

In automatico si apre la lista delle caratteristiche disponibili, e si dovrà scegliere la caratteristica che avrà il ruolo di radice della configurazione

| NOME                 | TIPO    | VALORI | BLOCC |
|----------------------|---------|--------|-------|
| Area Taglie          | i Testo |        |       |
| Asciugatura          | Testo   | -      |       |
| Asciugatura Naturale | Testo   |        |       |
| Candeggio            | Testo   |        |       |
| Cartella             | Testo   |        |       |
| Cartella Disegno     | Testo   |        |       |
| Collezione           | Testo   |        |       |
| Colore               | Testo   | -      |       |
| Colore Generale      | Testo   | -      |       |
| Colore su cartella   | Testo   |        |       |
| Composizione         | Testo   |        |       |
| famiglia             | Testo   |        |       |
| Fibra                | Testo   | S 1    |       |
| Lavaggio             | Testo   |        |       |

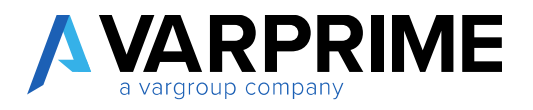

Cliccando su **ok**, verrà generata una riga nella configurazione

Tramite l'action **Gerarchie** è possibile indicare il livello figlio, selezionandolo dalla lista caratteristiche

| 🗄 Nuova Configurazione 🚺 🖬 G        | erarchie 🗗 Genera Articoli                                                                                                    | Gener                       | a Variar       | iti       | Filtri              |                                                                                                    |              |                                                |                                 |  |
|-------------------------------------|----------------------------------------------------------------------------------------------------|-----------------------------|----------------|-----------|---------------------|----------------------------------------------------------------------------------------------------|--------------|------------------------------------------------|---------------------------------|--|
| CARATTERISTICA                      | FILTRO VALORI ATTRIBUTO                                                                                                    | CONTEG<br>VALORI<br>ATTRIBU | ES<br>DA<br>DE | FIL<br>OB | USA<br>VALORI<br>DA | ID TABELLA<br>ORIGINE                                                                                   | NOME TABELLA | SORGENTE                                       | ID CAMPO<br>TABELLA<br>SORGENTE |  |
| Cartella                            |                                                                                                    | 26                          |                |           | Valore Attrib       | ш                                                                                                    | 2            |                                                |                                 |  |
|                                     |                                                                                                    |                             |                |           |                     |                                                                                                    |              |                                                |                                 |  |
| Dettagli Configurazione             |                                                                                                    |                             |                |           |                     |                                                                                                    |              |                                                |                                 |  |
| Attivo                              |                                                                                                    |                             |                |           | Strutt              | ura Codice                                                                                              |              |                                                |                                 |  |
| Descrizione                         |                                                                                                    |                             |                |           | Secon               | atoro Struttura (                                                                                       | odica        | -                                              |                                 |  |
| Creato Da                           | VALENTINA.PEZZOTTI                                                                                                    |                             |                | 199       | Cod V               | acore struttura c                                                                                       | ource        |                                                |                                 |  |
| Jsa                                 | Articolo                                                                                                    |                             |                |           | Mode                | llo Articolo                                                                                            |              |                                                |                                 |  |
| Usa Struttura Codice Personalizzata | No                                                                                                    |                             |                | ,         | (Wilde              | ne faunalia                                                                                             |              |                                                |                                 |  |
|                                     | 2 ( Policy of Sec.                                                                                                    |                             |                |           |                     |                                                                                                    |              |                                                |                                 |  |
|                                     |                                                                                                    |                             |                |           |                     |                                                                                                    |              |                                                |                                 |  |
|                                     | ATTRIBUTI ARTICOLO                                                                                                    | + Nuov                      | 0              |           |                     |                                                                                                    |              |                                                |                                 |  |
|                                     | ATTRIBUTI ARTICOLO                                                                                                    | + Nuov                      | 0              |           |                     | TIPO                                                                                                    |              | VALORI                                         |                                 |  |
|                                     | ATTRIBUTI ARTICOLO<br>NOME<br>Fibra                                                                                                    | + Nuov                      | 0              |           |                     | TIPO<br>Testo                                                                                           |              | VALORI<br>                                     |                                 |  |
|                                     | ATTRIBUTI ARTICOLO<br>NOME<br>Fibra<br>Lavaggio                                                                                                    | + Nuov                      | 0              |           |                     | TIPO<br>Testo<br>Testo                                                                                  |              | VALORI<br>                                     |                                 |  |
|                                     | ATTRIBUTI ARTICOLO<br>NOME<br>Fibra<br>Lavaggio<br>Lavaggio a secco                                                                                                    | + Nuov                      | 0              |           |                     | TIPO<br>Testo<br>Testo<br>Testo                                                                         |              | VALORI<br>-<br>-                               |                                 |  |
|                                     | ATTRIBUTI ARTICOLO<br>NOME<br>Fibra<br>Lavaggio<br>Lavaggio a secco<br>Linea                                                                                                    | + Nuov                      | 0              |           |                     | TIPO<br>Testo<br>Testo<br>Testo<br>Testo                                                                |              | VALORI<br><br><br>                             |                                 |  |
|                                     | ATTRIBUTI ARTICOLO<br>NOME<br>Fibra<br>Lavaggio<br>Lavaggio a secco<br>Linea<br>Marchio                                                                                                    | + Nuov                      | 0              |           |                     | TIPO<br>Testo<br>Testo<br>Testo<br>Testo<br>Testo                                                       |              | VALORI<br>                                     |                                 |  |
|                                     | ATTRIBUTI ARTICOLO<br>NOME<br>Fibra<br>Lavaggio<br>Lavaggio a secco<br>Linea<br>Marchio<br>Piano Taglia                                                                                                   | + Nuov                      | 0              |           |                     | TIPO<br>Testo<br>Testo<br>Testo<br>Testo<br>Testo<br>Testo                                              |              | VALORI<br>                                     |                                 |  |
|                                     | ATTRIBUTI ARTICOLO<br>NOME<br>Fibra<br>Lavaggio<br>Lavaggio a secco<br>Linea<br>Marchio<br>Piano Taglia<br>Stile                                                                                          | + Nuov                      | 0              |           | •                   | TIPO<br>Testo<br>Testo<br>Testo<br>Testo<br>Testo<br>Testo                                              |              | VALORI<br>                                     |                                 |  |
|                                     | ATTRIBUTI ARTICOLO<br>NOME<br>Fibra<br>Lavaggio<br>Lavaggio a secco<br>Linea<br>Marchio<br>Piano Taglia<br>Stile<br>Stiratura                                                                             | + Nuov                      | •              |           | •                   | TIPO<br>Testo<br>Testo<br>Testo<br>Testo<br>Testo<br>Testo<br>Testo                                     |              | VALORI<br>                                     |                                 |  |
|                                     | ATTRIBUTI ARTICOLO<br>NOME<br>Fibra<br>Lavaggio<br>Lavaggio a secco<br>Linea<br>Marchio<br>Piano Taglia<br>Stile<br>Stiratura<br>Taglia                                                                   | + Nuov                      | •              |           |                     | TIPO<br>Testo<br>Testo<br>Testo<br>Testo<br>Testo<br>Testo<br>Testo<br>Testo                            |              | VALORI<br><br><br><br><br><br><br><br><br><br> |                                 |  |
|                                     | ATTRIBUTI ARTICOLO<br>NOME<br>Fibra<br>Lavaggio<br>Lavaggio a secco<br>Linea<br>Marchio<br>Piano Taglia<br>Stile<br>Stiratura<br>Taglia<br>Tema Collezione                                                | + Nuov                      | •              |           |                     | TIPO<br>Testo<br>Testo<br>Testo<br>Testo<br>Testo<br>Testo<br>Testo<br>Testo<br>Testo                   |              | VALORI<br>                                     |                                 |  |
|                                     | ATTRIBUTI ARTICOLO<br>NOME<br>Fibra<br>Lavaggio<br>Lavaggio a secco<br>Linea<br>Marchio<br>Piano Taglia<br>Stile<br>Stire<br>Stiratura<br>Taglia<br>Tema Collezione<br>Tipo Taglia                        | + Nuov                      | •              |           |                     | TIPO<br>Testo<br>Testo<br>Testo<br>Testo<br>Testo<br>Testo<br>Testo<br>Testo<br>Testo<br>Testo          |              | VALORI<br>                                     |                                 |  |
|                                     | ATTRIBUTI ARTICOLO<br>NOME<br>Fibra<br>Lavaggio<br>Lavaggio a secco<br>Linea<br>Marchio<br>Piano Taglia<br>Stile<br>Stiratura<br>Taglia<br>Tema Collezione<br>Tipo Taglia<br>Categorie Colori             | + Nuov                      | •              |           |                     | TIPO<br>Testo<br>Testo<br>Testo<br>Testo<br>Testo<br>Testo<br>Testo<br>Testo<br>Testo<br>Testo          |              | VALORI                                         |                                 |  |
|                                     | ATTRIBUTI ARTICOLO<br>NOME<br>Fibra<br>Lavaggio<br>Lavaggio a secco<br>Linea<br>Marchio<br>Piano Taglia<br>Stile<br>Stiratura<br>Taglia<br>Tema Collezione<br>Tipo Taglia<br>Categorie Colori<br>Supporti | + Nuov                      | •              |           |                     | TIPO<br>Testo<br>Testo<br>Testo<br>Testo<br>Testo<br>Testo<br>Testo<br>Testo<br>Testo<br>Testo<br>Testo |              | VALORI<br>                                     |                                 |  |

Utilizzando sempre il tasto Gerarchie, è possibile indicare i vari livelli (nodi) dell'albero

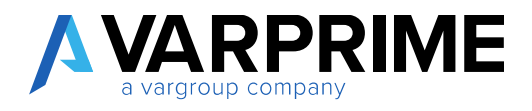

| CONFIGURATORE                                                        |                                 |                             |                |           |                                     |                                                            |                       |                                 | 2 <sup>4</sup> |
|----------------------------------------------------------------------|---------------------------------|-----------------------------|----------------|-----------|-------------------------------------|------------------------------------------------------------|-----------------------|---------------------------------|----------------|
| CARATTERISTICA                                                       | FILTRO VALORI ATTRIBUTO         | CONTEG<br>VALORI<br>ATTRIBU | ES<br>DA<br>DE | FIL<br>OB | USA<br>VALORI<br>DA                 | ID TABELLA<br>ORIGINE                                      | NOME TABELLA SORGENTE | ID CAMPO<br>TABELLA<br>SORGENTE |                |
| Cartella                                                             |                                 | 26                          |                |           | Valore Attribu                      |                                                            |                       |                                 |                |
| Piano Taglia                                                         |                                 | 95                          | 8              | 8         | Valore Attribu                      |                                                            | -                     |                                 |                |
| Dettagli Configurazione                                              |                                 |                             |                |           |                                     |                                                            |                       |                                 |                |
| Dettagli Configurazione<br>Attivo<br>Descrizione                     |                                 |                             |                |           | Strutture                           | a Codice                                                   |                       |                                 |                |
| Dettagli Configurazione<br>Attivo<br>Descrizione<br>Greato Da        | VALENTINA,PEZZOTTI              |                             |                |           | Struttura<br>Separato<br>. Cod. Var | a Codice<br>ore Struttura Co<br>iante Articolo             | dice                  |                                 |                |
| Dettagli Configurazione<br>Attivo<br>Descrizione<br>Greato Da<br>Usa | VALENTINA,PEZZOTTI     Articolo |                             |                |           | Struttura<br>Separato<br>Cod. Var   | a Codice<br>ore Struttura Co<br>iante Articolo<br>Articolo | dice                  |                                 |                |

Una volta definiti i vari livelli, è possibile lavorare sulle impostazioni dei singoli nodi.

# 11.1.**Filtri**

Per impostare i filtri, che limitano il numero di valori caratteristiche da utilizzare, si può utilizzare la funzione **filtri** che permette di scegliere una delle seguenti opzioni

| Nuova Configurazione | 🐉 Ge | rarchie 🛛 🥏 Genera Articoli | 🚯 Gener                     | a Variant       | i 🛋       | Filtri              |                       |                     |
|----------------------|------|-----------------------------|-----------------------------|-----------------|-----------|---------------------|-----------------------|---------------------|
| CARATTERISTICA       |      | FILTRO VALORI ATTRIBUTO     | CONTEG<br>VALORI<br>ATTRIBU | ES.<br>DA<br>DE | FIL<br>OB | USA<br>VALORI<br>DA | ID TABELLA<br>ORIGINE | NOME TABELLA SORGEN |
| Cartella             |      |                             | 26                          |                 |           | Valore Attribu      |                       | -                   |
| Piano Taglia         |      |                             | 95                          | 12              |           | Valore Attribu      |                       | 4                   |
|                      |      |                             |                             |                 |           |                     |                       |                     |

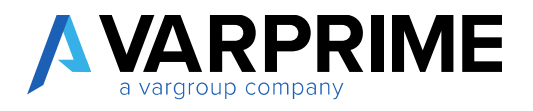

• Valori: mostra la lista dei valori associati alla caratteristica. È possibile selezionare più un valore.

Cliccando su ok viene generato il filtro, che viene visualizzato all'interno del campo "Filtro Valori Attributo".

| Gestione Elabora   | Azioni Nascondi opzioni |                             |                  |           |                     |                       |            |
|--------------------|-------------------------|-----------------------------|------------------|-----------|---------------------|-----------------------|------------|
| CONFIGURATORE      |                         |                             |                  |           |                     |                       |            |
| CARATTERISTICA     | FILTRO VALORI ATTRIBUTO | CONTEG<br>VALORI<br>ATTRIBU | ES.<br>DA<br>DE. | FIL<br>OB | USA<br>VALORI<br>DA | ID TABELLA<br>ORIGINE | NOME TABEI |
| Cartella           | B001 A001               | 2                           |                  |           | Valore Attribu      |                       |            |
| Piano Taglia       |                         | 95                          | 10               | - 10      | Valore Attribu      |                       | -          |
| Dettagli Configura | zione                   |                             |                  |           |                     |                       |            |

• Filtro: selezionando quest'opzione, si apre la page standard BC per l'inserimento dei filtri sugli attributi. È possibile selezionare la condizione da applicare. Cliccando su ok viene generato il filtro, che viene visualizzato all'interno del campo "Filtro Valori Attributo".

|                     | Condizione · · · · · · ·                     | · · · · Co                              | ontier    | ne   |                      |            | T                     |                     |
|---------------------|----------------------------------------------|-----------------------------------------|-----------|------|----------------------|------------|-----------------------|---------------------|
|                     | Valore · · · · · · · · · · · · · · · · · · · | • • • • • • • • • • • • • • • • • • • • | D*        |      |                      |            |                       |                     |
|                     |                                              |                                         |           |      |                      |            |                       |                     |
|                     |                                              |                                         |           |      |                      |            |                       |                     |
| šestione Elabora    | Azioni Nascondi opzioni                      |                                         |           |      |                      |            |                       |                     |
| CONFIGURATORE       |                                              |                                         |           |      |                      |            |                       |                     |
|                     |                                              |                                         |           |      |                      |            |                       |                     |
|                     |                                              | CONTEG<br>VALORI                        | ES.<br>DA | FIL  | USA<br>VALORI        | ID TABELLA |                       | ID CAMPO<br>TABELLA |
| CARATTERISTICA      | FILIRO VALORI ATTRIBUTO                      | ATTRIBU                                 | DE        | 0B · | UA<br>Malara Attribu | ORIGINE    | NOME TABELLA SURGENTE | SURGENTE            |
| Piano Taolia        | 1 @**00**                                    | 95                                      |           | 10   | Valore Attribu       |            |                       |                     |
|                     |                                              |                                         |           |      | a kanadi Kilonisi d  |            |                       |                     |
|                     |                                              |                                         |           |      |                      |            |                       |                     |
| Dettagli Configuraz | one                                          |                                         |           |      |                      |            |                       |                     |
| ATTIVA              | •                                            |                                         |           |      | Struttura            | a Codice   |                       |                     |
|                     |                                              |                                         |           |      |                      |            |                       |                     |

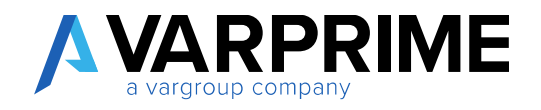

- Filtro Libero: selezionando quest'opzione, si apre una inputbox, dove è possibile inserire, manualmente, i filtri da impostare (la sintassi dei filtri è quella standard BC).
- Togli Filtro: elimina gli eventuali filtri applicati al livello.

Vi è inoltre il campo "Filtro Obbligatorio": se valorizzato, la generazione articoli/varianti si blocca nel caso questo flag sia a true ma non vi è nessun filtro applicato

| ONFIGURATORE   |                         |                             |                | 1         |                                        |
|----------------|-------------------------|-----------------------------|----------------|-----------|----------------------------------------|
| CARATTERISTICA | FILTRO VALORI ATTRIBUTO | CONTEG<br>VALORI<br>ATTRIBU | ES<br>DA<br>DE | FIL<br>OB | USA<br>VALORI ID TABELLA<br>DA ORIGINE |
| Cartella       | @**00**                 | 9                           |                |           | Valore Attribu                         |
| Piano Taglia   |                         | 95                          |                |           | Valore Attribu                         |

# 11.2. Origine Dati

È possibile indicare da dove recuperare i valori caratteristiche con cui generare gli articoli/varianti. Per farlo, si utilizza il campo "Usa Valori Da":

|                |   |                         | CONTEG  | ES<br>DA | FIL. | USA<br>VALORI                    | ID TABELLA |            |
|----------------|---|-------------------------|---------|----------|------|----------------------------------|------------|------------|
| CARATTERISTICA |   | FILIRO VALORI ALIRIBUTO | ATTRIBU | DE       | 08   | UA                               | ORIGINE    | NUME TABEL |
| Cartella       | 3 | @**00**                 | 9       |          |      | Valore Att •                     |            | -          |
| Piano Taglia   | 4 |                         | 95      | 8        | 0    | Valore Attribu<br>Tabella Colleg | to<br>ata  | -          |

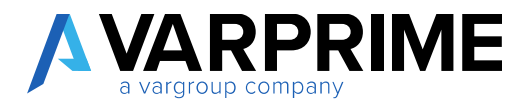

Se si sceglie "Valori attributo", i valori vengono recuperati dai valori caratteristiche articolo.

Se invece si desidera che, partendo dalla caratteristica indicata, venga fatta un'esplosione di un sottoinsieme ad essa collegato (ad esempio, delle varie taglie legate ad un piano taglia), si utilizza l'opzione **Tabella Collegata**.

A questo punto si può selezionare la tabella di riferimento, tramite la lookup associata al campo **ID Tabella Origine**.

Verrà chiesto l'elenco di quali tabelle si desidera visualizzare.

Se si sceglie No, vengono mostrate tutte le tabelle presenti all'interno del db, altrimenti quelle collegate, tramite tablerelation, alla tabella legata alla caratteristica.

| CARATTERISTICA                     | ES.<br>DA<br>DE. | FIL<br>OB       | USA<br>VALORI<br>DA | ID TABELLA<br>ORIGINE | NOME TABEL       | LA SORGE          | NTE        | ID CAN<br>TABE<br>SORGE | MPO<br>ELLA<br>ENTE |    |
|------------------------------------|------------------|-----------------|---------------------|-----------------------|------------------|-------------------|------------|-------------------------|---------------------|----|
| Cartella                           |                  | )))(@           | Tabella Colleg      |                       | _                |                   |            |                         |                     |    |
| Piano Taglia                       |                  |                 | Tabella Colleg      |                       |                  |                   |            |                         |                     |    |
| Dettadii Confidurazione            |                  |                 |                     | PVPC/51/d             | re solo Le tabei | 18* C. T.104*C121 | C B + L    |                         |                     |    |
| Attivo<br>Descrizione<br>Greato Da |                  | VALENT          | INAPEZZOT           | ſ                     |                  |                   |            | R                       |                     | No |
| Attivo<br>Jescrizione<br>Treato Da |                  | VALENT Articolo | INA.PEZZOT          | ſ                     |                  | •                 | Modello Ar | 2<br>Ticolo             |                     | No |

Nel nostro caso (Piano Taglie), mostra solo queste tabelle

| OGGETTI |  |          |   |                           |
|---------|--|----------|---|---------------------------|
|         |  | ID       |   | NOME                      |
|         |  | 18029583 |   | Taglie                    |
|         |  | 18029599 |   | Dati Tecnici Articolo     |
|         |  | 18029632 |   | Riga Regola Matrice DB    |
|         |  | 18029693 |   | Righe Vendite Orizzontali |
|         |  | 18029694 | : | Righe Vendite Orizzontali |
|         |  |          |   |                           |

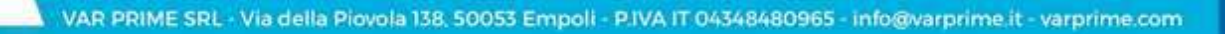

50

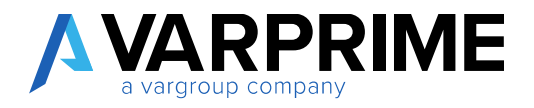

Volendo gestire le taglie legate al piano taglie, sceglieremo Taglie.

In base alla tablerelation tra la tabella selezionata e quella legata alla caratteristica in via di definizione, viene popolato il campo ID CAMPO FILTRO TABELLA SORGENTE che contiene il collegamento tra le 2 entità.

| FILTRO   |                     |  |
|----------|---------------------|--|
| TABELLA  |                     |  |
| SORGENTE |                     |  |
|          |                     |  |
| 1        | Codice Piano Taglie |  |

#### A questo punto si indica:

• ID CAMPO TABELLA SORGENTE

Il campo che contiene il sottoinsieme da utilizzare (nel nostro caso, la taglia).

| CONFIGURATORE  |   |                       |                       |                                 |        |                                           |                     |
|----------------|---|-----------------------|-----------------------|---------------------------------|--------|-------------------------------------------|---------------------|
| CARATTERISTICA |   | ID TABELLA<br>ORIGINE | NOME TABELLA SORGENTE | ID CAMPO<br>TABELLA<br>SORGENTE |        | ID CAMPO<br>FILTRO<br>TABELLA<br>SORGENTE |                     |
| Cartella       |   |                       |                       |                                 |        |                                           |                     |
| Piano Taglia   | 1 | 18029583              | Taglie                | 3                               | Taglia | 1                                         | Codice Piano Taglie |
|                |   |                       |                       |                                 |        |                                           | -                   |

### CODICE CARATTERISTICA COLLEGATA

La caratteristica associata al sottoinsieme (nel nostro caso, la taglia).

| CARATTERISTICA |        | TABELLA<br>SORGENTE |                     | CARATTERI<br>COLLEGATA | NOME CARATTERISTICA<br>COLLEGATA |
|----------------|--------|---------------------|---------------------|------------------------|----------------------------------|
| Cartella       |        |                     |                     |                        | -                                |
| Piano Taglia   | Taglia | 1                   | Codice Piano Taglie | 38                     | Taglia                           |
|                |        |                     |                     |                        |                                  |

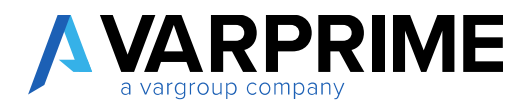

A questo punto completiamo la configurazione, valorizzando il riguardo **Dettagli Configurazione** 

| CONFIGURATORE                      |   |                                           |                     |                                  |                                                 |   | 7 <sup>4</sup> |
|------------------------------------|---|-------------------------------------------|---------------------|----------------------------------|-------------------------------------------------|---|----------------|
| CARATTERISTICA                     |   | ID CAMPO<br>FILTRO<br>TABELLA<br>SORGENTE |                     | CODICE<br>CARATTERL<br>COLLEGATA | NOME CARATTERISTICA<br>COLLEGATA                |   |                |
| Cartella                           | 1 |                                           |                     |                                  | -                                               |   |                |
| Piano Taglia                       | 1 |                                           | Codice Piano Taglie | 38                               | Taglia                                          |   |                |
| Attiva<br>Descrizione              |   | •                                         |                     |                                  | Struttura Codice<br>Separatore Struttura Codice |   | or .           |
| Creato Da                          |   | VALENT                                    | INA.PEZZOTTI        | 56                               | Cod. Variante Articolo                          |   |                |
| Usa                                |   | Articol                                   | 5                   | •                                | Modelio Articolo                                | - |                |
| Usa Struttura Codice Personalizzat | a | No                                        |                     | 5                                |                                                 |   |                |
|                                    |   |                                           |                     |                                  |                                                 |   | OK Annulla     |

Attivo: indica che la configurazione è attiva e quindi utilizzabile.

Descrizione: la descrizione della configurazione.

Creato Da: indica chi ha creato inizialmente la configurazione

Usa: permette di indicare se la configurazione verrà utilizzata per creare articolo o varianti

Usa Struttura Codice Personalizzata, Struttura Codice, Separatore Struttura Codice e Cod. variante articolo servono ad indicare come codificare il codice articolo/variante (stessa identica logica del setup Caratteristiche articolo)

Modello Articolo: se Usa è articolo, permette di indicare il modello articolo da utilizzare (comodo per far riportare in automatico le informazioni legate alla modello, come, ad esempio, le varie categorie registrazione)

| Attivo                             |                            |   | Struttura Codice            | [Colore]-[Taglia] |  |
|------------------------------------|----------------------------|---|-----------------------------|-------------------|--|
| Descrizione                        | comb. colore taglia        |   | Separatore Struttura Codice | +                 |  |
| Creato Da                          | VALENTINA.PEZZOTTI         |   | Cod. Variante Articolo      |                   |  |
| Usa                                | Variante                   | ٠ | Modello Articolo            | 1                 |  |
| Usa Struttura Codice Personalizzat | usa Valori Caratteristiche | ٠ |                             |                   |  |

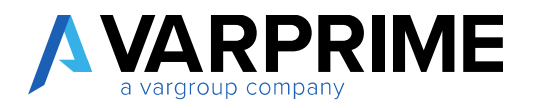

### 12. Creazione modello articolo

È possibile definire un modello articolo per la creazione dell'articolo.

Nel modello è stato aggiunto la tabella caratteristiche dove è possibile definire gli attributi da riportare sull'articolo.

| Dati master Mostra | allegato Azioni Nasco       | ondi opzioni    |   |
|--------------------|-----------------------------|-----------------|---|
| 🕹 Dimensioni 🛛 😽 F | limuovi Set Caratteristiche | Caratteristiche |   |
| Nome modello       | PF_ABB_Comm                 | Nr. serie       | ~ |
| Abilitato          |                             |                 |   |
|                    |                             |                 |   |
| Setup articolo     |                             |                 |   |

| 0 | VALORI CARATTERISTICA ARTICOLO |               | 2               |
|---|--------------------------------|---------------|-----------------|
|   | CARATTERISTICA                 | VALORE        | UNITĂ DI MISURA |
|   | Tipo Articolo                  | Abbigliamento |                 |
|   | Marchio                        | GUCCI         |                 |
|   |                                |               | OK Annulla      |

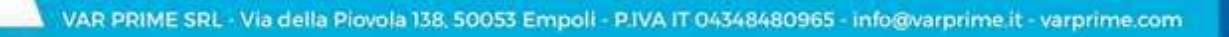

53

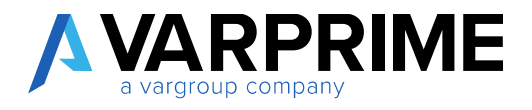

Nella scheda modello articolo è stato aggiunto il campo ID Conf. Variante che permette di specificare il configuratore da utilizzare per la generazione delle varianti.

Si tratta di un campo non obbligatorio.

|                | allegato Azioni | Nascono | di opzioni        |      |
|----------------|-----------------|---------|-------------------|------|
| Generale       |                 |         |                   |      |
| Nome modello   | PF_ABB_Comm     |         | Nr. serie         | 2    |
| Abilitato      |                 |         |                   |      |
| Setup articolo | PZ              | ~       | Testi predefiniti |      |
| Τίρα           | Inventario      | •       | ID Conf. Variante | 30 \ |
|                |                 | 2       |                   |      |

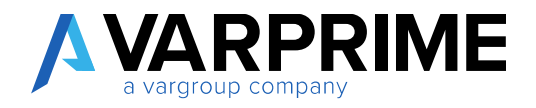

#### 13. Immagini articolo

Nel dettaglio informazioni sono presenti 2 riquadri dove è possibile inserire al massimo 2 immagini per ogni articolo.

| Elabora Report                                                                                                    | Articolo Storico Pre                                                                                   | zzi di vendi Sconti spei                                                                                                    | ciali Approvazione richies | te Mostra allegatu | Azioni Naviga Ri        | port Nascondi opzioni             |   |
|----------------------------------------------------------------------------------------------------|----------------------------------------------------------------------------------------------------|----------------------------------------------------------------------------------------------------|----------------------------|--------------------|-------------------------|-----------------------------------|---|
| Crea Varianti M                                                                                                    | lanualmente 🛛 🕅 Crea Variar                                                                            | ti Da Configuratore                                                                                                    | Crea Assortimento          | Rilescia 🌀 Riepri  | Registrazioni magazzino | Registrazioni r., azione articolo | _ |
| Articolo                                                                                                    |                                                                                                    |                                                                                                    |                            |                    | Waster of gr            | Immagine ~                        |   |
| NC.                                                                                                    | PANTJAASB                                                                                              | Tipo                                                                                                    | Invertanc •                | Stato              | Apento                  | A STATE OF                        |   |
| Descrizione                                                                                                    | PANTALONE A488                                                                                         | Unità di misura ba                                                                                                    | PZ V                       | Use Bloocate       | - ×                     |                                   |   |
| Descriptione 2                                                                                                    |                                                                                                    | Codum Categoria                                                                                                    | PE                         | Data Ultima Modi   | 8                       |                                   |   |
| Bioccato                                                                                                    | •                                                                                                    | D-Conf. Variante                                                                                                    | 30 ~                       |                    |                         |                                   |   |
| Magazzino )<br>Costi e registraz                                                                                                    | ione                                                                                                   |                                                                                                    |                            |                    | 2<br>Monto di al        |                                   |   |
| Magazzino )<br>Costi e registraz<br>semaou costo                                                                                                    | ione                                                                                                   | DETTAOLI REDISTRAL                                                                                                    | ZICHE                      |                    | 2<br>Meto d pi          |                                   |   |
| Magazzino )<br>Costi e registraz<br>BETTADL COSTO<br>Metodo di costro                                                                                                    | ione<br>nro. •                                                                                         | DETTAQUI REDISTINAL<br>Cati regi articolo su                                                                                   | COME<br>[25: V             | 0                  | 3<br>ਬਿਹੱਨ ਗੁਰ          |                                   |   |
| Magazzino ><br>Costi e registraz<br>demadu costo<br>Mecolo di costog<br>Costo standard                                                                                                    | ione<br>nro •                                                                                          | DETTAOL REDISTRAJ<br>Cating antoolois.<br>Cating magazoro                                                                      |                            |                    | 3<br>Marta d pi         | Immagine 2 ~                      | - |
| Magazzino )<br>Costi e registraz<br>BETROLI COSTO<br>Metodo di costing<br>Costo standard<br>Costo unitano                                                                                           | ione:                                                                                                  | DETTADU RENSTRAJ<br>Czt. nej. antiolo.tu<br>Cat. nej. majazoro<br>Wodelo G. džimu                                              |                            |                    | 3<br>Note da            | Immagine 2                        |   |
| Magazzino )<br>Costi e registraz<br>serraeli costo<br>Metodo di costing<br>Costo sandard<br>Costo unitano<br>Qia faturata                                                                           | ione<br>                                                                                               | DETTAOLI REDISTRAL<br>Cat. ng. antoolojtu<br>Cat. ng. magazino<br>Modelko d. džimu<br>COMMERCIO ESTERIO                        |                            |                    | 3<br>Marto d p          | Immagine 2~                       |   |
| Magazzino )<br>Costi e registraz<br>acruau costo<br>Metodo di costo<br>Metodo di costo<br>Costo unitico<br>Costo unitico<br>Costo unitico<br>Costo unitico<br>Costo estificato                      | ione<br>nro •<br>0.00<br>0.00<br>0.00<br>0<br>0<br>0<br>0<br>0<br>0<br>0<br>0<br>0<br>0<br>0<br>0<br>0 | DETTAOLI RESISTRA<br>Ceti regi antooloisu<br>Ceti regi magazbro<br>Modello di stifleri<br>COMMERCIO ESTERIO<br>Yosmendibura co |                            |                    | 3<br>Maria da           | Immagine 2~                       | - |
| Magazzino )<br>Costi e registraz<br>dertxeU costo<br>Metodo di costo<br>Costo standard<br>Costo standard<br>Costo suttano<br>Costo suttano<br>Costo suttano<br>Costo suttano<br>Prezo di acquisto – | ione<br>nro •<br>0.00<br>0.00<br>0.00<br>0<br>0<br>0<br>0<br>0<br>0<br>0<br>0<br>0<br>0<br>0<br>0<br>0 | DETTAOL REBISTRA<br>Cat. ng. antoolo L.<br>Cat. ng. maguzino<br>Modello di chim.<br>COMMERCIO ESTERIO<br>Yomenchiura.co.       |                            |                    | i Kato d pi             | Immagine 2 >                      |   |

Per importare massivamente le immagini nella scheda articolo è possibile utilizzare la funzione standard di importazione immagine.

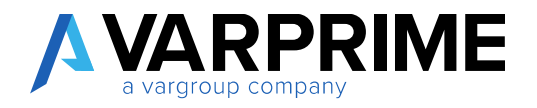

14. Campi della scheda articolo

### 14.1. Campo STATO

Nella scheda articolo è stato aggiunto il campo Stato. Questo campo può avere come valore "Aperto" oppure "Rilasciato".

Quando l'articolo è in stato APERTO automaticamente risulta bloccato. Questo per evitare che l'articolo venga utilizzato mentre si stanno apportando le modifiche.

Per poter effettuare delle modifiche alla scheda articolo è necessario che l'articolo sia in stato Aperto.

| SCHEDA ARTICOLO                                                     |                             |                      | e                                                                                      | ) + 🗊                 |             |                                                                                                 |                                                        |
|---------------------------------------------------------------------|-----------------------------|----------------------|----------------------------------------------------------------------------------------|-----------------------|-------------|-------------------------------------------------------------------------------------------------|--------------------------------------------------------|
| PANT/A                                                              | ABB · PAN                   | NTAL                 | one aab                                                                                | В                     |             |                                                                                                 |                                                        |
| Elabora Report                                                      | Articolo Storico            | Prezzi c             | di vendisconti special                                                                 | i Approvazione richie | ste Mo      | stra allegato Azio                                                                              | oni Naviga ····                                        |
| 🔄 Crea Varianti Ma                                                  | inualmente 🔒                | Crea Assort          | timento 🗳 Riapri                                                                       | D R                   | egistrazion | i r_azione articolo                                                                             |                                                        |
| 🚮 Crea Varianti Da                                                  | Continuatore D              | Rilasria             | Registra                                                                               | zioni manazzino       |             |                                                                                                 |                                                        |
|                                                                     | companyers co.              | - and a start of the | La regiona                                                                             | 2 on no galarite      |             |                                                                                                 |                                                        |
| Articolo                                                            | congress co.                |                      |                                                                                        | Mostra                | a.pu        | Caratteristiche Ar                                                                              | rticolo                                                |
| Articolo                                                            | PANT/AABB                   |                      | Codice categoria a                                                                     | Mosta<br>PF           | d più       | Caratteristiche Ar                                                                              | rticolo<br>RTICOLO                                     |
| Articolo<br>Nr.<br>Descrizione                                      | PANT/AABB<br>PANTALONE AABB | ]                    | Codice categoria a<br>ID Gorif, Variante                                               | Mosta<br>PF<br>30     | d più<br>V  | Caratteristiche Ar<br>CODICE ATTRIBUTO A<br>Cartella                                            | rticolo<br>RTICOLO                                     |
| Articolo<br>Nr.<br>Descrizione<br>Descrizione 2                     | PANT/AABB<br>PANTALONE AABB |                      | Codice categoria a<br>ID Conf. Variante<br>Stato                                       | PE 30<br>Aperto       | d pu        | Caratteristiche Ar<br>CODICE ATTRIBUTO A<br>Cartella<br>composizioni                            | rticolo<br>IRTICOLO<br>8801<br>9800.2                  |
| Articolo<br>Nr.<br>Descrizione<br>Descrizione 2<br>Bloccato         | PANT/AABB<br>PANTALONE AABB |                      | Codice categorie a<br>ID Corif. Variante<br>Stato<br>Uso Bloccato                      | Mosta<br>PF<br>Aperto |             | Caratteristiche Ar<br>Codice Attributo A<br>Cartella<br>composizioni<br>Marchio                 | RTICOLO<br>RTICOLO<br>9800_2<br>AAA                    |
| Articolo<br>Nr.<br>Descrizione<br>Descrizione 2<br>Bloccato<br>Tupo | PANT/AABB<br>PANTALONE AABB |                      | Codice categoria a<br>ID Corf. Variante<br>Stato<br>Uso Bloccato<br>Data Ultima Modifi | Motta<br>P5<br>Aperto |             | Caratteristiche An<br>CoDice AttriBUTO A<br>Cartella<br>composizioni<br>Marchio<br>Piano Taglia | rticolo<br>RTICOLO<br>88001_2<br>98001_2<br>AAA<br>MWM |

Una volta terminata la creazione o le modifiche è necessario rilasciare l'articolo per poterlo utilizzare.

Il rilascio dell'articolo effettua dei controlli sulla compilazione dei campi:

- Campo Description non deve essere vuoto
- Campo Base Unit of Measure non deve essere vuoto
- Campo Inventory Posting Group non deve essere vuoto
- Campo Ge. Prod. Posting Group non deve essere vuoto
- Campo VAT Prod. Posting Group non deve essere vuoto
- Non sono presenti tutte le caratteristiche obbligatorie

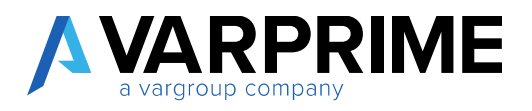

Per poter rilasciare/riaprire l'articolo è necessario utilizzare le funzioni Rilascia e Riapri.

| + | SCHEDA ARTICOLO      |                          | Ø                         | ) + 🔳                  |                                 | 1  |
|---|----------------------|--------------------------|---------------------------|------------------------|---------------------------------|----|
|   | PANT/AA              | ABB · PANTAL             | ONE AABI                  | В                      |                                 |    |
|   | Elabora Report       | Articolo Storico Prezzi  | i di vendisconti speciali | Approvazione richieste | Mostra allegato Azioni Naviga … | 0  |
|   | 🕼 Crea Varianti Man  | ualmente 💦 Crea Asso     | rtimento 🧉 Riapri         | [] Regist              | razioni razione articolo        | 14 |
|   | 🐼 Crea Varianti Da C | Configuratore 🖸 Rilascia | D Registraz               | ioni magazzino         | -                               |    |
|   | Articolo             |                          |                           | Mostra di pu           | Caratteristiche Articolo        |    |
|   | Nr                   | PANT/AABB ····           | Codice categoria a        | PF ~                   | CODICE ATTRIBUTO ARTICOLO       |    |
|   | Descrizione          | PANTALONE AABB           | ID Conf. Variante         | 30 ~                   | Cartella 5001                   | 11 |
|   | Descrizione 2        |                          | Stato                     | Aperto                 | compositzioni 99000             | 2  |
|   | Bloccato             |                          | Uso Bloccato              |                        | Marchio AAA                     |    |

# 14.2.Campo USO BLOCCATO

Nella scheda articolo è stato inserito il campo "Uso Bloccato". Si tratta di un campo che indica la causale di blocco dell'articolo.

Se l'articolo ha il campo compilato, anche in fase di rilascio dell'articolo, l'articolo rimane bloccato.

| SCHEDA ARTICOLO      |                 |             | e                      | ) +        | Ē                 |                          |          |
|----------------------|-----------------|-------------|------------------------|------------|-------------------|--------------------------|----------|
| PANT/AA              | ABB · PA        | NTAL        | ONE AAB                | В          |                   |                          |          |
| Elabora Report       | Articolo Stori  | co Prezzi d | li vendisconti special | Аррго      | vazione richieste | Mostra allegato Azioni   | Naviga   |
| 🜆 Crea Varianti Mar  | ualmente        | Crea Assort | imento 🗳 Riapri        |            | E Regist          | razioni razione articolo |          |
| 🕼 Crea Varianti Da G | Configuratore [ | Rilascia    | 🖪 Registra             | zioni maga | zzino             |                          |          |
| Articolo             |                 |             |                        |            | Mostra di più     | Caratteristiche Articol  | o        |
| Nir.                 | PANT/AABB       |             | Codibe categoria a     | PF         |                   | CODICE ATTRIBUTO ARTICO  | LD       |
| Descrizione          | PANTALONE AABB  |             | ID Conf. Variante      |            | 30                | Cartella                 | 8001     |
| Descrizione 2        |                 |             | Statu)                 | Rilasciato |                   | composizioni             | 9800,2   |
| Bloccato             | 0               |             | Uso Bloccato           | OBS        |                   | Marchio                  | AAA      |
| Тіра                 | Inventario      |             | Data Ultima Modifi     | 27/05/201  | 9                 | Piano Taglia             | MW       |
| Unità di misura base | PZ.             |             |                        |            |                   | Tipo Articolo            | Abbigila |
|                      |                 |             |                        |            |                   | Contract of the second   | 1000     |

57

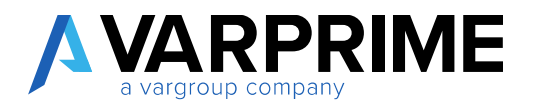

# 14.3.Campo ID Conf. Variante

Nella scheda articolo è stato inserito il campo "ID Conf Variante". Questo campo eredita il valore dal modello se compilato.

Il campo specifica la configurazione da adottare per la generazione delle varianti.

Se non è compilato, quando viene utilizzata la funzione "crea variante da configuratore", viene mostrata la lista delle configurazioni.

| 🔎 Cerca Elabora      | Mostra allegato | 💶 Apri in Excel        | Į)   | Azioni | Nascondi opzioni |                            |
|----------------------|-----------------|------------------------|------|--------|------------------|----------------------------|
| LISTA CONFIGURAZIONI |                 |                        |      |        |                  | 2                          |
| USA 🐨                |                 | DESCRIZIONE            |      |        |                  | CREATO DA                  |
| Variante             | 1               | comb. colore taglia    |      |        |                  | NTTAGIC\DAMIANO.POSA       |
| Variante             |                 | Schema articoli a colo | ri   |        |                  | NTTAGIC\VALENTINA.PEZZOTTI |
| Variante             |                 | Schema colore +taglia  | a+dr | op     |                  | NTTAGIC\VALENTINA_PEZZOTTI |

Una volta scelta la configurazione questa viene memorizzata nel campo.

In caso di rigenerazione delle varianti il sistema riconosce quindi la configurazione impostata sulla scheda articolo.

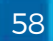

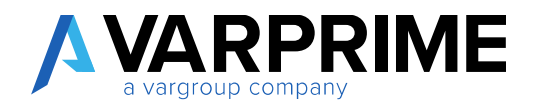

#### 15. Funzioni della scheda articolo

#### 15.1. Crea assortimento

Nella scheda articolo è presente la funzione "Crea assortimento" che permette la creazione facilitata di un ordine vendita per un determinato articolo gestito con variante colore/taglia.

| SCHEDA ARTICOLO                   |                 | e                       | ) + 🔳          |                |                     |                           |   |
|-----------------------------------|-----------------|-------------------------|----------------|----------------|---------------------|---------------------------|---|
| 1ABB/TESTAR                       | $T \cdot PANT$  | ALONE U                 | OMC C          | OMM            |                     |                           |   |
| Elabora Report Articolo           | Storico Prezzi  | di vendisconti speciali | Approvazion    | e richieste Mo | ostra allegato.     | <u>Azioni</u> Naviga ···· |   |
| 출표 Articolo ~                     | Workflow $\sim$ | Previsione $\sim$       |                | Registrazio    | ni magazzino        | 🚳 Tracciabilită articolo  |   |
| O Composizioni                    | 🕴 Funzioni 🗸    | 📓 Richiesta di apro     | ovvigionamento | 🖸 Registrazio  | ni razione articolo | o 🐴 Copia Articolo        |   |
| 🜆 Dati Tecnici                    |                 |                         |                | Mostra di più  | Caratteristic       | he Articolo               |   |
| Rimuovi Set Caratteristiche       | ART             | Codice categoria a      | PF             |                | CODICE ATTRIB       | UTO ARTICOLO              |   |
| Crea Varianti Manualmente         | E UOMO COMM     | ID Conf. Variante       |                |                | Asciugatura         | E ATN                     | 1 |
| Hy Crea Varianti Da Configuratore | 1               | Stato                   | Rilasciato     |                | Candeggio           | CNO                       | Ĩ |
| Crea Assortimento                 |                 | Uso Bloccato            |                |                | Cartella            | P001                      |   |
| Rilascia                          |                 | Data Ultima Modifi      |                |                | Collezione          | PE19                      | - |
| 🗳 Riapri                          |                 |                         |                |                | composizioni        | 98CO_                     | z |
|                                   |                 |                         |                |                |                     |                           |   |

Nella maschera specificare il nr. cliente.

Inoltre, è possibile specificare l'indirizzo di destinazione, se diverso da quello presente in anagrafica cliente.

La matrice riporta i colori e le taglie presenti sull'articolo. È possibile inserire la quantità solo per le var<u>ianti esistenti.</u>

| : Elianto     |       | C13000000 | 8     |      |    |    |
|---------------|-------|-----------|-------|------|----|----|
| biofire a     |       | SEDE A    |       |      |    |    |
| COLORE/TACLIA | 40    | 42        | 44    | 46   | 48 | 50 |
| 0001          | 10,00 |           | 4,00  |      |    |    |
| 0003          | 5.00  |           | 20.00 |      |    |    |
| 0004          |       |           |       |      |    |    |
| 0005          |       |           |       | 1.00 |    |    |

Una volta completato l'inserimento delle quantità si procede alla creazione dell'ordine di vendita con l'azione

"OK"

Automaticamente si apre la scheda dell'ordine di vendita appena creato.

59

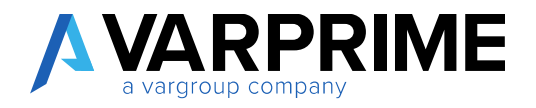

# 15.2. Copia articolo

È stata estesa la funzione della copia articolo standard per poter copiare alcuni attributi tipici del fashion.

| Elabora Report Articolo          | Storico Prezzi c | li vendisconti speciali 💿 Approvazione | richieste Mostr   | a allegato 🕴 🧍  | zioni Naviga      | 0       |
|----------------------------------|------------------|----------------------------------------|-------------------|-----------------|-------------------|---------|
| 🖅 Articolo 🗸                     | Workflow ~       | Previsione ~                           | 🖪 Registrazioni r | nagazzino       | 👧 Tracciabilità a | rticolo |
| Prezzi di vendisconti speciali 🗸 | 💈 Funzioni 🗸     | Richiesta di aprovvigionamento         | G Registrazioni r | azione articolo | 🐴 Copia Articolo  | 56      |

Sono state aggiunte le funzioni ad integrazione della creazione di una nuova distinta base e del ciclo.

| BOM OPTIONS<br>BOM Components<br>Create new BOM<br>Copy active version<br>BOM version code<br>BOM LINKS OPTIONS<br>Copy BOM Color<br>Copy BOM Color<br>Copy BOM Size for Sizer<br>Copy BOM Size for Sizer<br>Copy BOM Qby for Size<br>ROUTING OPTIONS<br>Create new route<br>Create new route<br>Copy active version<br>Routing version code                                                                          |                         |   |
|----------------------------------------------------------------------------------------------------|-------------------------|---|
| BOM Components       Image: Create new BOM         Copy active version       Image: Copy active version         BOM version code       Image: Copy BOM color         BOM LINKS OPTIONS       Image: Copy BOM Size for Sizer         Copy BOM Size for Sizer       Image: Copy BOM Qby for Size         Routing options       Image: Copy active version         Routing version code       Image: Copy active version | BOM OPTIONS             |   |
| Create new BOM  Copy active version BOM version code BOM LINKS OPTIONS Copy BOM Color Copy BOM Size for Sizer Copy BOM Qty for Size ROUTING OPTIONS Create new route Copy active version Routing version code                                                                                                    | BOM Components          |   |
| Copy active version BOM version code BOM LINKS OPTIONS Copy BOM Color Copy BOM Size for Sizer Copy BOM Qby for Size ROUTING OPTIONS Create new route Copy active version Routing version code                                                                                                    | Create new BOM          |   |
| BOM version code BOM LINKS OPTIONS Copy BOM Color Copy BOM Size for Sizer Copy BOM Qty for Size ROUTING OPTIONS Create new route Copy active version Routing version code                                                                                                    | Copy active version     | 0 |
| BOM LINKS OPTIONS<br>Copy BOM Color<br>Copy BOM Size for Sizer<br>Copy BOM Qty for Size<br>ROUTING OPTIONS<br>Create new route<br>Copy active version<br>Routing version code                                                                                                    | BOM version code        |   |
| Copy BOM Color Copy BOM Size for Sizer Copy BOM Qty for Size ROUTING OPTIONS Create new route Copy active version Routing version code                                                                                                    | BOM LINKS OPTIONS       |   |
| Copy BOM Size for Sizer  Copy BOM Qty for Size  ROUTING OPTIONS  Create new route  Copy active version  Routing version code                                                                                                    | Copy BOM Color (        |   |
| Copy BOM Qty for Size                                                                                                    | Copy BOM Size for Sizer |   |
| ROUTING OPTIONS<br>Create new route  Copy active version Routing version code                                                                                                    | Copy BOM Qty for Size   | • |
| Create new route  Copy active version Routing version code                                                                                                    | ROUTING OPTIONS         |   |
| Copy active version                                                                                                    | Create new route        |   |
| Routing version code                                                                                                    | Copy active version     | • |
|                                                                                                    | Routing version code    |   |
| EVTENDED                                                                                                    | EVTENDED                |   |

Queste permettono di copiare la distinta base e il ciclo dall'articolo di origine oppure crearne nuove copiando i dati inseriti nella distinta base e nel ciclo dell'articolo di origine.

Sono inoltre presenti opzioni per copiare la gestione delle matrici colore, taglia per taglia e quantità per taglia correlate alla DB di produzione.

60

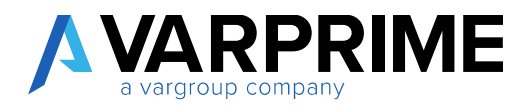

| Copy cross-reference                                |
|-----------------------------------------------------|
| Copy tech. data · · · · · · · · · · · · · · · · · · |
| Copy Item Composition                               |
|                                                     |

Nella sezione Esteso abbiamo aggiunto ulteriori voci che consento di copiare lo stesso barcode, gli stessi dati tecnici e le stesso composizioni applicate all'articolo di origine.

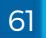

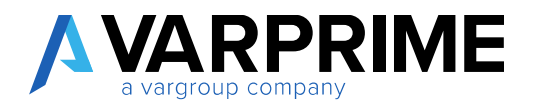

### 15.3. Generazione Barcode

Nel setup Gestione caratteristiche articolo è stato inserito un setup che consente la gestione della generazione del barcode. Nel campo **Tipo barcode** è necessario definire il formato di generazione barcode e inseguito inserire numero serie barcode nel campo **Nr. serie barcode**.

Nel caso di codici a barre EAN13 il numeratore deve essere inserito con 12 cifre.

| Avticolo se valiante Avon valorizzate     |       |   |
|-------------------------------------------|-------|---|
| Gestione Gerarchia                        |       |   |
| Mostra Nome Caratteristica In Descrizione |       |   |
| Tipo Barcode                              | EAN13 |   |
| Nr.Serie Barcode                          | EANIS | ~ |
| GESTIONE ARTICOLO                         |       |   |
| Crea Articoli                             | No.   | • |

I codici a barre vengono generati per ogni articolo/variante in fase di creazione variante se la categoria dell'articolo richiede la generazione del barcode.

| + Nuovo   | 🐯 Modifica lista     | 🗙 Elimina | Gestione  | Mostra allegato | 💶 Apri in Excel |            |     |
|-----------|----------------------|-----------|-----------|-----------------|-----------------|------------|-----|
| SELEZIONE | - CATEGORIE ARTICOLI | + Nuovo   |           |                 |                 | NO         | 2   |
| COD       | ICE                  |           | DESCRIZ   | ONE             |                 | GENERAZION | E < |
| MP        | ACC                  |           | MP Acces  | sori            |                 | ۲          |     |
| MP_       | FIL                  |           | MP Filati |                 |                 | 2          |     |
| MP        | TESS                 |           | MP Tessut | i               |                 | 2          |     |
| PF        |                      | 4         | Prodotto  | Finito          |                 | 0          |     |

| T/COPIAL PANTALONE A/    | ABB                          |                         |                 |                 |             |                                |
|--------------------------|------------------------------|-------------------------|-----------------|-----------------|-------------|--------------------------------|
| ross refere              | ence per l                   | 'articolo               |                 |                 |             |                                |
| Cerca + Nuovo            | 🕼 Modifica lista 🗙           | Elimina Mostra          | allegato 🖪 Apri | in Excel        |             | $\nabla$                       |
| TIPO CROSS-<br>REFERENCE | NR. TIPO CROSS-<br>REFERENCE | NR. CRDSS-<br>REFERENCE | COD VARIANTE    | UNITĂ DI MISURA | DESCRIZIONE | SOSPE_<br>CODICE<br>A<br>BARRE |
| Codice a barre 🔹         | 1                            | 8015208055457           | 0100-40         | ₽Z              |             |                                |
| Codice a barre           |                              | 8015208055488           | 0100-42         | PZ              |             | 0                              |
| Codice a barre           |                              | 8015208055518           | 0100-44         | PZ              |             | 6                              |
| Codice a barre           |                              | 8015208055549           | 0100-46         | PZ              |             |                                |
| Codice a barre           |                              | 8015208055570           | 0100-48         | PZ              |             | 10                             |
| Codice a barre           |                              | 8015208055600           | 0100-50         | PZ              |             |                                |
| Codice a barre           |                              | 8015208055631           | 0100-52         | PZ.             |             |                                |
| Codice a barre           |                              | 8015208055662           | 0100-54         | PZ.             |             | 0                              |
|                          |                              |                         |                 |                 |             |                                |

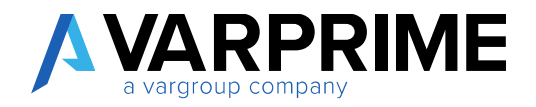

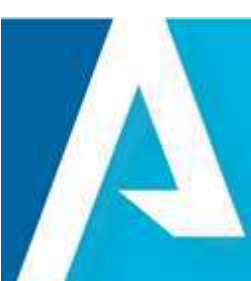

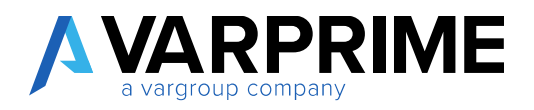

# 15.4. Gestione composizioni multiple

Nella scheda articolo è presente la funzione composizioni. Questa page permette l'inserimento di composizioni multiple sull'articolo.

| Articolo                       | Workflow ~   | Previsione ~        | Approvazione  | Registrazio   | ni magazzino        | Tracciabilità articolo |
|--------------------------------|--------------|---------------------|---------------|---------------|---------------------|------------------------|
| O Composizioni                 | 🔰 Funzioni 🗸 | 🖺 Richiesta di apro | vvigionamento | 🖪 Registrazio | ni razione articolo | 🚯 Copia Articolo       |
| 🙀 Dati Tecnici                 |              |                     |               | Mostra di più | Caratteristiche     | e Articolo             |
| Rimuovi Set Caratteristiche    | 1            | Codice categoria a  | PF            | ~             | CODICE ATTRIBUT     | TO ARTICOLO            |
| Crea Varianti Da Configuratore | E TEST COMM  | ID Conf. Variante   |               | $\times$      | Cartella            | A001                   |
| Crea Assortimento              |              | Stato               | Aperto        |               | composizioni        | 98CO_2                 |
| Pilacria                       |              | Uso Bloccato        |               | $\sim$        | Marchio             | GUCCI                  |
| Milascia .                     | •            | Data Ultima Modifi  |               | Ē             | Piano Taglia        | MWI                    |

| NUMERO | COMPONE | DESCRIZIONE | COMPOSIZI | DESCRIZIONE | % SUI<br>TOTALI |
|--------|---------|-------------|-----------|-------------|-----------------|
| 0      | FODERA  | Fodera      | AA        | 100%CO      | 0,0             |
| 0      | TESSUTO | Tessuto     | 98CO_2EA  | 98%CO 2%EA  | 0,0             |
| 0      |         |             |           |             | 0,0             |
|        |         |             |           |             |                 |

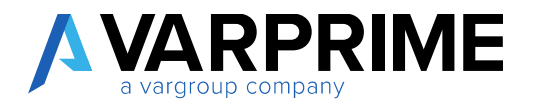

### 16. Dati tecnici dell'articolo

La page dei dati tecnici è legata alla caratteristica "tipo articolo".

È stato definito tramite un setup la correlazione tra la tipologia dell'articolo e la page dei dati tecnici. Ciò significa che la page dati tecnici è diversa in funzione del valore attributo del tipo articolo inserito sull'articolo.

| 🔎 Cerca 🕂                       | Nuovo       | 😰 Modifica lista                | × Elimina | Mostra allegato          | Apri in Excel   |                  | 7 ≡ |
|---------------------------------|-------------|---------------------------------|-----------|--------------------------|-----------------|------------------|-----|
| ID VALOR<br>ATTRIBUT<br>ARTICOL | E<br>0<br>0 | VALORE<br>ATTRIBUTO<br>ARTICOLO | ID PAGINA | NOME PAGINA              | USA<br>CO<br>CO | GRUPPO<br>TAGLIA | AB  |
|                                 | 5 3         | Filati                          | 18029608  | Item Yarn Card           |                 | Codice Taglie    |     |
|                                 | 6           | Tessuti                         | 18029609  | Item Fabric Card         |                 | Codice Taglie    | 10  |
|                                 | 7           | Abbigliamento                   | 18029607  | Item Fashion Card        | 1               | Codice Taglie    | 10  |
|                                 | 8           | Catena                          | 18029658  | NFB - Item Chain Card    |                 | Codice Taglie    | 10  |
|                                 | 9           | Tessuto a Maglia                | 18029652  | Item Knitted Fabric Card |                 | Codice Taglie    | 10  |
| 1                               | 0           | Scarpa                          | 18029607  | Item Fashion Card        |                 | Codice Taglie    | 18  |

Nella pagina dei dati tecnici sono presenti dei campi aggiuntivi di specifica dell'articolo. Viene lanciata dalla scheda articolo

| Elabora Report Articolo        | Storico Prezzi | di vendisconti special | i Approvazione richiest | e Mostra allegato           | Azioni Naviga ···        |
|--------------------------------|----------------|------------------------|-------------------------|-----------------------------|--------------------------|
| f Atticolo ~                   | Workflow ~     | Previsione ~           | D Reg                   | iistrazioni magazzino       | 🐔 Tracciabilită articolo |
| O Composizioni                 | 🚺 Funzioni 🗠   | 📫 Richiesta di apr     | ovvigionamento 🛛 🖸 Reg  | istrazioni razione articolo | 😘 Copia Articolo         |
| 🕼 Dati Tecnici                 |                |                        | Mostra di               | Caratteristich              | ne Articolo              |
| Rimuovi Set Caratteristiche    | 1              | Codice categoria a     | PE                      | CODICE ATTRIBU              | JTO ARTICOLO             |
| Crea Varianti Da Configuratore | E TEST COMM    | ID Conf. Variante      |                         | Cartella                    | A001                     |
| Crea Assortimento              |                | Stato                  | Aperto                  | composizioni                | 9800                     |
|                                |                | Uso Bloccato           |                         | Marchio                     | GUCC                     |
| Let Bilascia                   | •              | Data Ultima Modifi     | 6                       | Piano Taglia                | MWI                      |
| A CALVERY AND A CALVERY        |                |                        |                         |                             |                          |

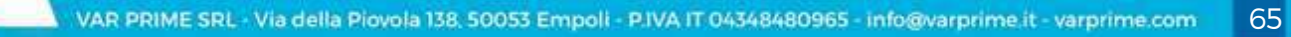

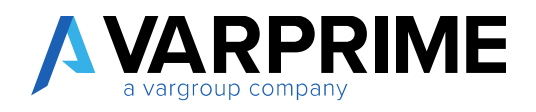

| IODIFICA - DATI ABBIGLIAMI | ENTO - PANT_TESTI |       |                            | 2    |
|----------------------------|-------------------|-------|----------------------------|------|
| Senerale                   |                   |       |                            |      |
| odice                      | PANT_TEST1        |       | Peso Greggio (g/m)         | 0,00 |
| odice Taglie               | MWI               | ~     | Peso Finito Minimo (g/m)   | 0,00 |
| aglia Minima               | 48                | 1.444 | Altezza minima Finita (cm) | 0,00 |
| aglia Massima              | 50                |       | Lunghezza (cm)             | 0,00 |
| aglia Campione             | 46                |       | Altezza (cm)               | 0,00 |
| Aodo Conf.                 | Appeso            | ٠     | Volume (cm3)               | 0,00 |

2 Dati tecnici - Tipologia: Abbigliamento

Il campo Codice Taglie viene valorizzato con il valore dell'attributo piano taglie definito sull'articolo.

È inoltre possibile specificare la taglia minima e la taglia massima. Ciò andrà ad incidere sulla generazione delle varianti. Le varianti vengono generate considerando il range di taglie comprese tra la taglia minima e la taglia massima.

Nel caso di un Maglificio è possibile aggiunge una sezione aggiuntiva nella pagina di tipo abbigliamento.

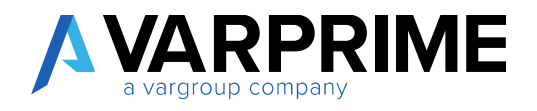

#### 17. Lista articoli

# 17.1. Impostazione filtro caratteristiche

La lista articoli può essere filtrata secondo le caratteristiche definite sull'articolo.

| ARTICOLI   |                                 |                   |                          |                         |                                | 15      |
|------------|---------------------------------|-------------------|--------------------------|-------------------------|--------------------------------|---------|
| ,P Cerca   | +Nuovo Gestione Elabo           | ora Report        | Articolo Prezzi e sco    | nti speciali Approvazi  | one richieste Inventario …     | Y = 0   |
| 🔠 Crea Art | icoli Manualmente 🚬 🕅 Grea      | a Varianti Da Cor | nfiguratore 💦 Cancell    | a filtrocaratteristiche | E Registrazioni magazzino      | 0       |
| 🛐 Crea Art | icoli Da Configuratore 📑 Filtro | o Caratteristiche | Crea A                   | ssortimento             | Registrazioni razione articolo |         |
| NH         | DESCRIZIONE                     | MAGAZZINO         | DESCRIZIONE 2            | MARCHIO                 |                                |         |
| 19PEC-GUC  | Cartella: A001, Collezione:     | Ď                 | Plano Taglia: MUE, Sotto | GUCCI                   | Caratteristiche Articolo       | - 1     |
| 1488/7225  | F PANTALONE DOMO COMM           | 0                 |                          | GUCO                    | CODICE ATTRIBUTO ARTICOLO      |         |
| 1A88/9999  | PANTALONE UOMO.COMM             | 0                 |                          | GUCCI                   | Astivost as                    | T ATM   |
| TABB/TEST. | PANTALONE UOMO COMM             | 0                 |                          | GUCCI                   | Pastogatum                     | 1010    |
| 1A887225T  | . PANTALONE UOMO COMM           | 0                 |                          | GUCCI                   | Cartologio                     | 1000    |
| 2A88/5213  | CAMICA UOMO PROD B              | 0                 |                          | AAA                     | Untera                         | PUUT    |
| 2A88/9656  | CAMICIA UOMO PROD               | 0                 |                          | AAA                     | CONSTRAINT                     | 8619    |
| 20002      |                                 |                   |                          |                         | composizioni                   | 99000 2 |

Nella sezione 1 è possibile salvare una configurazione di filtro da applicare alla lista. Nella sezione 2 vengono specificati i filtri da applicare alla lista

| Cerca      | + Nuovo        | 🐼 Modifica lista  | 🗙 Elimina | Elabora | Mostra allegato | Apri in Excel | Azioni | 110 |
|------------|----------------|-------------------|-----------|---------|-----------------|---------------|--------|-----|
| UPPI FILTI | RO CARATTERI   | STICHE UTENTE + N | luovo     |         |                 |               |        |     |
| DE         | SCRIZIONE      |                   |           |         |                 |               | ATTIVO |     |
| M          | ARCHIO - Guod  | í.                |           |         |                 | ÷             |        |     |
| Ma         | archio - AAA   |                   |           |         |                 |               |        |     |
| ra artico  | li per Caratte | ristica Gestic    | ine       |         |                 |               |        |     |
|            |                |                   |           |         |                 |               |        |     |
| CARATI     | TERISTICA      |                   |           |         | VALORE          |               |        |     |

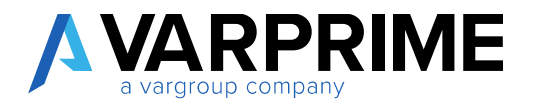

# 17.2. Inserimento colonne caratteristiche in lista

La gestione delle caratteristiche come colonne della lista articoli è definita a livello di setup negli attributi articoli.

Selezionare l'attributo che deve essere inserito come colonna in lista ed entrare in "Gestione Caratteristiche Articolo".

| 🔎 Cerca 🕂 Nuovo 📑 Modifica lista  | 🗙 Elimina | Gestione | Elabora | Mostra allegato | Apri in Exce |
|-----------------------------------|-----------|----------|---------|-----------------|--------------|
| ● <u>Attributo</u> ~              |           |          |         |                 |              |
| R Valori attributo                |           | Tes      | to      |                 |              |
| Gestione Caratteristiche Articolo |           | Tes      | sto     | - 12            |              |
| Ancingotone Historale             |           | Tes      | ito     | -               |              |
| Candeggio                         |           | Tes      | sto     | -               |              |
| Cartella                          |           | Tes      | ito     | -               |              |
| Cartella Disegno                  |           | Tes      | to      | _               |              |
| Collezione                        |           | Tes      | to      | -               |              |
| Colore                            |           | Tes      | sto     |                 |              |
| Colore Generale                   |           | Tes      | to      | -               |              |
| Colore su cartella                |           | Tes      | ito     | -               |              |
| Composizione                      |           | Tes      | ito     | =               |              |
| famiglia                          |           | Tes      | to      |                 |              |
| Fibra                             |           | Tes      | ito     | -               |              |
| Lavaggio                          |           | Tes      | to      |                 |              |
| Lavaggio a secco                  |           | Tes      | ito     | *               |              |
| Linaa                             |           | Tes      | to      |                 |              |

Nel campo "posizione Caratteristica" è possibile inserire un numero da 1 a 10. Il numero determina la posizione della colonna. È perciò possibile gestire in lista un massimo di 10 caratteristiche.

| Elabora Mostra all        | egato Azion | i Nascondi o | pzioni               |           |   |
|---------------------------|-------------|--------------|----------------------|-----------|---|
| Generale                  |             |              |                      |           |   |
| D Attributo               |             | 33           | Importanza           | Altissima | * |
| Nome Attributo            | Marchio     |              | Cod. Dimensione Coll | MARCHIO   | ~ |
| Assistione Caratteristica |             | t            |                      |           |   |

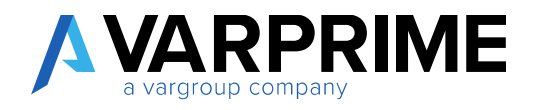

# 17.3. Attributi nella factbox navigabili

Tutti gli attributi definiti sull'articolo sono visibili nella factbox nella lista articoli.

| ,C Tabb                      | ×            | + Nuovo   | Gestione Ek | abora Report  | Articolo Prezzi e sconti sp | peciali Approvazione richieste ···· | ∀ ≡      |
|------------------------------|--------------|-----------|-------------|---------------|-----------------------------|-------------------------------------|----------|
| <ul> <li>Modifica</li> </ul> | 🗟 Visualizza | × Elimina |             |               |                             |                                     |          |
| NR.                          | DESCRIZION   | E         | MAGAZZINO   | DESCRIZIONE 2 | MARCHIO                     | -                                   |          |
| TABB/7225                    | PANTALONE    | UDMD COMM | 0           |               | 60CO                        | Caratteristiche Articolo            |          |
| 1AB8/TEST_                   | PANTALONE    | иомо сомм | 0           |               | GUCCI                       | CODICE ATTRIBUTO ARTICOLO           | VALORE A |
| 1A6872257                    | PANTALONE    | UOMD COMM | 0           |               | GUCCI                       | Marchio                             | E GUCCI  |
|                              |              |           |             |               |                             | Tipo Articolo                       | Tessuti  |
|                              |              |           |             |               |                             | Sotto Marchio                       | 585      |
|                              |              |           |             |               |                             | Cartvilla                           | 1001     |
|                              |              |           |             |               |                             | Collezione                          | PE19     |
|                              |              |           |             |               |                             | dimension of the second             | 0000.0   |

Inoltre, i dati sono navigabili cliccando sul valore attributo.

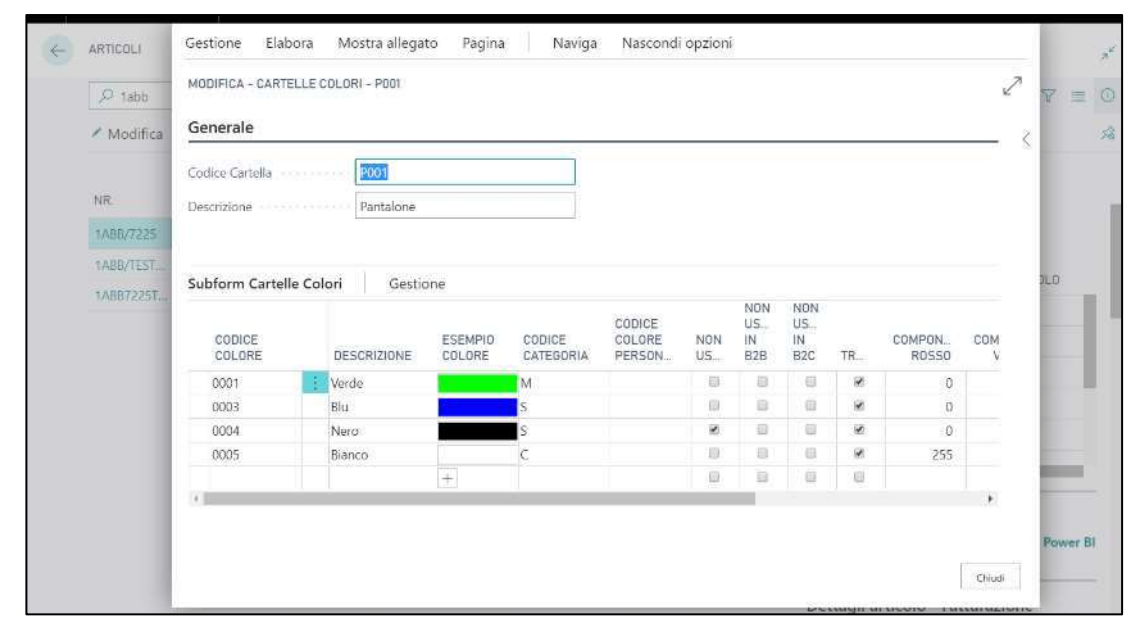

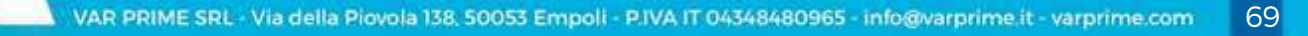

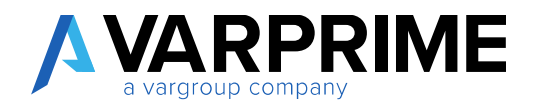

### 18. Varianti articoli

### 18.1. Descrizione della variante

La descrizione della variante è configurabile attraverso un setup.

Nel setup caratteristiche articoli sono stati inseriti i seguenti campi:

| Elabora Mostra allegato Azioni Nascondi opzioni              |                                                                                                    |    |
|--------------------------------------------------------------|----------------------------------------------------------------------------------------------------|----|
| Generale                                                     |                                                                                                    |    |
| Attivo                                                       | GESTIONE VARIANTE                                                                                                    |    |
| Jsa Importanza                                               | Crea Varianti Articoli No                                                                                                    |    |
| Campo ID Set Caratteristica 18029910                         | Cod. Variante Articolo V000000001                                                                                                    |    |
| Sestione Variante Combina Con Set Attributi Articolo         | Struttura Cod. Variante                                                                                                    |    |
| uticolo Se Variante Non Valorizzata                          | Separatore Struttura Codice Variante                                                                                                    |    |
| jestione Gerarchia                                           | Tipo Descrizione Variante Articolo + Variante                                                                                                    |    |
| Aostra Nome Caratterística In Descriz                        | Prefisso Descrizione Variante                                                                                                    |    |
| SESTIONE ARTICOLO                                            | Suffisso Descrizione Variante                                                                                                    |    |
| rea Articoli                                                 | Traduci Descrizione Variante                                                                                                    |    |
| aruttura Cod. Articolo Stiratura-Tema Collezione-Tipo Taglia | MATRICE                                                                                                    |    |
| Separatore Struttura Codice Articolo                         | Asse X Introduction control of                                                                                                    | 38 |
|                                                              | ** STATE AND AND A CONTRACT AND A CONTRACT AND A |    |

Tipo Descrizione Variante: consente di scegliere quali dati utilizzare per la generazione della variante

- Solo Variante
- Articolo + Variante
- Variante + Articolo
- Solo articolo

Prefisso Descrizione Variante: indica il separatore iniziale da utilizzare per la descrizione della variante;

Suffisso Descrizione Variante: indica il separatore finale da utilizzare per la descrizione della variante.

70

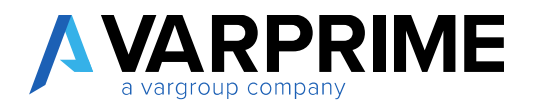

Possibili esempi:

| Impostazioni di setup                     | Risultato                                                     |
|-------------------------------------------|---------------------------------------------------------------|
| Option: Solo variante                     | Nella descrizione compare: solo la descrizione della variante |
| Option: Articolo+Variante; Compilato solo | Nella descrizione compare:                                    |
| il campo del prefisso                     | l'articolo+separatore+variante                                |
| Option: Articolo+Variante; Compilato il   | Nella descrizione compare:                                    |
| campo del prefisso e del suffisso         | l'articolo+separatore+variante+separatore                     |
| Option: Articolo                          | Nella descrizione compare: solo l'articolo                    |
| Option: Variante +articolo; Compilato il  | Nella descrizione compare:                                    |
| campo del prefisso e del suffisso         | separatore+variante+separatore+articolo                       |

### 19. Funzioni lista articoli

# 19.1. Funzione di Rilascia Massivo

È stata introdotta una funzione che consente di rilasciare massivamente tutti gli articoli dell'anagrafica articoli.

La funzione **Rilascia** è presente nella lista articoli e agisce cambiando lo stato in "Rilasciato" per tutti gli articoli selezionati

| D Course & Sharan C                                                                   | ations Fishman Round                                                                                      | Alatinatia                    | Description of the state of the                                       | Auron                      | and any stabilized as for sector to | Master allowed a                                                |
|---------------------------------------------------------------------------------------|----------------------------------------------------------------------------------------------------|-------------------------------|-----------------------------------------------------------------------|----------------------------|-------------------------------------|-----------------------------------------------------------------|
| D Cerca + Nuovo G                                                                     | estione <u>Elabora</u> Report                                                                             | Articolo                      | Prezzi e sconti speciali                                              | Approv                     | azione nchieste inventario          | Mostra allegato                                                 |
| Importa Articolo/Variante                                                             | Mi Genera Varianti                                                                                        |                               | 🙀 Crea Varianti Da Configu                                            | uratore                    | Crea Assortimento                   |                                                                 |
| Rilascia                                                                              | Crea Articoli Manualmen                                                                                   | nte 🕠                         | 🦉 Filtro Caratteristiche                                              |                            | Registrazioni magazzino             |                                                                 |
| S Riapri                                                                              | 🔣 Crea Articoli Da Configu                                                                                | ratore                        | 🕏 Cancella filtro caratteri                                           | stiche                     | B Registrazioni razione arti        | colo                                                            |
|                                                                                       |                                                                                                    |                               |                                                                       |                            |                                     |                                                                 |
|                                                                                       |                                                                                                    |                               |                                                                       |                            |                                     |                                                                 |
| NR,                                                                                   | DESCRIZIONE                                                                                               | AGAZZINO                      | DESCRIZIONE 2                                                         | STAGIONE                   | e mar                               |                                                                 |
| NR.<br>19PEC-GUCCI 81                                                                 | DESCRIZIONE M<br>Maglione Aurora                                                                          | AGAZZINO<br>0                 | DESCRIZIONE 2<br>Plano Taglia: MUE, Sotto                             | STAGIONE                   | E MAR<br>G                          | Caratteristiche Articolo                                        |
| NR.<br>19PEC-GUCCI I<br>19PEP.GELTRO123/JE02                                          | DESCRIZIONE M<br>Maglione Aurora<br>Pantalone Uomo Jeans 5 T                                              | AGAZZINO<br>0<br>0            | DESCRIZIONE 2<br>Plano Taglia: MUE, Sotto<br>Plano Taglia: MUE, Sotto | STAGION                    | E MAR<br>GE<br>GE                   | Caratteristiche Articolo                                        |
| NR.  19PEC-GUOCI  19PEP-GELTRC122/JE02  1AB8/20190610                                 | DESCRIZIONE M<br>Maglione Aurora<br>Pantalone Uomo Jeans 5 T<br>PANTÁLONE UOMO COMM                       | AGAZZINO<br>0<br>0<br>0       | DESCRIZIONE 2<br>Piano Taglia: MUE, Sotto<br>Piano Taglia: MUE, Sotto | 51AGION8<br>92019          | E MAR<br>GL<br>GL                   | Caratteristiche Articolo<br>codice attributo aeticol            |
| NR.<br>19PEC-GUOCI :<br>19PEP-GELTRO122/JE02<br>1AB8/20190610<br>1AB8/20190610 - GELJ | DESCRIZIONE M<br>Maglione Aurora<br>Pantalone Uomo Jeans 5 T<br>PANTALONE UDMO COMM<br>PANTALONE UOMO COM | AAGAZZINO<br>0<br>0<br>0<br>0 | DESCRIZIONE 2<br>Piano Taglia: MUE, Sotto<br>Piano Taglia: MUE, Sotto | 574GIONE<br>92019<br>92019 | E MAR<br>G<br>G<br>G<br>G           | Caratteristiche Articolo<br>codice attributo articol<br>Marchio |

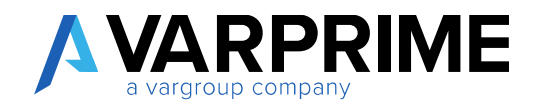

Di seguito vengono mostrati i passaggi da effettuare:

- 1. Selezionare uno o più articoli
- 2. Utilizzare la funzione Rilascia

|            | Cerca + Nuovo Gesti<br>mporta Articolo/Variante<br>Ulascia | one <u>Elabora</u> Report Articol<br>Mi Genera Varianti | o Prezzi e sconti speciali /                                                                                                    | Approvazione richieste Inventario<br>ore 😰 Crea Assortimento | o Mostra allegato …       |  |
|------------|------------------------------------------------------------|---------------------------------------------------------|----------------------------------------------------------------------------------------------------|--------------------------------------------------------------|---------------------------|--|
| 野 lr       | mporta Articolo/Variante<br>Ulascia                        | 🌃 Genera Varianti                                       | Crea Varianti Da Configurat                                                                                                    | ore 📑 Crea Assortimento                                      |                           |  |
| Br         | lilascia                                                   | Te Cras Articoli Manualmente                            | - Person and the second second s |                                                              |                           |  |
| 🕞 Rilascia |                                                            | ter stea wasse wantadmente                              | <ul> <li>Filtro Carattenstiche</li> </ul>                                                                                                    | Registrazioni magazzino                                      | Registrazioni magazzino   |  |
| C R        | liapri                                                     | 🙀 Crea Articoli Da Configuratore                        | 🕏 Cancella filtrocaratteristici                                                                                                    | he 🚺 Registrazioni razione ar                                | ticolo                    |  |
| 0)<br>8    | NR.<br>19PEC-GUCCI                                         | DESCHIZIONE MAGAZ<br>Maglione Aurora                    | 21NO DESCRIZIONE 2<br>0 Plane Taglia: MUE, Sotto                                                                                                    | STAGIONE I                                                   | Caratteristiche Articolo  |  |
|            | 19989.GELTIKO123/JE02                                      | Pantalone Uomo Jeans 5 T                                | 0 Plano Taglia: MUE, Sotto                                                                                                    |                                                              |                           |  |
|            | 1A88/20190610                                              | PANTALONE LIOMO COMM                                    | 0                                                                                                    | P2015                                                        | CODICE ATTRIBUTO ARTICOLO |  |
| -          | 1ABB/20190610 - GEL2                                       | PANTALONE LIGMO COM                                     | ø                                                                                                    | P2019                                                        | Marchio                   |  |
|            | 1AB6/20190610 - GEL3                                       | PANTALONE UOMO COM                                      | 0                                                                                                    | P2019                                                        | Stagione                  |  |
|            | 1A88/20190510-GEL                                          | PANTALONE UOMO COM                                      | 0 0                                                                                                    | P2019                                                        | Tips Articolo             |  |

3. Messaggio con 2 possibili scelte:

Prova a Rilasciare: controlla se l'articolo è codificato in modo corretto e rilascia.

Forza Rilascio: cambia lo stato dell'articolo in Rilasciato senza controllare i campi.

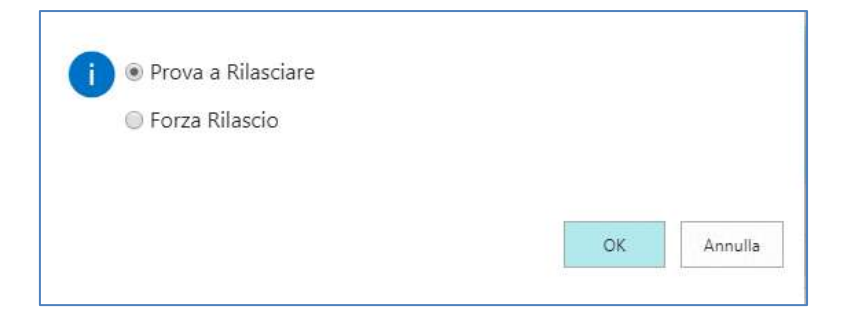

- 4. Confermare
- 5. Lo stato dell'articolo viene cambiato in automatico con il valore "Rilasciato"
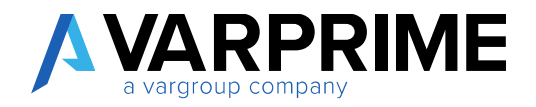

73

#### Esempio di applicazione:

L'articolo ha il campo unità di misura base non compilato.

Utilizzo Funzione con option "Prova a rilasciare". Vengono eseguiti i controlli ed essendoci un errore, l'articolo non viene rilasciato.

| 4 | RICERCA NOME/VALORE                                        |        |   | 2 |
|---|------------------------------------------------------------|--------|---|---|
|   | 🔎 Cerca Mostra allegato 🛛 🖬 Apri in Excel                  |        | Y | = |
|   | NOME                                                       | VALORE |   |   |
|   | 19PEC-GUCCI:Unità di misura base deve avere un valore in 🕮 |        |   |   |
|   |                                                            |        |   |   |

> Utilizzo Funzione con option "Forza rilascio". Non vengono eseguiti i controlli e l'articolo viene rilasciato.

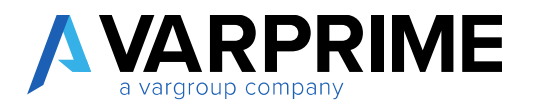

### 20. Funzionalità per gestione varianti

Sono state introdotte delle funzioni che permettono l'inserimento delle caratteristiche e delle varianti sugli articoli già codificati in anagrafica.

Queste funzioni sono sicuramente utili in fase di migrazione iniziale dei dati anagrafici.

### 20.1. Funzione importa articolo/variante

La funzione "importa articolo/variante" permette di importare set di caratteristiche o varianti da attribuire ad articoli esistenti in anagrafica.

|                           | Gestione <u>Elabora</u> Repor | rt Articolo | Prezzi e sconti specia   | li Appro  | vazione richieste | Inventar  | io Mostra allegato •••    | Υ Ξ (    |
|---------------------------|-------------------------------|-------------|--------------------------|-----------|-------------------|-----------|---------------------------|----------|
| 🖳 Importa Articolo/Varian | te 📲 Genera Varianti          | 1           | 🙀 Crea Varianti Da Conf  | iguratore | 🗟 Crea Assortime  | nto       |                           |          |
| 🕃 Rilascia                | 🔚 Crea Articoli Manualr       | mente       | 📲 Filtro Caratteristiche |           | 🖪 Registrazioni m | agazzino  |                           | 3        |
| 🔮 Riapri                  | 🙀 Crea Articoli Da Conf       | iguratore   | 🕵 Cancella filtrocaratte | eristiche | Registrazioni r.  | .azione a | rticolo                   |          |
| NR.                       | DESCRIZIONE                   | MAGAZZINO   | DESCRIZIONE 2            | STAGIO    | NE                | MAR       |                           |          |
| 19PEC-GUCCI               | Maglione Aurora               | 0           | Piano Taglia: MUE, Sotto | ine (     |                   | GL        | Caratteristiche Articolo  |          |
| 19PEP.GELTRO123/JE02      | Pantalone Uomo Jeans 5 T      | 0           | Piano Taglia: MUE, Sotto |           |                   | GL        |                           |          |
| 1ABB/20190610             | PANTALONE UOMO COMM           | 0           |                          | P2019     |                   | GL        | CODICE ATTRIBUTU ARTICULU | VALURE A |
| 1488/00100610 /00.3       | DANITAL COME LICENCE COME     | 0           |                          | 02010     |                   | (all)     | Marchio                   | GUCCI    |

La funzione richiede la tipologia di importazione.

| MODIFICA - IMPORTA CARATTE | RISTICHE ARTICOLO, | /VARIANTI | Ż       |
|----------------------------|--------------------|-----------|---------|
| Caratteristiche Articolo   |                    |           | •       |
| Caratteristiche Articolo   |                    |           |         |
| Varianti                   |                    |           |         |
|                            |                    |           |         |
|                            |                    |           |         |
|                            |                    |           |         |
|                            |                    |           |         |
|                            |                    |           |         |
|                            |                    |           |         |
|                            |                    |           |         |
|                            |                    |           |         |
|                            |                    |           |         |
|                            | Programmazione     | ОК        | Annulla |
|                            |                    |           |         |

Caratteristiche articolo: aggiorna il set di caratteristiche;

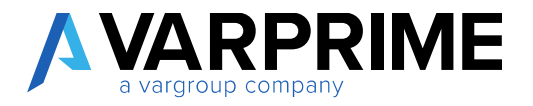

Varianti: crea la variante (se non esiste) e ne aggiorna il set caratteristiche.

### • Tipologia: Caratteristiche articolo

Nel caso di scelta **caratteristiche articolo**, la funzione importerà le caratteristiche da associare alla scheda articolo.

Dopo la scelta della tipologia si prosegue indicando il file Excel (o il foglio Excel) dal quale recuperare i dati.

| SCEGLIERE IL FILE DA CARICARE. |        | 2       |
|--------------------------------|--------|---------|
|                                | Scegli | Annulla |

È necessario che in questo caso il file Excel abbia la seguente struttura:

| CODICE ARTICOLO | CARATTERISTICA 1 | CARATTERISTICA 2 | CARATTERISTICA 3 | +   | CARATTERISTICA N |
|-----------------|------------------|------------------|------------------|-----|------------------|
| ART1            | VALORE CAR.1     | VALORE CAR.2     | VALORE CAR.3     |     | VALORE CAR.N     |
| ART2            | VALORE CAR.1     | VALORE CAR.2     | VALORE CAR.3     |     | VALORE CAR.N     |
| ART3            | VALORE CAR.1     | VALORE CAR.2     | VALORE CAR.3     | 100 | VALORE CAR.N     |
| 744 (           |                  |                  |                  | -   | - 144            |
| ARTM            | VALORE CAR.1     | VALORE CAR.2     | VALORE CAR, 3    | -   | VALORE CAR.N     |

Esempio:

| codice articolo | Asciugatura | Candeggio | Cartella      | Collezione | Composizione | Marchio | Sotto Marchio | famiglia |
|-----------------|-------------|-----------|---------------|------------|--------------|---------|---------------|----------|
| 1ABB/TEST1      | ATN         | CNO       | 1ABB/20190610 | PE19       | 98CO_2EA     | GUCCI   | SB5           | ACQ      |
| 1ABB/TEST852    | ATN         | CNO       | 1ABB/20190610 | PE19       | 98CO_2EA     | GUCCI   | SB5           | ACQ      |

IMPORTANTE: Affinché l'importazione vada a buon fine è necessario che gli articoli siano in stato "aperto"

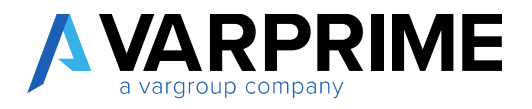

76

### Alcune precisazioni:

- Le caratteristiche da importare devono essere codificate nella tabella attributi articolo, così come i loro valori.
- È possibile specificare solo il set di caratteristiche desiderato e solo gli articoli da aggiornare.
- Non è necessario specificare valori per tutte le caratteristiche inserite.

Se l'importazione va a buon fine, il sistema restituisce il seguente messaggio:

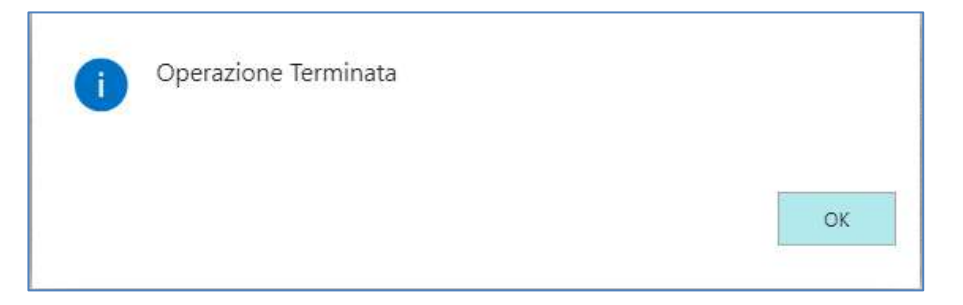

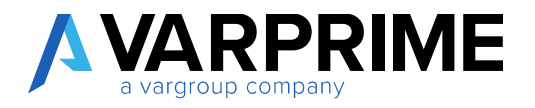

### • Tipologia: Varianti

Nel caso di scelta Varianti, la funzione importerà le varianti da associare all'articolo.

Dopo la scelta della tipologia si prosegue indicando il file Excel (o il foglio Excel) dal quale recuperare i dati.

| SCEGLIERE IL FILE DA CARICARE. |        | 2       |
|--------------------------------|--------|---------|
|                                | Scegli | Annulla |

È necessario che in questo caso il file Excel abbia la seguente struttura: (le caratteristiche da specificare, si riferiscono alle caratteristiche proprie della variante).

| codice articolo | codice variante | caratteristica 1 | caratteristica 2 | <br>caratteristica N |
|-----------------|-----------------|------------------|------------------|----------------------|
|                 |                 |                  |                  |                      |
|                 |                 |                  |                  |                      |
|                 |                 |                  |                  |                      |

Esempio:

| codice articolo | codice variante | Colore | Taglia | Drop | Fibra |
|-----------------|-----------------|--------|--------|------|-------|
| 1ABB/9999       | V1_TEST         | 0000   | XL     | 2    | WP    |
| 1ABB/9999       | V2_TEST         | 0001   | XXL    | 4    |       |
| 1ABB/9999       | V3_TEST         | 0001   | Μ      |      | WM    |
| 1ABB/9999       | V4_TEST         | 0002   | L      | 6    |       |

Dopo la selezione, se il formato ed i dati sono corretti, la procedura aggiornerà le anagrafiche desiderate, creando le varianti specificate, ognuna col suo set di attributi.

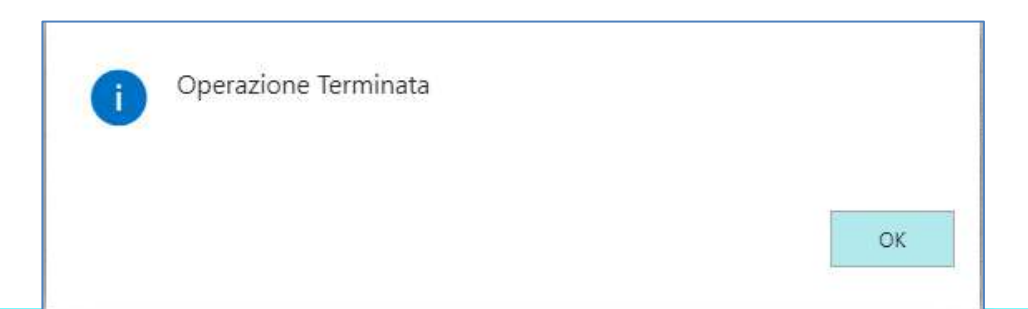

77

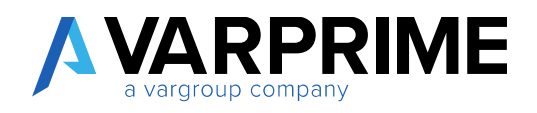

### Nell'esempio sopra riportato il risultato è questo:

A

| Cerca 🕂 Nuovo | 🕼 Modifica lista | 🗙 Elimina Elabora Mostra allegato | Apri in Excel | Naviga Nasco | ndi opzioni                   | 8 H      |
|---------------|------------------|-----------------------------------|---------------|--------------|-------------------------------|----------|
| CODICE        |                  | DESCRIZIONE                       | ANNULLATO     | NON USATO    |                               |          |
| 0004-52       |                  | PANTALONE UOMO COMM[52]           |               | 90.          |                               | 127525   |
| 0004-54       |                  | PANTALONE UOMO COMM[54]           | 0             | 90           | Caratteristiche Attributo Art | ticolo   |
| 0004-56       |                  | PANTALONE UOMO COMM(56)           |               |              |                               |          |
| 0004-58       |                  | PANTALONE UOMO COMM[58]           |               | 81           | CODICE ATTRIBUTO ARTICOLO     | VALOR    |
| 0005-40       |                  | PANTALONE UOMO COMM[40]           |               | 10           | Drop                          | 1 2      |
| 0005-42       |                  | PANTALONE UOMO COMM[42]           |               | 2            | Colore                        | Remark   |
| 0005-44       |                  | PANTALONE UOMO COMM[44]           | 0             | 88           | - Constraint                  | Mussio   |
| 0005-46       |                  | PANTALONE UOMO COMM[46]           |               | м            | Taglia                        | XL       |
| 0005-48       |                  | PANTALONE UOMO COMM[48]           |               |              | Fibra                         | WP       |
| 0005-50       |                  | PANTALONE UOMO COMM(50)           | 0             |              |                               |          |
| 0005-52       |                  | PANTALONE UOMO COMM[52]           | 0             |              |                               |          |
| 0005-54       |                  | PANTALONE UOMO COMM[54]           | 0             | 8            | Caratteristiche Articolo      |          |
| 0005-56       |                  | PANTALONE UOMO COMM[56]           | 0             | 14           |                               |          |
| 0005-58       | _                | PANTALONE UOMO COMMI581           |               | × 1          | CODICE ATTRIBUTO ARTICOLO     | VALOR    |
| V1_TEST       | 1                |                                   |               | 10 <b>-</b>  | Masshin                       | 1 7484   |
| V2_TEST       |                  |                                   |               | 0            | Marchio.                      | -1 Labor |
| V3_TEST       |                  |                                   |               | - 0          | Cartella                      | 1A88/2   |
| V4_TEST       |                  |                                   | 0             | 101          | Collezione                    | PE19     |
|               |                  |                                   | 100           |              | transfer and the second       |          |

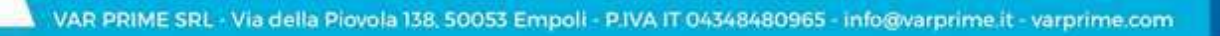

78

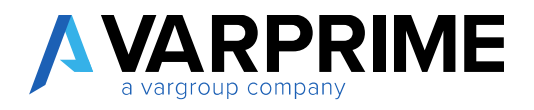

### 21. Funzione Genera varianti

La funzione **genera varianti** consente di generare massivamente le varianti sugli articoli selezioneti

| O Cerca + Nuovo      | Gestione <u>Elabora</u> Report<br>te 🍕 Genera Varianti | : Articolo | Prezzi e sconti speci<br>Crea Varianti Da Con | ali Appro<br>figuratore | wazione richieste Inventar | io Mostra allegato |
|----------------------|--------------------------------------------------------|------------|-----------------------------------------------|-------------------------|----------------------------|--------------------|
| Rilascia             | 🔄 Crea Articoli Manualm                                | sente 📕    | Filtro Caratteristiche                        |                         | Registrazioni magazzino    | i i                |
| 🎯 Riapri             | 🛐 Crea Articoli Da Confi                               | guratore   | Cancella filtrocarati                         | teristiche              | Registrazioni razione a    | rticolo            |
| NR.                  | DESCRIZIONE                                            | MAGAZZINO  | DESCRIZIONE 2                                 | STAGIO                  | NE MAR                     |                    |
| 19PEC-GUCCI          | Maglione Aurora                                        | 0          | Piano Taglia: MUE, Sotto                      |                         | GL                         | Caratteristiche A  |
| 19PEP.GELTRO123/JE02 | Pantalone Uomo Jeans 5 T                               | 0          | Piano Taglia: MUE, Sotto                      | s                       | GL                         |                    |
| 1ABB/20190610        | PANTALONE UOMO COMM                                    | 0          |                                               | P2019                   | GL                         | CODICE ATTRIBUTO A |
| 1ABB/20190610 - GEL2 | PANTALONE UOMO COM                                     | 0          |                                               | P2019                   | GL                         | Marchio            |
| 1ABB/20190610 - GEL3 | PANTALONE UOMO COM                                     | 0          |                                               | P2019                   | Gl                         | Tipo Articolo      |
| 1ABB/20190610-GEL    | PANTALONE UOMO COM                                     | 0          |                                               | P2019                   | Gl                         | Sotto Marchio      |
| 1ABB/7225            | Filato 1/28                                            | 25         |                                               |                         | G                          | Cartella           |
| 1ABB/9999            | PANTALONE UOMO COMM                                    | 0          |                                               |                         | Zł                         | Collezione         |
| 1ABB/TEST1           | PANTALONE UOMO COMM                                    | 0          |                                               |                         | Gl                         |                    |
| 1ABB/TEST2           | PANTALONE UOMO COMM                                    | ٥          |                                               |                         | GI                         | Report Power RI    |
| 1ABB/TEST3           | PANTALONE UOMO COMM                                    | 0          |                                               | P2019                   | GL                         | insport forter bi  |
| LARR/TESTART         | PANTALONE LIOMO COMM                                   | 0          |                                               |                         | 0                          |                    |

IMPORTANTE: Affinché la funzione vada a buon fine è necessario che il campo ID Conf. Variante della scheda articolo sia compilato con il valore della configurazione per la generazione delle varianti dell'articolo.

| Elabora Report Arti                            | colo Storico Prezzi di ve         | endisco | nti speciali Approvazione                                                | e richieste Mostra allegato      |
|------------------------------------------------|-----------------------------------|---------|--------------------------------------------------------------------------|----------------------------------|
| 🚰 Crea Varianti Manualm                        | ente 🔹 🖹 Crea Assortime           | ento 🔇  | 🗿 Riapri                                                                 | Registrazioni razione articolo   |
| 🔽 Crea Varianti Da Config                      | guratore 🗋 Rilascia               | ſ       | Registrazioni magazzino                                                  |                                  |
| Articolo                                       |                                   |         |                                                                          | Mostra di più                    |
|                                                |                                   |         |                                                                          |                                  |
| 4t.                                            | 1ABB/TEST2                        |         | Codice categoria articolo                                                | PF-ACCESSORI 🗸                   |
| ir.<br>Descrizione                             | 1ABB/TEST2<br>PANTALONE UOMO COMM |         | Codice categoria articolo<br>ID Corif. Variante                          | PF-ACCESSORI V                   |
| ir.<br>Descrizione<br>Descrizione 2            | 1ABB/TEST2<br>PANTALONE UOMO COMM | •••     | Codice categoria articolo<br>ID Corif. Variante<br>Stato                 | PF-ACCESSORI V<br>30 V<br>Aperto |
| vr.<br>Descrizione<br>Descrizione 2<br>Noccato | 1ABB/TEST2 PANTALONE UOMO COMM    |         | Codice categoria articolo<br>ID Corif. Variante<br>Stato<br>Uso Bloccato | PF-ACCESSORI V<br>30 V<br>Aperto |

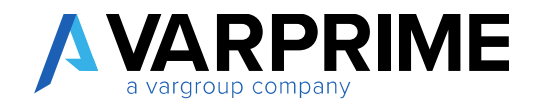

Nel caso in cui il sistema trovi degli articoli selezionati senza il campo ID conf. Variante lo segnala e chiede se si vuole comunque procedere.

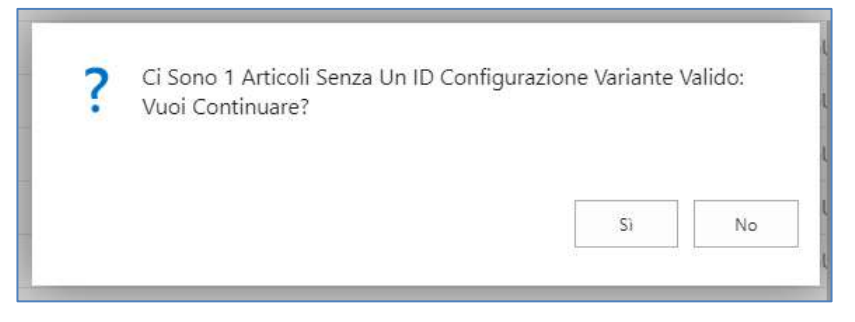

In caso di risposta affermativa l'operazione genera le varianti solo per gli articoli selezionati che hanno il campo compilato.

Di seguito riporto un esempio del funzionamento:

- Selezionare gli articoli 1.
- 2. Utilizzare la funzione Genera Varianti

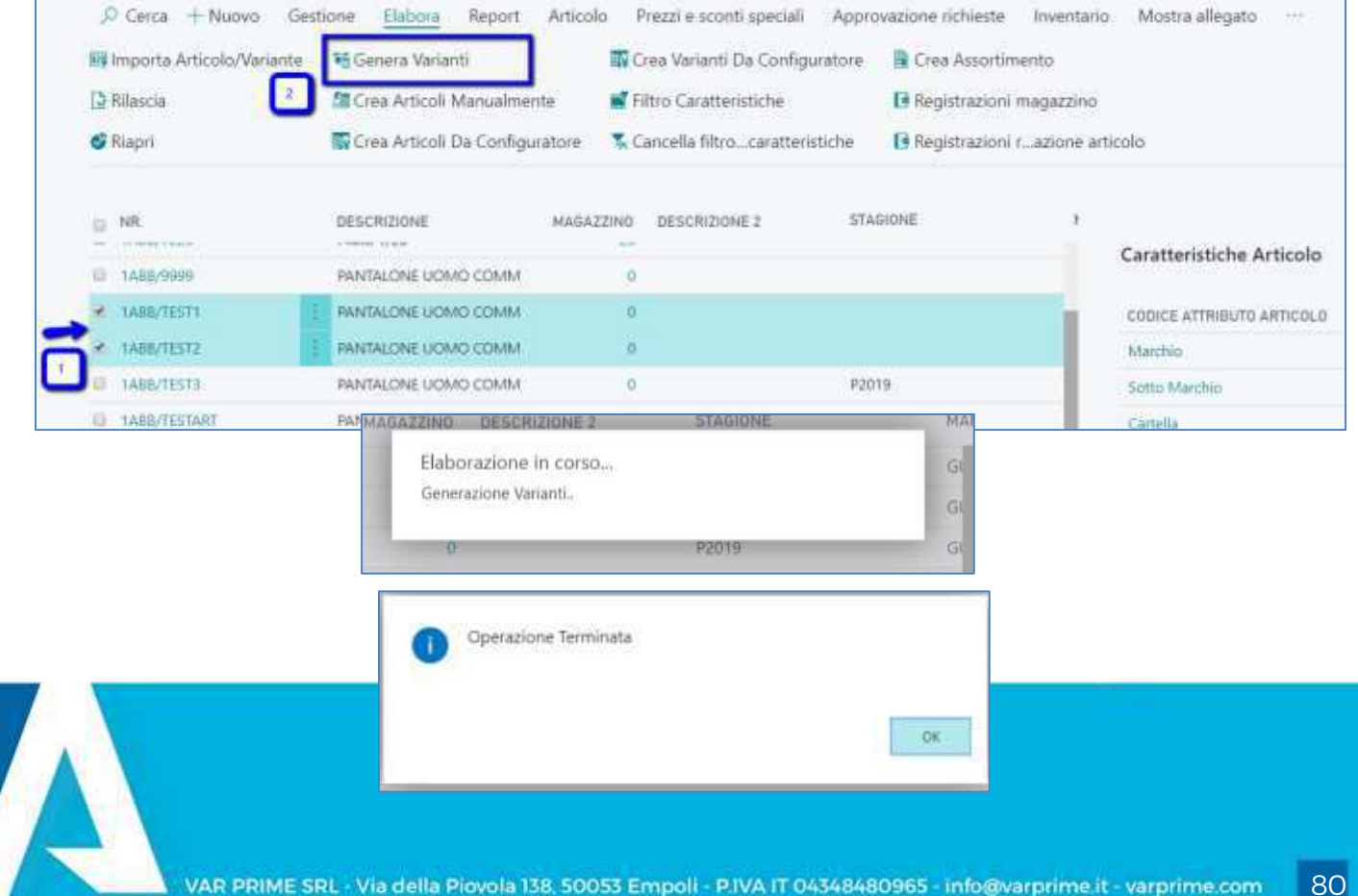

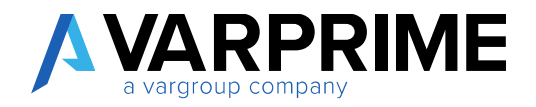

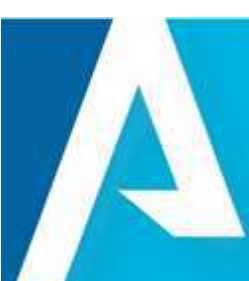

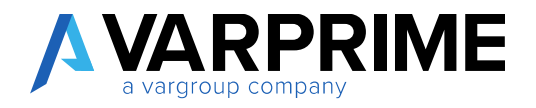

#### 22. Listini di vendita

Sono state create apposite pagine "prezzi vendita (IA)" *[tabella: VRP Sales Price (18029926)]* e "sconti riga vendita (IA)" *[tabella: VRP Sales Line Discount (18029927)]* dove è possibile indicare caratteristiche e dimensioni da utilizzare come discriminanti per recuperare il prezzo/sconto.

In questo modo, partendo dalle righe vendita, la procedura recupera prezzi e sconti verificando la presenta di prezzi/sconti in base anche alle dimensioni ed alle caratteristiche ad essi associate dalle nuove pagine create.

| Vai a Pagine e task        |       | Mostra |
|----------------------------|-------|--------|
| > Prezzi vendita (IA)      | Liste |        |
| > Sconti riga vendita (IA) | Liste | 1      |
| > Prospetto prezzi vendita | Task  |        |

Le nuove tabelle permettono di configurare i prezzi e sconti per caratteristiche e dimensioni.

Le tabelle standard rimangono ed è possibile evitare la visualizzazione all'utente tramite l'utilizzo dei permessi.

**BEST PRACTICE:** se vengono gestiti gli articoli con dimensioni e caratteristiche compilare sempre le nuove tabelle.

Nel caso in cui il prezzo o lo sconto sia inserito in entrambe le tabelle, il valore che prevale è quello inserito nelle nuove tabelle dell'addon.

Sui prezzi e sconti (IA) è possibile indicare:

- Solo le dimensioni
- Solo le caratteristiche
- Entrambe

**BEST PRACTICE:** se la caratteristica è anche dimensione, il prezzo o lo sconto è da inserire come dimensione. Ciò consente la gestione della dimensione sulla testata dell'ordine di vendita e di conseguenza sulle righe dell'ordine di vendita.

È possibile accedere alle sezioni anche attraverso le action presenti in anagrafica articoli.

|    | Prezzi • Sconti | Prospetto prezzi vendita | переокалона уреали протосного пенноте | inventanc | Mostra anegato           |
|----|-----------------|--------------------------|---------------------------------------|-----------|--------------------------|
| 10 | NR.             | DESCRIZIONE MAGAZZINI    | DESCRIZIONE 2 STAGIONE                | MAR       |                          |
|    | 19PEC-GUCCI     | Maglione Aurora          | ) Piano Taglia: MUE, Sotto            | GL        | Caratteristiche Articolo |

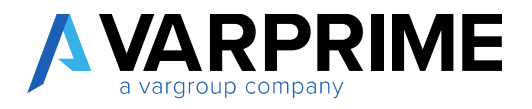

### 23. Prezzi vendita (IA)

È possibile inserire, come da standard, i prezzi per tipo vendita:

- Cliente
- Gruppo prezzi cliente
- Tutti i clienti
- Campagna
- Nessuno

| rezzi ven                                                                                 | dita (IA)                                                                  |           |                                   |                 |              |
|-------------------------------------------------------------------------------------------|----------------------------------------------------------------------------|-----------|-----------------------------------|-----------------|--------------|
|                                                                                           | 🐺 Modifica lista                                                           | 🗙 Elimina | Elabora                           | Mostra allegato | Apri in Exce |
| с I                                                                                       |                                                                            |           |                                   |                 |              |
| Generale                                                                                  |                                                                            |           |                                   |                 |              |
| Filtro tipo vendita                                                                       | Cliente                                                                    | • Fil     | tro data inizio                   | ,               |              |
| Filtro tipo vendita                                                                       | Cliente<br>Cliente                                                         | Fil       | tro data inizio                   | ) · · · · ·     |              |
| Filtro tipo vendita · · · ·                                                               | Cliente<br>Cliente<br>Gruppo prezzi cliente<br>Tutti i clienti             | • Fil     | tro data inizio<br>tro codice val | luta · ·        |              |
| Filtro tipo vendita · · · ·<br>Filtro codice vendita · · ·<br>Filtro nr. articolo · · · · | Cliente<br>Cliente<br>Gruppo prezzi cliente<br>Tutti i clienti<br>Campagna | ▼ Fil     | tro data inizic<br>tro codice val | luta            |              |

### Tramite il pulsante Nuovo è possibile inserire le righe nella pagina.

| P        | Prezzi vendita (IA)                        |                                                                                                    |                                   |                        |                    |              |                       |                           |                  |       |     |
|----------|--------------------------------------------|----------------------------------------------------------------------------------------------------|-----------------------------------|------------------------|--------------------|--------------|-----------------------|---------------------------|------------------|-------|-----|
| y        | O Cerca + Nuc                              | ovo 🐨 Mod                                                                                                    | lifica lista 🗙                    | Elimina Élab           | ora Mostra a       | llegato 🟮    | Apri in Exc           | el <u>Azion</u>           | Nascondi opzioni | ∀ ≡   | Ē   |
| 83<br>11 | Copia prezzi<br>Caratteristiche            | 🛤 Rimuovi S<br>💕 Filtro Car                                                                                                    | Set Caratteristic<br>atteristiche | the 🕵 Cance            | ila filtrocaratte  | ristiche     | Aggiungi<br>Mostra Pr | Varianti<br>ezzi Varianti |                  |       |     |
|          | Filtro codice vendit<br>Filtro w. articolo | a'                                                                                                    |                                   |                        | -                  | Filtro codic | n valuta              | E                         |                  |       |     |
| _        | TIPD<br>VENDITA                            | CODICE<br>VENDITA                                                                                                    | NR.<br>ARTICOLO                   | COD UNITÀ<br>DI MISURA | QUANTITĂ<br>MINIMA | PREZZO       | DATA<br>INIZIO        | DATA FINE                 | STAGIONE         | FAMIG | EJA |
|          | Cliente                                    | CL00000001                                                                                                    | LABB/TEST3                        | PZ                     | 10                 | 50,00        |                       |                           | 1                |       |     |
| -        | Cliente                                    | CL00000002                                                                                                    | 1A88/7225                         | PZ                     | 100                | 44,00        | _                     | -                         |                  | _     | -   |
|          | Charte:                                    | C1 03000001                                                                                                    | 1000000000564                     | PZ                     | 0                  | 12.00        |                       |                           |                  |       |     |
|          | ALTHONING.                                 | The base of the second second s | 1000000000000                     |                        |                    |              |                       |                           |                  |       |     |

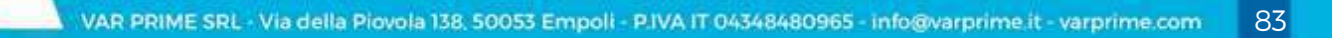

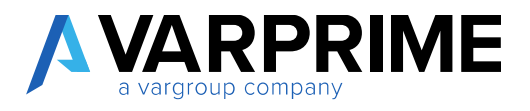

Le dimensioni e le caratteristiche da associare alla riga vengono attribuite attraverso le apposite action.

| 🗡 Cerca 🕂 Nuovo 🕸 Modifica lista 🔨                             | Elimina Elabora Mostra allegato                                                                                | Apri in Excel Azioni Nas                        | condi opzioni 🛛 🍸                                                                                                    |  |
|----------------------------------------------------------------|----------------------------------------------------------------------------------------------------|-------------------------------------------------|----------------------------------------------------------------------------------------------------|--|
| <ul> <li>B Copia prezzi</li></ul>                              | he 🕏 Cancella filtrocaratteristiche                                                                            | 🐔 Aggiungi Varianti<br>🖻 Mostra Prezzi Varianti |                                                                                                    |  |
| Place - dt.                                                    | man and a second second second second second second second second second second second second second second se |                                                 |                                                                                                    |  |
| 🔎 Cerca 🕂 Nuovo 🛛 😨 Modifica lis                               | ta 🗙 Elimina 🕮 Apri in E                                                                                       | xcel                                            |                                                                                                    |  |
|                                                                |                                                                                                    |                                                 | 100 March 100 March 100 Ma |  |
| MODIFICA - 531 - MODIFICA MOVIMENTI SET I<br>CODICE DIMENSIONE | DI DIMENSIONI + NUOVO                                                                                          | NOME VALORE DIMENSIONI                          |                                                                                                    |  |

# 23.1. Attribuzione dimensioni

Una volta attribuita la dimensione, è possibile vederlo nel riquadro informazioni posizionandosi sulla riga.

| 🔎 Cerca 🛛 🕂 Nu                                                         | iovo 🐺 Mod                                                                              | ifica lista 🛛 🗙 El                                          | imina Elabo                                              | ora Mostra                                                             | allegato       | Apri in Excel | Azioni Na                                    | ascondi opzioni                         | 7 ≡ 0                             |
|------------------------------------------------------------------------|-----------------------------------------------------------------------------------------|-------------------------------------------------------------|----------------------------------------------------------|------------------------------------------------------------------------|----------------|---------------|----------------------------------------------|-----------------------------------------|-----------------------------------|
| Generale                                                               |                                                                                         |                                                             |                                                          |                                                                        |                |               |                                              |                                         |                                   |
| Filtro tipo vendita                                                    | Cliente                                                                                 | ٠                                                           | Filtro data                                              | inizio                                                                 |                |               | Caratteristic                                | che Articolo                            |                                   |
| Filtro codice vendi                                                    | ta -                                                                                    | 1400                                                        | Filtro codi                                              | ce valuta \cdots 🗍                                                     |                |               |                                              |                                         |                                   |
| Filtro nr. articolo                                                    | 300                                                                                     | 1414                                                        |                                                          |                                                                        |                |               | CODICE ATTRI                                 | BUTO ARTICOLO                           | VALORE A                          |
|                                                                        |                                                                                         |                                                             |                                                          |                                                                        |                |               | (Non vi è nu                                 | Ila mostrare in questa visi             | ualizzazione)                     |
|                                                                        |                                                                                         |                                                             |                                                          |                                                                        |                |               |                                              |                                         |                                   |
| TIPO<br>VENDITA                                                        | NR.<br>ARTICOLO                                                                         | COD. UNITÀ<br>DI MISURA                                     | QUANTITĂ<br>MINIMA                                       | PREZZO<br>UNITARIO                                                     | DATA<br>INIZIO | DATA FINE S   | Dimensioni                                   | ~                                       |                                   |
| TIPO<br>VENDITA                                                        | NR.<br>ARTICOLO<br>1ABB/TEST3                                                           | COD. UNITÀ<br>DI MISURA<br>PZ                               | QUANTITĂ<br>MINIMA<br>10                                 | PREZZO<br>UNITARIO<br>50.00                                            | DATA<br>INIZIO | DATA FINE S   |                                              | CODICE<br>VALORE                        | NOME VALOF                        |
| TIPO<br>VENDITA<br>Cliente                                             | NR.<br>ARTICOLO<br>1ABB/TEST3<br>1ABB/7225                                              | COD. UNITĂ<br>DI MISURA<br>PZ<br>PZ                         | QUANTITĂ<br>MINIMA<br>10<br>100                          | PREZZO<br>UNITARIO<br>50.00<br>44,00                                   | DATA<br>INIZIO | DATA FINE S   | Dimensioni<br>CODICE<br>DIMENSIO             | CODICE<br>VALORE<br>DIMENSIONI          | NOME VALOF<br>DIMENSIONI          |
| Cliente Cliente                                                        | NR.<br>ARTICOLO<br>1ABB/TEST3<br>1ABB/7225<br>100000000064                              | COD. UNITÀ<br>DI MISURA<br>PZ<br>PZ                         | QUANTITÀ<br>MINIMA<br>10<br>100<br>0                     | PREZZO<br>UNITARIO<br>50,00<br>44,00<br>12,00                          | DATA<br>INIZIO | DATA FINE S   | Dimensioni<br>codice<br>dimensio             | CODICE<br>VALORE<br>DIMENSIONI          | NOME VALOF<br>DIMENSIONI<br>P2018 |
| TIPO<br>VENDITA<br>Cliente<br>Cliente<br>Cliente<br>Cliente            | NR.<br>ARTICOLO<br>1ABB/TEST3<br>1ABB/7225<br>100000000064<br>100000000064              | COD. UNITĂ<br>DI MISURA<br>PZ<br>PZ<br>PZ<br>PZ             | 0UANTITĂ<br>MINIMA<br>10<br>100<br>0<br>1                | PREZZO<br>UNITARIO<br>50,00<br>44,00<br>12,00<br>1,00                  | DATA<br>INIZIO | DATA FINE S   | Dimensioni<br>CODICE<br>DIMENSIO<br>STAGIONI | CODICE<br>VALORE<br>DIMENSIONI<br>P2018 | NOME VALOF<br>DIMENSIONI<br>P2018 |
| TIPO<br>VENDITA<br>Cliente<br>Cliente<br>Cliente<br>Cliente<br>Cliente | NR.<br>ARTICOLO<br>1ABB/TEST3<br>1ABB/7225<br>100000000064<br>100000000064              | COD. UNITÀ<br>DI MISURA<br>PZ<br>PZ<br>PZ<br>PZ<br>PZ       | QUANTITÀ<br>MINIMA<br>10<br>100<br>0<br>1<br>1           | PREZZO<br>UNITARIO<br>50,00<br>44,00<br>12,00<br>1,00<br>1,00          | DATA<br>INIZIO | DATA FINE S   | Dimensioni<br>CODICE<br>DIMENSIO<br>STAGIONI | CODICE<br>VALORE<br>DIMENSIONI<br>P2018 | NOME VALOF<br>DIMENSIONI<br>P2018 |
| TIPO<br>VENDITA                                                        | NR.<br>ARTICOLO<br>1ABB/TEST3<br>1ABB/7225<br>100000000064<br>100000000064<br>2ABB/5213 | COD. UNITÀ<br>DI MISURA<br>PZ<br>PZ<br>PZ<br>PZ<br>PZ<br>PZ | QUANTITĂ<br>MINIMA<br>10<br>100<br>0<br>1<br>1<br>1<br>0 | PREZZO<br>UNITARIO<br>50,00<br>44,00<br>12,00<br>1,00<br>1,00<br>58,00 | DATA<br>INIZIO | DATA FINE S   | Dimensioni<br>CODICE<br>DIMENSIO<br>STAGIONI | CODICE<br>VALORE<br>DIMENSIONI<br>P2018 | NOME VALOF<br>DIMENSIONI<br>P2018 |

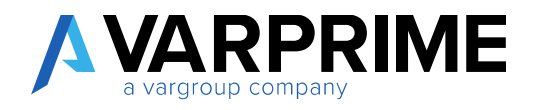

È possibile inserire la stessa riga più volte differenziando la dimensione.

(in questo esempio è stata aggiunta una nuova riga con dimensione stagione con un valore diverso rispetto alla riga precedente).

| P Cerca + Nuc                                                                          | wo 🖾 Mo                                                                                               | difica lista 🗙                                                                                  | Elimina Ela                                                 | bora Mostra                                         | allegato 🕻                                                            | Apri in Excel  | Azioni Nasco                                    | ondi opzioni                            | ∀ ≡                              |
|----------------------------------------------------------------------------------------|----------------------------------------------------------------------------------------------------|-------------------------------------------------------------------------------------------------|-------------------------------------------------------------|-----------------------------------------------------|-----------------------------------------------------------------------|----------------|-------------------------------------------------|-----------------------------------------|----------------------------------|
| Generale                                                                               |                                                                                                    |                                                                                                 |                                                             |                                                     |                                                                       |                |                                                 |                                         |                                  |
| Filtro tipo vendita                                                                    | Cliente                                                                                               | 3                                                                                               | Filtro da                                                   | ta inizio                                           |                                                                       |                | Caratteristiche                                 | Articolo                                |                                  |
| Filtro codice vendit                                                                   | 6                                                                                                    | 11                                                                                              | Filtro co                                                   | dice valuta                                         |                                                                       |                |                                                 |                                         |                                  |
| Filtro nr. articolo                                                                    |                                                                                                    | ii ii                                                                                           | a.                                                          |                                                     |                                                                       |                | CODICE ATTRIBUT                                 | D ARTICOLO                              | VALORE A                         |
|                                                                                        |                                                                                                    |                                                                                                 |                                                             |                                                     |                                                                       |                | Origin vi e pulla m                             | course is drivers an                    | alizazone)                       |
| TIPO<br>VENDITA                                                                        | CODICE<br>VENDITA                                                                                     | NR.<br>ARTICOLO                                                                                 | COD. UNITĂ.<br>DI MISURA                                    | GUANTITĂ<br>MINIMA                                  | PREZZO<br>UNITARIO                                                    | DATA<br>INIZIO | Dimensioni                                      | ADDICE                                  |                                  |
| TIPO<br>VENDITA<br>V                                                                   | CODICE<br>VENDITA<br>CLOOODOCZ                                                                        | NR.<br>ARTICOLO<br>1000000000064                                                                | COD. UNITĂ<br>DI MISURA<br>PZ                               | GUANTITĂ<br>MINIMA<br>1                             | PREZZO<br>UNITARIO<br>1,00                                            | DATA<br>INIZIO |                                                 | CODICE                                  | NOME VALOR                       |
| TIPO<br>VENDITA<br>V<br>Cliente                                                        | CODICE<br>VENDITA<br>CLOOODDOQZ<br>CLOOODDOQZ                                                         | NR.<br>ARTICOLO<br>100000000064<br>2A88/5213                                                    | COD. UNITĂ<br>DI MISURA<br>PZ<br>PZ                         | GLIANTITĂ<br>MINIMA<br>1<br>0                       | PREZZO<br>UNITARIO<br>1,00<br>58,00                                   | DATA<br>INIZIO | Dimensioni ~<br>CODICE<br>DIMENSIO              | CODICE<br>VALORE<br>DIMENSIONI          | NOME VALOF<br>DIMENSION          |
| TIPO<br>VENDITA<br>V<br>Cliente<br>Cliente                                             | CODICE<br>VENDITA<br>CL00000002<br>CL00000001<br>CL00000002                                           | NR.<br>ARTICOLO<br>100000000064<br>2A88/5213<br>2A88/5213                                       | COD UNITĂ<br>DI MISURA<br>PZ<br>PZ<br>PZ                    | GUANTITĂ<br>MINIMA<br>1<br>0<br>0                   | PREZZO<br>UNITARIO<br>1,00<br>58,00<br>0,00                           | DATA<br>INIZIO | Dimensioni V<br>CODICE<br>DIMENSIO<br>STAGIONI  | CODICE<br>VALORE<br>DIMENSIONI<br>P2019 | NOME VALOF<br>DIMENSION<br>P2019 |
| TIPO<br>VENDITA<br>V<br>Cliente<br>Cliente<br>Cliente<br>Cliente                       | CL0000002<br>CL00000002<br>CL00000002<br>CL00000002                                                   | NR.<br>ARTICOLO<br>100000000064<br>2ABB/5213<br>2ABB/5213<br>TEST_DIM                           | COD. UNITĂ<br>DI MISURA<br>PZ<br>PZ<br>PZ<br>PZ             | GLIANTITÀ<br>MINIMA<br>1<br>0<br>0                  | PREZZO<br>UNITARIO<br>1,00<br>58,00<br>0,00<br>0,00                   | DATA<br>INIZIO | Dimensioni V<br>CODICE<br>DIMENSIO.<br>STAGIONI | CODICE<br>VALORE<br>DIMENSIONI<br>P2019 | NOME VALOR<br>DIMENSION<br>P2019 |
| TIPO<br>VENDITA<br>V<br>Cliente<br>Cliente<br>Cliente<br>Cliente<br>Cliente            | CODICE<br>VENDITA<br>CL00000002<br>CL00000002<br>CL00000002<br>CL00000002<br>CL00000002               | NR<br>ARTICOLO<br>100000000064<br>2A88/5213<br>2A88/5213<br>TEST_DIM<br>1A88/7225               | COD. UNITĂ<br>DI MISURA<br>PZ<br>PZ<br>PZ<br>PZ<br>PZ       | GUANTITĂ<br>MINIMA<br>1<br>0<br>0<br>0<br>100       | PREZZO<br>UNITARIO<br>1,00<br>58,00<br>0,00<br>0,00<br>42,00          | DATA           | Dimensioni V<br>CODICE<br>DIMENSIO.<br>STAGIONI | CODICE<br>VALDRE<br>DIMENSIONI<br>P2019 | NOME VALO<br>DIMENSION<br>P2019  |
| TIPO<br>VENDITA<br>V<br>Cliente<br>Cliente<br>Cliente<br>Cliente<br>Cliente<br>Cliente | CODICE<br>VENDITA<br>CL00000002<br>CL00000002<br>CL00000002<br>CL00000002<br>CL00000002<br>CL00000002 | NR<br>ARTICOLO<br>100000000064<br>2A88/5213<br>2A88/5213<br>TEST_DIM<br>1A88/7225<br>1A88/TEST3 | COD. UNITĂ<br>DI MISURA<br>PZ<br>PZ<br>PZ<br>PZ<br>PZ<br>PZ | GUANTITĂ<br>MINIMA<br>1<br>0<br>0<br>0<br>100<br>10 | PRE220<br>UNITARIO<br>1,00<br>58,00<br>0,00<br>0,00<br>42,00<br>50,00 | DATA           | Dimensioni ~<br>CODICE<br>DIMENSIO.<br>STAGIONI | CODICE<br>VALORE<br>DIMENSIONI<br>P2019 | NOME VALOR<br>DIMENSION<br>P2019 |

Le dimensioni sono visualizzabili anche come colonne attraverso apposito setup. Dall'anagrafica Dimensioni compilare il campo "**Posizione Dimensione**". È possibile inserire un numero da 1 a 10.

| , Cerca + Nuovo | × Elimina Dimensione | e 🦸 Funzioni Mostra allegato 🕼 | Apri in Excel     |             |       | 7 =                     |
|-----------------|----------------------|--------------------------------|-------------------|-------------|-------|-------------------------|
| CODICE          | NOME                 | DIDASCALIA CODICE              | DIDASCALIA FILTRO | DESCRIZIONE | BLOCC | POSIZIONE<br>DIMENSIONE |
| MARCHIO         | Marchio              | Marchio Codice                 | Marchio Filtro    |             |       | 2                       |
| STAGIONI        | Stagioni             | Stagioni Codice                | Stagioni Filtro   |             |       | ्य                      |
|                 |                      |                                |                   |             | 0.    |                         |

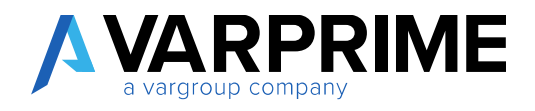

86

| Prezzi                                                                                            | vendita          | (IA)                                 |             |                              |                                 |                             |
|---------------------------------------------------------------------------------------------------|------------------|--------------------------------------|-------------|------------------------------|---------------------------------|-----------------------------|
| P Cerca +1                                                                                        | Nuovo 🗮 Mod      | fifica lista 🗙 Elimina <u>Elabor</u> | a Mostra    | allegato 🛛 Apri in E         | xcel Azioni Nascon              | di opzioni                  |
| Caratteristich                                                                                    | e                | Filtro Caratteristiche               | & Dimen     | isioni 🖪 Most                | ra Prezzi Varianti 🛛 🖻 Rimuo    | ovi Filtro Dimensioni       |
| 🐱 Rimuovi Set C                                                                                   | aratteristiche   | Cancella filtrocaratteristiche       | 🚳 Aggiu     | ngi Varlanti 🛛 🐥 Filtro      | Dimensioni                      |                             |
| Generale                                                                                          |                  |                                      |             |                              |                                 |                             |
| Filtrio tipo vendit                                                                               | ta               | Cliente                              | 3. <b>X</b> | Filtro data inizio           |                                 |                             |
| Filtro codice vendita                                                                             |                  |                                      |             | Filtro codice valuta         | Filtro codice valuta            |                             |
| Eitro or articole                                                                                 |                  |                                      |             |                              |                                 |                             |
|                                                                                                   |                  |                                      |             |                              |                                 |                             |
| TIPO<br>VENDITA                                                                                   | STADIONE         | FAMIGLIA                             |             | COLLEZIONE                   | DIM STAGIONI                    | (рім.)маяснію               |
| TIPO<br>VENDITA<br>T                                                                              | STADIONE         | FAMIGLIA                             |             | COLLEZIONE<br>Al1819         | (DIM)STAGIONI                   | (DIM.)маясню                |
| TIPO<br>VENDITA<br>T<br>Cliente<br>Cliente                                                        | STAGIONE         | FAMIGLIA                             |             | COLLEZIONE<br>AJ1819         | [DIM]STAGIONI                   | (рім.)маяснір               |
| TIPO<br>VENDITA<br>T<br>Cliente<br>Cliente<br>Cliente                                             | STAGIONE         | FAMIGLIA                             |             | COLLEZIONE<br>AI1819         | [DIM]STAGIONI                   | (рім.)маяснір               |
| TIPO<br>VENDITA<br>T<br>Cliente<br>Cliente<br>Cliente                                             | STAGIONE         | FAMIGLIA                             |             | COLLEZIONE<br>Al1819         | (DIM.)STAGIONI<br>12018         | (DIM.)MARCHID<br>D&G        |
| TIPO<br>VENDITA<br>T<br>Cliente<br>Cliente<br>Cliente<br>Cliente                                  | STAGIONE<br>Test | FAMIGLIA                             |             | COLLEZIONE<br>AI1819         | (DIM.)STAGIONI<br>12018<br>TEST | (DIM.)MARCHID<br>D&G<br>AAA |
| TIPO<br>VENDITA<br>T<br>Cliente<br>Cliente<br>Cliente<br>Cliente<br>Cliente                       | STAGIONE<br>Test | FAMIGLIA                             |             | COLLEZIONE<br>Ai1819         | IDIM ISTAGIONI<br>I2018<br>TEST | (DIM.)MARCHID<br>D&G<br>AAA |
| TIPO<br>VENDITA<br>VENDITA<br>Cliente<br>Cliente<br>Cliente<br>Cliente<br>Cliente<br>Cliente      | STAGIONE         | FAMIGLIA                             |             | COLLEZIONE<br>AI1819         | IDIMĮSTAGIONI<br>I2018<br>TEST  | (DIM.)MARCHID<br>D&G<br>AAA |
| TIPO<br>VENDITA<br>T<br>Cliente<br>Cliente<br>Cliente<br>Cliente<br>Cliente<br>Cliente<br>Cliente | STAGIONE<br>Test | FAMIGLIA                             |             | COLLEZIONE<br>AI1819<br>PE19 | IDIM]STAGIONI<br>12018<br>TEST  | (DIM.)MARCHID<br>D&G<br>AAA |

Inoltre, è possibile filtrare le dimensioni attraverso le apposite action presenti nella pagina Filtro Dimensioni

| ÷                           | CLENTE .                                                                                                    | 108         |   |
|-----------------------------|----------------------------------------------------------------------------------------------------|-------------|---|
|                             | Prezzi vendita (IA)                                                                                                    |             |   |
|                             | P Cerra → Nucleri II Modifica liste 🗙 Elimina <u>Hutma</u> Mentra allegate III Aprilio Escal   Aprilio Nascondi option                                                                                                    | V = 0       |   |
|                             | If Caratteristiche     If Brou Caratteristiche     Ib Dimensioni     Ib Montra Evezzi Varianti     Ib, Bimuoxi Film: Dimensioni       Image: Second Second Sec | 4           |   |
|                             | Generale                                                                                                    |             |   |
|                             |                                                                                                    |             |   |
| Cerca                       | + Nuovo Gestione Elabora 🖬 Apri in Excel                                                                                                    |             |   |
| DIFICA -                    | + Nuovo Gestione Elabora Apri in Excel                                                                                                    | <b>=</b> 88 | K |
| O Cerca                     | + Nuovo Gestione Elabora Apri in Excel                                                                                                    | <b>1</b> 55 | K |
| O Cerca                     | + Nuovo Gestione Elabora Apri in Excel                                                                                                    | <b>E</b>    | k |
| O Cerca<br>IDIFICA -<br>COD | + Nuovo Gestione Elabora Apri in Excel                                                                                                    | <b>1</b>    | 1 |

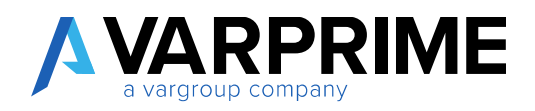

### 23.2. Attribuzione caratteristiche

| Prezzi ve         | endita (IA)              |                            |                  |                   |                      |
|-------------------|--------------------------|----------------------------|------------------|-------------------|----------------------|
| 🔎 Cerca 🕂 Nuo     | vo 🐨 Modifica lista      | × Elimina Elabora          | Mostra allegato  | 🕼 Apri în Excel   | Azioni Nascondi op   |
| 🖻 Copia prezzi    | 🗱 Rimuovi Set Caratteris | stiche 🛛 🕵 Cancella filtro | ocaratteristiche | 🙃 Aggiungi Variar | nti                  |
| Y Caratteristiche | 📕 Filtro Caratteristiche | 🕹 Dimensioni               |                  | 🖪 Mostra Prezzi V | arianti              |
|                   | 1                        |                            | 1                |                   | Caracteristiche Aruo |

| VALORI CARATTERISTICA ARTICOLO |   |   |        |                 | 2 |
|--------------------------------|---|---|--------|-----------------|---|
| CARATTERISTICA                 |   |   | VALORE | UNITÀ DI MISURA |   |
| Marchio                        | × | 1 | HM     |                 |   |
|                                |   |   |        |                 |   |

Una volta attribuita la caratteristica, è possibile vederlo nel riquadro informazioni posizionandosi sulla riga.

| O Cerca +                                                                         | Nuovo                                                      | 🖙 Mod                                                                                 | difica lista 🗙                                                                                                   | Elimina Ela                                                       | bora Mostra                                                   | allegato 🚺                                                                    | Apri in Excel  | Azioni Nasco                                   | ondi opzioni                            | $\nabla \equiv$                   |
|-----------------------------------------------------------------------------------|------------------------------------------------------------|---------------------------------------------------------------------------------------|----------------------------------------------------------------------------------------------------|-------------------------------------------------------------------|---------------------------------------------------------------|-------------------------------------------------------------------------------|----------------|------------------------------------------------|-----------------------------------------|-----------------------------------|
| Generale                                                                          |                                                            |                                                                                       |                                                                                                    |                                                                   |                                                               |                                                                               | 3              |                                                |                                         |                                   |
| Filtro tipo vend                                                                  | ita ····[                                                  | Cliente                                                                               | į                                                                                                    | Filtro da                                                         | ta inizio                                                     |                                                                               |                | Caratteristiche                                | Articolo                                |                                   |
| Filtro codice ve                                                                  | ndita -                                                    |                                                                                       | 22                                                                                                    | Filtro co                                                         | dice valuta 🕠                                                 |                                                                               | 395            |                                                |                                         |                                   |
| Filtro nr. articol                                                                | 0                                                          |                                                                                       | .94                                                                                                    |                                                                   |                                                               |                                                                               |                | CODICE ATTRIBUT                                | O ARTICOLO                              | VALORE A                          |
|                                                                                   |                                                            |                                                                                       |                                                                                                    |                                                                   |                                                               |                                                                               |                |                                                |                                         |                                   |
| TIPO<br>VENDITA                                                                   | COD                                                        | DICE                                                                                  | NR.<br>ARTICOLO                                                                                                  | COD. UNITĂ<br>DI MISURA                                           | QUANTITĂ<br>MINIMA                                            | PREZZO<br>UNITARIO                                                            |                | Dimensioni                                     | CODICE                                  | _                                 |
| TIPO<br>VENDITA<br>T                                                              | COE<br>VEN<br>CLOO                                         | DICE<br>NDITA<br>0000002                                                              | NR.<br>ARTICOLO<br>100000000064                                                                                  | COD. UNITĂ<br>DI MISURA<br>PZ                                     | QUANTITÀ<br>MINIMA<br>1                                       | PREZZO<br>UNITARIO<br>1,00                                                    |                |                                                | CODICE                                  | NOME VALO                         |
| TIPO<br>VENDITA<br>T<br>Cliente<br>Cliente                                        | COE<br>VEN<br>CLOO                                         | DICE<br>NDITA<br>0000002<br>0000002                                                   | NR.<br>ARTICOLO<br>100000000064<br>100000000064                                                                  | COD. UNITĂ<br>DI MISURA<br>PZ<br>PZ                               | QUANTITÀ<br>MINIMA<br>1<br>1                                  | PREZZO<br>UNITARIO<br>1,00<br>1,00                                            | DATA<br>INIZIO | Dimensioni V<br>CODICE<br>DIMENSIO             | CODICE<br>VALORE<br>DIMENSIONI          | NOME VALO<br>DIMENSIONI           |
| TIPO<br>VENDITA<br>T<br>Cliente<br>Cliente                                        | CLOC<br>VEN<br>CLOC<br>CLOC                                | DICE<br>NDITA<br>0000002<br>0000002<br>0000001                                        | NR.<br>ARTICOLO<br>1000000000064<br>100000000064<br>2ABB/5213                                                    | COD. UNITĂ<br>DI MISURA<br>PZ<br>PZ<br>PZ                         | OUANTITĂ<br>MINIMA<br>1<br>1<br>0                             | PREZZO<br>UNITARIO<br>1,00<br>1,00<br>58,00                                   | DATA<br>INIZIO | Dimensioni 🖓<br>CODICE<br>DIMENSIO<br>STAGIONI | CODICE<br>VALORE<br>DIMENSIONI<br>P2018 | NOME VALO<br>DIMENSIONI<br>P2018  |
| TIPO<br>VENDITA<br>Cliente<br>Cliente<br>Cliente<br>Cliente                       | CLOC<br>VEN<br>CLOC<br>CLOC<br>CLOC                        | DICE<br>NDITA<br>0000002<br>0000002<br>0000001<br>0000002                             | NR.<br>ARTICOLO<br>100000000064<br>10000000064<br>2ABB/5213<br>2ABB/5213                                         | COD. UNITĂ<br>DI MISURA<br>PZ<br>PZ<br>PZ<br>PZ                   | OUANTITÀ<br>MINIMA<br>1<br>0<br>0                             | PREZZO<br>UNITARIO<br>1,00<br>1,00<br>58,00<br>0,00                           | DATA<br>INIZIO | Dimensioni V<br>CODICE<br>DIMENSIO<br>STAGIONI | CODICE<br>VALORE<br>DIMENSIONI<br>P2018 | NOME VALOI<br>DIMENSIONI<br>P2018 |
| TIPO<br>VENDITA<br>Cliente<br>Cliente<br>Cliente<br>Cliente<br>Cliente            | CL00<br>CL00<br>CL00<br>CL00<br>CL00<br>CL00               | DICE<br>NDITA<br>0000002<br>0000002<br>0000001<br>0000002<br>0000002                  | NR.<br>ARTICOLO<br>100000000064<br>100000000064<br>2ABB/5213<br>2ABB/5213<br>TEST_DIM                            | COD. UNITÀ<br>DI MISURA<br>PZ<br>PZ<br>PZ<br>PZ<br>PZ<br>PZ       | QUANTITĂ<br>MINIMA<br>1<br>1<br>0<br>0<br>0                   | PREZZO<br>UNITARIO<br>1,00<br>58,00<br>0,00<br>0,00                           | DATA<br>INIZIO | Dimensioni V<br>CODICE<br>DIMENSIO<br>STAGIONI | CODICE<br>VALORE<br>DIMENSIONI<br>P2018 | NOME VALOI<br>DIMENSIONI<br>P2018 |
| TIPO<br>VENDITA<br>Cliente<br>Cliente<br>Cliente<br>Cliente<br>Cliente<br>Cliente | COD<br>VEN<br>CLOO<br>CLOO<br>CLOO<br>CLOO<br>CLOO         | DICE<br>NDITA<br>00000002<br>00000002<br>00000001<br>00000002<br>00000002<br>00000002 | NR.<br>ARTICOLO<br>100000000064<br>100000000064<br>2ABB/5213<br>2ABB/5213<br>TEST_DIM<br>1ABB/7225               | COD. UNITÀ<br>DI MISURA<br>PZ<br>PZ<br>PZ<br>PZ<br>PZ<br>PZ<br>PZ | QUANTITĂ<br>MINIMA<br>1<br>1<br>0<br>0<br>0<br>0<br>100       | PREZZO<br>UNITARIO<br>1,00<br>1,00<br>58,00<br>0,00<br>0,00<br>42,00          | DATA<br>INIZIO | Dimensioni ~<br>CODICE<br>DIMENSIO<br>STAGIONI | CODICE<br>VALORE<br>DIMENSIONI<br>P2018 | NOME VALO<br>DIMENSIONI<br>P2018  |
| TIPO<br>VENDITA<br>Cliente<br>Cliente<br>Cliente<br>Cliente<br>Cliente<br>Cliente | COD<br>VEN<br>CLOO<br>CLOO<br>CLOO<br>CLOO<br>CLOO<br>CLOO | DICE<br>NDITA<br>0000002<br>0000002<br>0000001<br>0000002<br>0000002<br>0000000       | NR.<br>ARTICOLO<br>100000000064<br>100000000064<br>2ABB/5213<br>2ABB/5213<br>TEST_DIM<br>1ABB/7225<br>1ABB/TEST3 | COD. UNITÀ<br>DI MISURA<br>PZ<br>PZ<br>PZ<br>PZ<br>PZ<br>PZ<br>PZ | QUANTITĂ<br>MINIMA<br>1<br>1<br>0<br>0<br>0<br>0<br>100<br>10 | PREZZO<br>UNITARIO<br>1,00<br>1,00<br>58,00<br>0,00<br>0,00<br>42,00<br>50,00 | DATA<br>INIZIO | Dimensioni ~<br>CODICE<br>DIMENSIO<br>STAGIONI | CODICE<br>VALORE<br>DIMENSIONI<br>P2018 | NOME VALO<br>DIMENSIONI<br>P2018  |

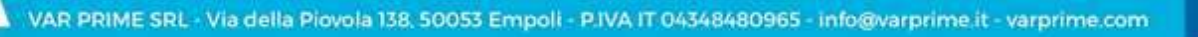

87

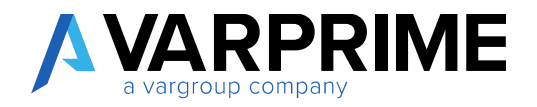

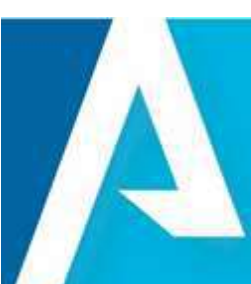

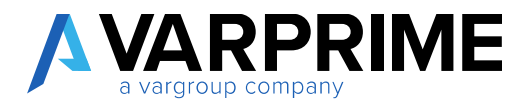

In alternativa il dato è visibile anche a livello di colonna (impostazione da inserire nel setup caratteristica).

| inter crite                |                              |                                    |                      |   |
|----------------------------|------------------------------|------------------------------------|----------------------|---|
| Elabora Mostra alle        | gato Visualizza opzioni      |                                    |                      |   |
| 👌 Crea Valori Dimensi      | one 🛛 😥 Recupera Valoriabell | a Sorgente                         |                      |   |
|                            |                              |                                    |                      |   |
| Generale                   |                              |                                    |                      |   |
| Generale                   |                              |                                    |                      |   |
| Generale<br>Nome Attributo | Marchio                      | Importanza · · · · · · · · ·       | Altissima            |   |
| Generale<br>Nome Attributo | Marchio 2                    | Importanza<br>Cod. Dimensione Coll | Altissima<br>MARCHIO | • |

| Cerca + N                                                              | Vuovo                                                            | 🐯 Modific     | ca lista 🛛 🗙 Eli                                        | mina Elab                                                    | ora Mostr      | a allegato | 🖬 Apri in Excel | Azioni Nas                                       | condi opzioni                           | ∀ ≡                               |
|------------------------------------------------------------------------|------------------------------------------------------------------|---------------|---------------------------------------------------------|--------------------------------------------------------------|----------------|------------|-----------------|--------------------------------------------------|-----------------------------------------|-----------------------------------|
| Generale                                                               |                                                                  |               |                                                         |                                                              |                |            |                 |                                                  |                                         |                                   |
| Filtro tipo vendit                                                     | ta ···· Cl                                                       | iente         | ٠                                                       | Filtro data                                                  | a inizio       |            |                 | Caratteristich                                   | e Articolo                              |                                   |
| Filtro codice ven                                                      | idita -                                                          |               | 600)                                                    | Filtro cod                                                   | ice valuta     |            |                 |                                                  |                                         |                                   |
| Filtro nr. articolo                                                    |                                                                  |               | 60.9 C                                                  |                                                              |                |            |                 | CODICE ATTRIBL                                   | JTO ARTICOLO                            | VALORE A                          |
|                                                                        |                                                                  |               |                                                         |                                                              |                |            |                 |                                                  |                                         |                                   |
| TIPO<br>VENDITA                                                        | COD. L                                                           | JNITĂ         | QUANTITÀ                                                | PREZZO                                                       | DATA           |            |                 | Dimensioni                                       |                                         |                                   |
| TIPO<br>VENDITA<br>T                                                   | COD. U<br>DI MIS                                                 | JNITÀ<br>SURA | QUANTITÀ<br>MINIMA<br>1                                 | PREZZO<br>UNITARIO<br>1.00                                   | DATA<br>INIZIO | DATA FINE  | MARCHIO         |                                                  | CODICE<br>VALORE                        | NOME VALO                         |
| TIPO<br>VENDITA<br>T<br>Cliente<br>Cliente                             | COD. U<br>DI MIS<br>PZ<br>PZ                                     | JNITÀ<br>SURA | QUANTITÀ<br>MINIMA<br>1                                 | PREZZO<br>UNITARIO<br>1,00                                   | DATA<br>INIZIO | DATA FINE  | MARCHIO         | Dimensioni ~<br>codice<br>dimensio               | CODICE<br>VALORE<br>DIMENSIONI          | NOME VALO<br>DIMENSIONI           |
| TIPO<br>VENDITA<br>Cliente<br>Cliente<br>Cliente                       | COD. U<br>DI MIS<br>PZ<br>PZ<br>PZ                               | JNITĂ<br>SURA | QUANTITÀ<br>MINIMA<br>1<br>1                            | PREZZO<br>UNITARIO<br>1,00<br>1,00<br>58,00                  | DATA<br>INIZIO | DATA FINE  | MARCHIO         | Dimensioni ~<br>CODICE<br>DIMENSIO<br>STAGIONI   | CODICE<br>VALORE<br>DIMENSIONI          | NOME VALOF<br>DIMENSIONI<br>P2018 |
| TIPO<br>VENDITA<br>Cliente<br>Cliente<br>Cliente                       | COD. U<br>DI MIS<br>PZ<br>PZ<br>PZ<br>PZ<br>PZ                   | UNITÀ<br>SURA | QUANTITÀ<br>MINIMA<br>1<br>0<br>0                       | PREZZO<br>UNITARIO<br>1,00<br>1,00<br>58,00<br>0,00          | DATA<br>INIZIO | DATA FINE  | MARCHIO         | Dimensioni ~<br>CODICE<br>DIMENSIO.,<br>STAGIONI | CODICE<br>VALORE<br>DIMENSIONI<br>P2018 | NOME VALOF<br>DIMENSIONI<br>P2018 |
| TIPO<br>VENDITA<br>Cliente<br>Cliente<br>Cliente<br>Cliente<br>Cliente | COD. I<br>DI MIS<br>PZ<br>PZ<br>PZ<br>PZ<br>PZ<br>PZ             | UNITÀ<br>URA  | QUANTITÀ<br>MINIMA<br>1<br>0<br>0<br>0                  | PREZZO<br>UNITARIO<br>1,00<br>58.00<br>0,00<br>0,00          | DATA<br>INIZIO | DATA FINE  | MARCHIO         | Dimensioni ~<br>CODICE<br>DIMENSIO<br>STAGIONI   | CODICE<br>VALORE<br>DIMENSIONI<br>P2018 | NOME VALOF<br>DIMENSIONI<br>P2018 |
| TIPO<br>VENDITA<br>Cliente<br>Cliente<br>Cliente                       | COD. U<br>DI MIS<br>PZ<br>PZ<br>PZ<br>PZ                         | JNITÀ<br>SURA | OUANTITÀ<br>MINIMA<br>1<br>1<br>0                       | PREZZO<br>UNITARIO<br>1,00<br>1,00<br>58,00                  | DATA<br>INIZIO | DATA FINE  | MARCHID         | Dimensioni ~<br>CODICE<br>DIMENSIO<br>STAGIONI   | CODICE<br>VALORE<br>DIMENSIONI<br>P2018 | NI<br>DI<br>P2                    |
| IPO<br>IENDITA<br>liente<br>liente<br>liente<br>liente<br>liente       | COD. I<br>DI MIS<br>PZ<br>PZ<br>PZ<br>PZ<br>PZ<br>PZ<br>PZ<br>PZ | UNITÀ<br>SURA | QUANTITÀ<br>MINIMA<br>1<br>1<br>0<br>0<br>0<br>0<br>100 | PREZZO<br>UNITARIO<br>1,00<br>58,00<br>0,00<br>0,00<br>42,00 | DATA<br>INIZIO | DATA FINE  | MARCHIO         | Dimensioni ~<br>CODICE<br>DIMENSIO<br>STAGIONI   | CODICE<br>VALORE<br>DIMENSIONI<br>P2018 | NOME VALC<br>DIMENSION<br>P2018   |

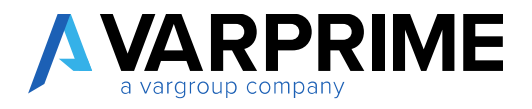

Per poterle filtrare è necessario l'utilizzo dell'apposita action presente nella pagina: Filtro Caratteristiche

| Prezzi vendita              | a (IA)                                 |                     |                      |                          |
|-----------------------------|----------------------------------------|---------------------|----------------------|--------------------------|
|                             | odifica lista × Elimina <u>Elabora</u> | Mostra allegato     | Apri in Excel Azioni | Nascondi opzioni         |
| Rimuovi Set Caratteristiche | Cancella filtrocaratteristiche         | 🛱 Aggiungi Varianti | A Filtro Dimensioni  | Kindovi Fildo Dimensioni |

Nella sezione 1 è possibile salvare una configurazione di filtro da applicare alla lista. Nella sezione 2 vengono specificati i filtri da applicare alla lista.

| IPPI FILTRO CARATTERISTICHE UTE | NTE + Nuovo |          |   |        |   |
|---------------------------------|-------------|----------|---|--------|---|
| DESCRIZIONE                     |             |          |   | ATTIVO |   |
| MARCHIO - Gacci                 |             |          | 1 |        |   |
| Marchio - AAA                   |             |          |   |        |   |
| a articoli per Caratteristica   | Gestione    |          |   |        |   |
| CARATTERISTICA                  |             | VALORE   |   |        |   |
| Marchio                         |             | @*GUCCI* |   |        |   |
|                                 |             |          |   | -      | - |

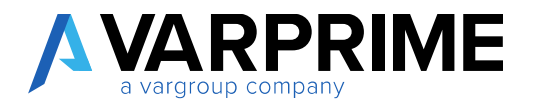

### 23.3. Gestione prezzi per variante

È stata inserita una funzione "aggiungi variante" che consente di riportare il prezzo attributo all'articolo su tutte le varianti dell'articolo.

Questa funzione non è obbligatoria per gestire i prezzi sulle varianti dell'articolo, ma consente di generare massivamente i prezzi per le varianti, con possibilità di differenziare il prezzo.

Posizionarsi sulla riga e utilizzare la funzione.

|                            |                                                                                                    |                                                                                                    |                                                                                                    |                                                                                                    | ×                                                                                                    |
|----------------------------|----------------------------------------------------------------------------------------------------|----------------------------------------------------------------------------------------------------|----------------------------------------------------------------------------------------------------|----------------------------------------------------------------------------------------------------|----------------------------------------------------------------------------------------------------|
| dita (IA)                  |                                                                                                    |                                                                                                    |                                                                                                    |                                                                                                    |                                                                                                    |
| 🗊 Modifica lista 🛛 🗡 Elim  | ina Elabora Mostra allegato                                                                             | Apri in Excel                                                                                                    | Azioni Nascondi opzioni                                                                                                    | ⊽ ≡                                                                                                    | 0                                                                                                    |
| ίmuovi Set Caratteristiche | 🕵 Cancella filtrocaratteristiche                                                                        | 🐔 Aggiungi Varian                                                                                                    | ti                                                                                                    |                                                                                                    | -63                                                                                                    |
| iltro Caratteristiche      | & Dimensioni                                                                                            | Mostra Prezzi Va                                                                                                    | arianti                                                                                                    |                                                                                                    | 151                                                                                                    |
|                            | Filtro codice valuta.                                                                                   | 111                                                                                                    | Carotterisocne Articolo                                                                                                    |                                                                                                    |                                                                                                    |
|                            | Modifica lista × Elim<br>Modifica lista × Elim<br>Timuovi Set Caratteristiche<br>Filtro Caratteristiche | Modifica lista Elimina Elabora Mostra allegato<br>Rimuovi Set Caratteristiche Cancella filtrocaratteristiche<br>Filtro Caratteristiche Dimensioni | Modifica lista × Elimina Elabora Mostra allegato Apri in Excel<br>Rimuovi Set Caratteristiche Cancella filtrocaratteristiche G Aggiungi Varian<br>Filtro Caratteristiche Filtro codice valuta | Modifica lista × Elimina Elabora Mostra allegato Apri in Excel Azioni Nascondi opzioni<br>Rimuovi Set Caratteristiche Cancella filtrocaratteristiche Aggiungi Varianti<br>Filtro Caratteristiche Dimensioni Mostra Prezzi Varianti<br>Filtro codice valuta. | dita (IA)<br>Modifica lista × Elimina Elabora Mostra allegato ■ Apri in Excel Azione Nascondi opzioni マ =<br>Rimuovi Set Caratteristiche Cancella filtro…caratteristiche Aggiungi Varianti<br>Filtro Caratteristiche Dimensioni Caratteristiche Filtro codice valuta. |

La maschera mostra solo le varianti attive dell'articolo

| Seleziona      | 🗘 Deseleziona 🛛 🕌 Mostra Seleziona | ati 🛛 🗮 Mostra Tutto           | 56 |
|----------------|------------------------------------|--------------------------------|----|
| RICERCA NOME/V | LORE                               |                                | 2  |
| NOME           |                                    | VALORE                         |    |
| 0000-44        |                                    | PANTALONE UOMO COMM[Rosso, 44] |    |
| 0000-46        |                                    | PANTALONE UOMO COMM[Rosso, 46] |    |
| 0000-48        |                                    | PANTALONE UOMO COMM[Rosso, 48] |    |
| 0000-50        |                                    | PANTALONE UOMO COMM[Rosso, 50] |    |
| 0000-52        |                                    | PANTALONE UOMO COMM[Rosso, 52] |    |
| 0000-54        |                                    | PANTALONE UOMO COMM[Rosso, 54] |    |
| 0000-56        |                                    | PANTALONE UOMO COMM[Rosso; 56] |    |
| 0000-58        |                                    | PANTALONE UOMO COMM[Rosso, 58] |    |
| 0001-40        |                                    | PANTALONE UOMO COMM[Verde, 40] |    |
| 0001-42        |                                    | PANTALONE UOMO COMM[Verde, 42] |    |
| 0001-44        |                                    | PANTALONE UOMO COMM[Verde, 44] |    |
| 0001-45        |                                    | PANTALONE UOMO COMM[Verde, 46] |    |
| 0001.40        |                                    |                                |    |

91

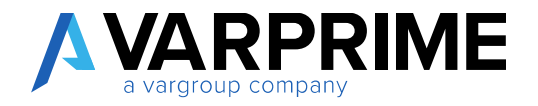

Azioni possibili:

- Seleziona: marca in grassetto le varianti sulle quali dovrà essere riportato il prezzo dell'articolo;
- Deseleziona: smarca la variante selezionata;
- Mostra selezionati: si tratta di un filtro della pagina che mostra le varianti selezionate;
- Mostra tutto: ripristina la visualizzazione di tutte le varianti attive dell'articolo;

Se si vuole attribuire il prezzo a tutte le varianti dell'articolo, selezionarle e chiudere la pagina attraverso il pulsante OK.

| Seleziona   | 5 Deseleziona | 🕌 Mostra Selezionati | 式 Mostra T | utto                            | 16 |
|-------------|---------------|----------------------|------------|---------------------------------|----|
| RICERCA NOM | E/VALORE      |                      |            |                                 | 2  |
| NOME        |               |                      |            | VALORE                          |    |
| 0003-54     |               |                      |            | PANTALONE UOMO COMM[Blu, 54]    |    |
| 0003-56     |               |                      |            | PANTALONE UOMO COMM[Blu, 56]    |    |
| 0003-58     |               |                      |            | PANTALONE UOMO COMM[Blu, 58]    |    |
| 0005-40     |               |                      |            | PANTALONE UOMO COMM[Bianco, 40] |    |
| 0005-42     |               |                      |            | PANTALONE UOMO COMM[Bianco, 42] |    |
| 0005-44     |               |                      |            | PANTALONE UOMO COMM[Bianco, 44] |    |
| 0005-46     |               |                      |            | PANTALONE UOMO COMM[Bianco, 46] |    |
| 0005-48     |               |                      |            | PANTALONE UOMO COMM[Bianco, 48] |    |
| 0005-50     |               |                      |            | PANTALONE UOMO COMM[Bianco, 50] |    |
| 0005-52     |               |                      |            | PANTALONE UOMO COMM[Bianco, 52] |    |
| 0005-54     |               |                      |            | PANTALONE UOMO COMM[Bianco, 54] |    |
| 0005-56     |               |                      |            | PANTALONE UOMO COMM[Bianco, 56] |    |
|             |               |                      |            | PANTALONE UOMO COMM[Bianco, 58] |    |

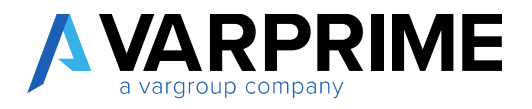

Automaticamente si genera il listino per tutte le varianti dell'articolo.

Se il prezzo delle varianti è uguale all'articolo padre le righe delle varianti non vengono mostrate, ma è possibile vederle attraverso la funzione "mostra prezzi varianti".

| P Cerca + Nuovo        | 🖙 Modif            | ica lista 🛛 🗙   | Elimina        | Elabora     | Most    | tra allegato    | Apri in Excel | Azioni        | Nascondi opzioni  | Y      |
|------------------------|--------------------|-----------------|----------------|-------------|---------|-----------------|---------------|---------------|-------------------|--------|
| I Caratteristiche      |                    | Filtro Caratte  | ristiche       |             | J. Dim  | tensioni        | 🖹 Mostra Pr   | ezzi Varianti | 1                 |        |
| 🛪 Rimuovi Set Caratter | istiche            | Cancella filtro | ocaratter      | istiche     | Es Agg  | giungi Varianti |               |               | 1                 |        |
| Generale               |                    |                 |                |             |         |                 |               |               |                   |        |
| Filtro tipo vendita    | Nessuno            |                 | Filty          | o data iniz | iq      |                 |               | Caratter      | istiche Articolo  |        |
| Filtro codice vendita  |                    |                 | Filtz          | o codice w  | aluta — |                 | 144           | 11500         |                   |        |
| Filtro nr. articolo    |                    |                 |                |             |         |                 |               | CODICE A      | TTRIBUTO ARTICOLO | VAL    |
|                        |                    |                 |                |             |         |                 |               | Marchio       |                   | HM     |
| TIPO<br>VENDITA        | OUANTITĂ<br>MINIMĂ | PREZZO          | DATA<br>INIZIO | DATA        | FINE    | MARCHIO         |               | Dimensi       | oni∨              |        |
| Chaste                 | 100                | 42.00           |                |             |         |                 |               | CODICE        | CODICE            | NOME V |
| Cliente                | 100                | 42,00           |                |             |         | Dea             | _             | DIMENSIO      | DIMENSION         | DIMENS |
| Cliente                | 10                 | 50.00           |                |             |         | Finit           |               | STAGION       | P2018             | P2018  |
|                        |                    | 34,00           |                |             |         | 1000            |               | 1000          |                   |        |

| P Cerca         | Rimuovi Set         | ie<br>Caratteristiche | Filtro Can      | atteristiche<br>filtro_caratteris | tiche 🐔 Ag             | nensioni<br>glungi Varianti | Mostra P           | rezzi Variar   | ti 😒      | 7 = O       |
|-----------------|---------------------|-----------------------|-----------------|-----------------------------------|------------------------|-----------------------------|--------------------|----------------|-----------|-------------|
| Renacceria      | PREZZI VENDITA      | (A) + Nuovo           | N.              |                                   |                        |                             |                    |                | 2         |             |
| Generale        | Generale            |                       |                 |                                   |                        |                             |                    |                |           |             |
| Filtre tion w   | Filtro tipo vendita | Nesi                  | suno            |                                   | Eltro data             | inizio                      |                    |                |           |             |
| 10mm condition  | Filtro codice vene  | lita                  |                 |                                   | Filtro codi            | ce valuta                   | l                  |                | ±1        | 100         |
| Filtro no. e to | Filtro nr. articola |                       |                 |                                   |                        |                             |                    |                |           | VALORE A    |
| TIPD            | TIPO<br>VENDITA     | CODICE<br>VENDITA     | NR.<br>ARTICOLO | COD<br>VARIANTE                   | COD UNITĂ<br>DI MISURA | QUANTITĂ<br>MINIMA          | PREZZO<br>UNITARIO | DATA<br>INIZIO | DATA FINE |             |
|                 | Cliente             | CL00000001            | 1ABB/TEST3      | 0000-44                           | PZ.                    | 30                          | 50.00              |                |           | 10000000    |
| Clearite        | Cliente             | CL00000001            | 1ABB/TEST3      | 0000-46                           | 9Z                     | 10                          | 50.00              |                |           | HE: WILLING |
| Cierta          | Cliente             | CL00000001            | 1ABB/TEST3      | 0000-48                           | PZ                     | 10                          | 50,00              |                |           | 100         |
| Chernte         | Cliente             | CL00000001            | 1ABB/TEST3      | 0000-50                           | FZ                     | 10                          | 50,00              |                |           |             |
| Clipride        | 1                   |                       |                 |                                   | 1                      |                             |                    |                |           |             |
|                 |                     |                       |                 |                                   |                        |                             |                    |                |           |             |

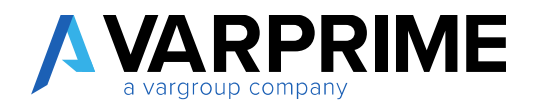

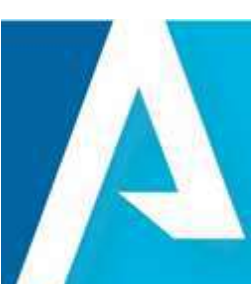

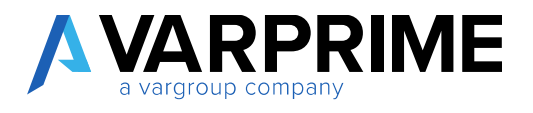

95

Nel caso in cui venga variato un parametro (es. quantità minima, prezzo, data inizio, data fine, dimensione, caratteristica) alla riga del listino che ha associate le varianti, il sistema chiede si vuole aggiornare anche le varianti collegate.

Nell'esempio sotto è stato cambiata la quantità minima da 10 a 20.

| Cerca -                                                                                                    | + Nuovo 🕼 Mod                                                                                                    | lifica lista 🗙 I                                                                                   | Elimina <u>Elabora</u>                                                                         | Mostra allegato                                                                          | 🕼 Apri in Excel                                                                                                    | Azioni N                                                                                                    | Vascondi op    | zioni              |                       | Y =           |
|----------------------------------------------------------------------------------------------------|----------------------------------------------------------------------------------------------------|----------------------------------------------------------------------------------------------------|------------------------------------------------------------------------------------------------|------------------------------------------------------------------------------------------|----------------------------------------------------------------------------------------------------|----------------------------------------------------------------------------------------------------|----------------|--------------------|-----------------------|---------------|
| Y Caratteristi                                                                                                    | iche                                                                                                    | Filtro Caratte                                                                                     | ristiche                                                                                       | 🏞 Dimensioni                                                                             | 関 Mostra Pre                                                                                                    | zzi Varianti                                                                                                    |                |                    |                       |               |
| Rimuovi Se                                                                                                    | et Caratteristiche                                                                                                    | 🕵 Cancella filtro                                                                                  | caratteristiche                                                                                | 🐔 Aggiungi Varia                                                                         | nti                                                                                                    |                                                                                                    |                |                    |                       |               |
| Generale                                                                                                    |                                                                                                    |                                                                                                    |                                                                                                |                                                                                          |                                                                                                    |                                                                                                    | _              |                    |                       |               |
| Filtro tipo ve                                                                                                    | ndita Ness                                                                                                    | iuno                                                                                               | -                                                                                              | Anniormare Listini Varia                                                                 | oti?                                                                                                    |                                                                                                    |                | Caratteristiche /  | Articolo              |               |
| Filtro codice                                                                                                    | vendita                                                                                                    |                                                                                                    | 6                                                                                              | Aggiornale Estim Tana                                                                    | 10.                                                                                                    |                                                                                                    |                |                    |                       |               |
| Filtro nr. artic                                                                                                    | colo 1ABB                                                                                                    | /TEST3                                                                                             |                                                                                                |                                                                                          |                                                                                                    |                                                                                                    |                | CODICE ATTRIBUTO   | ARTICOLO              | VALORE A      |
|                                                                                                    |                                                                                                    |                                                                                                    |                                                                                                |                                                                                          |                                                                                                    | Si No                                                                                                    | - dec          | (Non vi é nulla mo | strare in questa visi | ualizzazione) |
| TIPO<br>VENDITA                                                                                                    | CODICE<br>VENDITA                                                                                                    | NR.<br>ARTICOLO                                                                                    | COD. COL<br>VARIANTE DI N                                                                      | ). UNITÀ QUANT<br>RISURA MINI                                                            | ITÀ PREZZO<br>MA UNITARIO                                                                                                    | DATA<br>INIZIO DA                                                                                                    | TA FINE        | Dimensioni ~       | conver.               |               |
| Cliente                                                                                                    | CL00000001                                                                                                    | 1ABB/TEST3                                                                                         | PZ                                                                                             |                                                                                          | 20 50,00                                                                                                    |                                                                                                    |                | CODICE             | VALORE                | NOME VALOR    |
| Cliente                                                                                                    | CL00000001                                                                                                    | 1ABB/TEST3                                                                                         | PZ                                                                                             |                                                                                          | 10 70,50                                                                                                    |                                                                                                    |                | DIMENSIO           | DIMENSIONI            | DIMENSIONI    |
| aratteristici                                                                                                    | he 🤐 Rimuov                                                                                                    | i Set Caratteri                                                                                    | istiche 📲 Fi                                                                                   | ltro Caratteristic                                                                       | ne 🖪 Cancell                                                                                                    | a filtro…caratte                                                                                                    | eristiche      | & Dimension        | ni 🚳 Agg              | giungi Varia  |
| aratteristici<br>221 VENDITA                                                                                                    | liA) + Nuovo                                                                                                    | i Set Caratteri                                                                                    | istiche 📲 Fi                                                                                   | itro Caratteristici                                                                      | ne 🧏 Cancell                                                                                                    | a filtrocaratti                                                                                                    | eristiche      | 2 Dimension        | ni 🐔 Ago              | giungi Varia  |
| aratteristici<br>221 VENDITA<br>Nerale                                                                                                    | lA) + Nuovo                                                                                                    | i Set Caratteri                                                                                    | istiche 📕 Fi                                                                                   | ltro Caratteristic                                                                       | he 🥆 Cancell                                                                                                    | a filtrocaratti                                                                                                    | eristiche      | A Dimension        | ni 🐔 Ago              | jiungi Varia  |
| aratteristici<br>ZZI VENDITA<br>nerale                                                                                                    | he BRimuov<br>(IA) + Nuovo<br>a                                                                                                    | i Set Caratter                                                                                     | istiche 📑 Fi                                                                                   | ltro Caratteristic                                                                       | re K Cancelå<br>▼ Filtro det                                                                                                    | a filtrocaratti<br>a inizio                                                                                                    | eristiche      | & Dimension        | ni 🐔 Agç              | glungi Varia  |
| aratteristici<br>ZZI VENDITA<br>nerale<br>o tipo venditi<br>o codice veno                                                                     | he i i Rimuov<br>(IA) + Nuovo<br>a<br>5īta                                                                                                    | i Set Caratteri                                                                                    | stiche 🖬 Fi                                                                                    | ltro Caratteristic                                                                       | <ul> <li>Filtro dat</li> <li>Filtro coo</li> </ul>                                                                                          | a filtrocaratti<br>a inizio<br>lice valuta                                                                                      | eristiche      | Dimension          | ni 🐔 Agg              | giungi Varia  |
| aratteristici<br>zzi VENDITA<br>seerale<br>tipo venditi<br>codice veno<br>nr. articolo                                                        | la<br>(IA) + Nuovo<br>a<br>5ita                                                                                                    | Nessuno                                                                                            | stiche 🖬 Fi                                                                                    | Itro Caratteristic                                                                       | Filtro dat     Filtro cot                                                                                                    | a filtrocaratti<br>a inizio<br>lice valuta                                                                                      | eristiche      | Dimension          | ni 🐔 Agg              | glungi Varia  |
| aratteristici<br>zzi VENDITA<br>seerale<br>tipo venditi<br>codice vend<br>nr. articolo                                                        | he i i Rimuov<br>(IA) + Nuovo<br>a<br>5ita                                                                                                    | i Set Caratteri                                                                                    | stiche 🖬 Fi                                                                                    | ltro Caratteristic                                                                       | <ul> <li>Filtro dat</li> <li>Filtro cor</li> </ul>                                                                                          | a filtrocaratti<br>a inizio<br>fice valuta                                                                                      | eristiche      | Dimension          | ni 🐔 Agg              | giungi Varia  |
| eratteristici<br>col VENDITA<br>erale<br>tipo vendita<br>codice vend<br>nr. articolo<br>NDITA                                                 | he in Rimuovi<br>(IA) + Nuovo<br>a<br>a<br>tina<br>CODICE<br>v€NOITA                                                                                                    | Nessuno                                                                                            | Stiche Fi                                                                                      | Itro Caratteristici                                                                      | Filtro dat<br>Filtro coc                                                                                                    | a filtrocaratti<br>a inizio<br>lice valuta<br>PREZZO<br>UNITARIO                                                                | DATA<br>INIZIO | Dimension          | ni 🐔 Agg<br>MARCHIO   | giungi Varia  |
| eratteristici<br>color vendits<br>codice vend<br>nr. articolo<br>no<br>no<br>na<br>cot                                                        | e B× Rimuov<br>(IA) + Nuovo<br>a<br>5ita<br>CODICE<br>VENDITA<br>E CE00000001                                                                                                    | Nessuno                                                                                            | Stiche Fi                                                                                      | Itro Caratteristici<br>COD. UNITĂ<br>DI MISURA<br>PZ                                     | Filtro dat<br>Filtro cot<br>GUANTITÀ<br>MINIMA<br>20                                                                                        | a filtrocaratte<br>a Inizio<br>lice valuta<br>PREZZO<br>UNITARIO<br>50.00                                                       | DATA<br>INIZID | Dimension          | ni 🐔 Agg              | glungi Varia  |
| aratteristici<br>zzi VENDITA<br>eerale<br>tipo venditi<br>codice veno<br>nr. articolo<br>nr. articolo<br>NDITA<br>ente<br>ente                | he B× Rimuovi<br>(IA) + Nuovo<br>a<br>5ita<br>CODICE<br>VENDITA<br>CLO0000001<br>CL00000001                                                                                            | NR.<br>ARTICOLO<br>1ABB/TEST3                                                                      | COD.<br>VARIANTE<br>0000-44<br>0000-46                                                         | Itro Caratteristici<br>COD. UNITĂ<br>DI MISURA<br>PZ<br>PZ                               | <ul> <li>Filtro del<br/>Filtro con</li> <li>QUANTITÀ<br/>MINIMA</li> <li>20</li> <li>20</li> </ul>                                          | a filtrocaratti<br>a inizio<br>lice valuta<br>PREZZO<br>UNITARIO<br>50,00                                                       | DATA<br>INIZIO | Dimension          | ni 🐔 Agg              | glungi Varia  |
| aratteristici<br>zzi VENDITA<br>eerale<br>tipo vendisi<br>o codice vend<br>o nr. articolo<br>NDITA<br>ente<br>ente<br>ente                    | he Rimuovi<br>(IA) + Nuovo<br>a<br>a<br>a<br>a<br>bita<br>codicE<br>VENDITA<br>CL0000001<br>CL0000001                                                                                  | Nessuno<br>Nessuno<br>NR<br>ARTICOLO<br>1ABB/TEST3<br>1ABB/TEST3<br>1ABB/TEST3                     | COD.<br>VARIANTE<br>0000-44<br>0000-48                                                         | Itro Caratteristici<br>COD. UNITĂ<br>DI MISURA<br>PZ<br>PZ<br>PZ                         | <ul> <li>Filtro dat</li> <li>Filtro cod</li> <li>guantità<br/>MINIMA</li> <li>20</li> <li>20</li> <li>20</li> </ul>                         | a filtrocaratte<br>a inizio<br>lice valuta<br>PREZZO<br>UNITARIO<br>50,00<br>50,00                                              | DATA<br>INIZID | Dimension          | ni 🐔 Agg              | giungi Varia  |
| ente<br>ente<br>ente<br>ente<br>ente<br>ente<br>ente                                                                                          | he → Rimuovi<br>(IA) + Nuovo<br>a<br>a<br>a<br>a<br>codicE<br>vENDITA<br>CL00000001<br>CL00000001<br>CL00000001                                                                        | NR:<br>ARTICOLO<br>1ABB/TEST3<br>1ABB/TEST3<br>1ABB/TEST3                                          | COD.<br>VARIANTE<br>VARIANTE<br>VO00-44<br>0000-48<br>0000-48<br>0000-50                       | Itro Caratteristici<br>COD. UNITĂ<br>DI MISURA<br>PZ<br>PZ<br>PZ<br>PZ                   | Filtro del<br>Filtro cot<br>GUANTITÀ<br>MINIMA<br>20<br>20<br>20<br>20                                                                      | a filtrocaratte<br>a inizio<br>fice valuta<br>PREZZO<br>UNITARIO<br>50,00<br>50,00<br>50,00                                     | DATA<br>INIZIO | Dimension          | ni 🐔 Agg              | giungi Varia  |
| ente<br>ente<br>ente<br>ente<br>ente<br>ente<br>ente<br>ente                                                                                  | he → Rimuovi<br>(IA) + Nuovo<br>a<br>a<br>bita<br>CODICE<br>VENDITA<br>CL00000001<br>CL00000001<br>CL00000001<br>CL00000001                                                            | Nessuno<br>Nessuno<br>NR<br>ARTICOLO<br>1ABB/TEST3<br>1ABB/TEST3<br>1ABB/TEST3<br>1ABB/TEST3       | COD.<br>VARIANTE<br>VARIANTE<br>VO00-44<br>0000-48<br>0000-50<br>0000-52                       | Itro Caratteristici<br>COD. UNITÀ<br>DI MISURA<br>PZ<br>PZ<br>PZ<br>PZ<br>PZ             | Filtro dat<br>Filtro coc<br>GUANTITÀ<br>MINIMA<br>20<br>20<br>20<br>20<br>20<br>20<br>20<br>20<br>20<br>20                                  | a filtrocaratte<br>a inizio<br>fice valuta<br>PREZZO<br>UNITARIO<br>50,00<br>50,00<br>50,00<br>50,00                            | DATA<br>INIZIO | Dimension          | ni 🐔 Agg              | giungi Varia  |
| aratteristici<br>nerale<br>b tipo venditi<br>o codice vend<br>o nr. articolo<br>NDITA<br>ente<br>ente<br>ente<br>ente<br>ente<br>ente<br>ente | he ■ Rimuovi<br>(IA) + Nuovo<br>a<br>5ita<br>5ita<br>CCODICE<br>VENOITA<br>CL00000001<br>CL00000001<br>CL00000001<br>CL00000001<br>CL00000001<br>CL00000001                            | NR<br>ARTICOLO<br>1ABB/TEST3<br>1ABB/TEST3<br>1ABB/TEST3<br>1ABB/TEST3<br>1ABB/TEST3               | COD.<br>VARIANTE<br>VARIANTE<br>VO00-44<br>0000-46<br>0000-48<br>0000-50<br>0000-52<br>0000-54 | Itro Caratteristici<br>COD. UNITĂ<br>DI MISURA<br>PZ<br>PZ<br>PZ<br>PZ<br>PZ<br>PZ       | Filtro dat<br>Filtro cot<br>UUANTITÀ<br>MINIMA<br>20<br>20<br>20<br>20<br>20<br>20<br>20<br>20<br>20<br>20<br>20<br>20<br>20                | a filtrocaratte<br>a inizio<br>lice valuta<br>PREZZO<br>UNITARIO<br>50,00<br>50,00<br>50,00<br>50,00<br>50,00<br>50,00          | DATA<br>INIZID | Dimension          | ni 🐔 Agg              | giungi Varia  |
| ente<br>ente<br>ente<br>ente<br>ente<br>ente<br>ente<br>ente                                                                                  | he ■ Rimuovi<br>(IA) + Nuovo<br>a<br>5ita<br>5ita<br>CDDICE<br>VENDITA<br>CLO0000001<br>CL00000001<br>CL00000001<br>CL00000001<br>CL00000001<br>CL00000001<br>CL00000001<br>CL00000001 | NR<br>ARTICOLO<br>1ABB/TEST3<br>1ABB/TEST3<br>1ABB/TEST3<br>1ABB/TEST3<br>1ABB/TEST3<br>1ABB/TEST3 | COD.<br>VARIANTE<br>0000-44<br>0000-46<br>0000-48<br>0000-50<br>0000-52<br>0000-54<br>0000-56  | Itro Caratteristici<br>COD. UNITĂ<br>DI MISURA<br>PZ<br>PZ<br>PZ<br>PZ<br>PZ<br>PZ<br>PZ | re Cancell<br>Filtro dat<br>Filtro cot<br>guantittà<br>MINIMA<br>20<br>20<br>20<br>20<br>20<br>20<br>20<br>20<br>20<br>20<br>20<br>20<br>20 | a filtrocaratte<br>a inizio<br>lice valuta<br>PREZZO<br>UNITARIO<br>50,00<br>50,00<br>50,00<br>50,00<br>50,00<br>50,00<br>50,00 | DATA<br>INIZID | Dimension          | ni 🐔 Agg              | giungi Varia  |

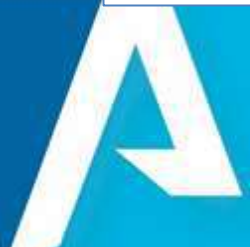

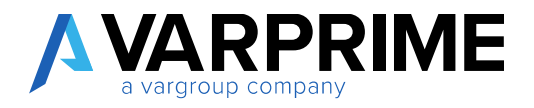

### 23.4. Gestione prezzi per Matrice

È stata aggiunta una funzione per la generazione del prezzo in modalità massiva secondo un attributo definito nel setup.

| CLIENTE                     |                                   |                                                           | 1     |
|-----------------------------|-----------------------------------|-----------------------------------------------------------|-------|
| Prezzi vendita              | a (IA)                            |                                                           |       |
| P Cerca + Nuovo 🗰 Mr        | odificalista 🗙 Elimina Elabora    | Mostre allegato II Apri in Excel Azioni Nascondi opzioni  | 7 ≡ 0 |
| Ta Copia prezzi             | 🖬 Fétro Caratteristiche           | 🖨 Genera Prezzi per Variante 📉 💐 Rimudvi Fibro Dimensioni |       |
| IT Caratteristiche          | S Cancella filtro caratteristiche | America Matrice prezzi caratteristica                     | .4    |
| Mimuovi Set Caratteristiche | J. Dimensioni                     | & Filho Omensioni                                         |       |

La funzione Matrice prezzi caratteristica consente di generare massivamente il prezzo differenziandolo per un attributo definito a setup.

Questa funzione può essere utile quando si deve differenziale il prezzo di un articolo per una taglia junior, rispetto ad una taglia adulto.

La procedura si compone dei seguenti step:

1. Inserire la riga dell'articolo, con prezzo, quantità minima, dimensioni ecc nella pagina Prezzi vendita (IA).

| CLIENTE             |                   |                  |                  |                             |                    |                              |                  |             |                   |                       | 2             |
|---------------------|-------------------|------------------|------------------|-----------------------------|--------------------|------------------------------|------------------|-------------|-------------------|-----------------------|---------------|
| Prezzi v            | endita            | a (IA)           |                  |                             |                    |                              |                  |             |                   |                       |               |
| P Cerca + Nu        | N 🛱 ovo           | lodifica lista 🔉 | CElimina El      | abora Mostr                 | a allegato 🔹       | Apri in Excel                | Azic             | Nascondi    | opzioni           |                       | ₽ ≡ (         |
| Copia prezzi        | 📽 Rimuo           | aratteristiche   | the 🕵 Can        | cella filtrocara<br>ensioni | tteristiche 🖏 /    | Aggiungi Var<br>Mostra Prezz | anti<br>Varianti | Rimuovi Fil | ro Dimensioni     | 51                    | ł             |
| Generale            |                   |                  |                  |                             |                    |                              |                  |             |                   |                       |               |
| Filtro tipo vendita |                   | liente           |                  | Filtro data                 | inizio             |                              |                  |             | Caratteristiche   | Articolo              |               |
| Filtro codice vend  | ita               |                  |                  | Filtro codi                 | ce valuta          |                              |                  | 1727        |                   |                       |               |
| Filtro nr. articolo |                   |                  |                  |                             |                    |                              |                  |             | CODICE ATTRIBUT   | O ARTICOLO            | VALORE A      |
|                     |                   |                  |                  |                             |                    |                              |                  |             | (Non vi é nulla m | ostrare in questa vis | ualizzazione) |
| TIPO<br>VENDITA     | CODICE<br>VENDITA | NR.<br>ARTICOLO  | COD.<br>VARIANTE | COD. UNITĂ<br>DI MISURA     | QUANTITÀ<br>MINIMA | PREZZO<br>UNITARIO           | DATA<br>INIZIO   | DATA FINE   | Dimensioni 🗸      | CODICE                |               |
| Cneme               | CLU000000         | 1 2A66/0230      |                  | ۲Z                          | v                  | 28,UU                        |                  |             | CODICE            | VALORE                | NOME VALOR    |
| Cliente             | CL0000000         | 2 2ABB/5213      |                  | PZ                          | 0                  | 0,00                         |                  |             | DIMENSIO          | DIMENSIONI            | DIMENSIONI    |
| Cliente             | CL0000000         | 2 TEST_DIM       |                  | PZ                          | 0                  | 0,00                         |                  |             | MARCHIO           | GUCCI                 | GUCCI         |
| Cliente             | CL0000000         | 1 1ABB/TEST3     |                  | PZ                          | 15                 | 49,00                        |                  |             |                   |                       |               |
| Cliente             | CL0000000         | 1 1ABB/TEST3     |                  | PZ                          | 11                 | 70,50                        |                  |             |                   |                       |               |
| Cliente             | CL0000000         | 1 1ABB/201906    |                  |                             | 20                 | 20.00                        |                  |             |                   |                       |               |

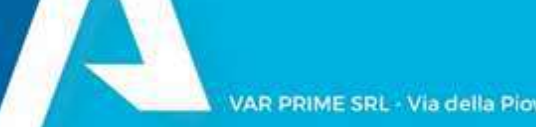

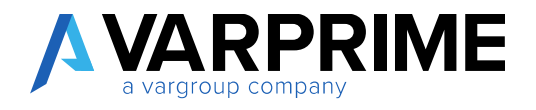

97

2. Utilizzare la funzione partendo dalla riga selezionata

| <b>RLENTE</b>                     |                                  |                                                         | 3            |
|-----------------------------------|----------------------------------|---------------------------------------------------------|--------------|
| Prezzi vendita                    | a (IA)                           |                                                         |              |
| J <sup>0</sup> Ginca → Nacion 🗢 M | odilica lista 🗙 Filmina 🛛 Flabou | Montos allegato 🖉 Apri in Facel Anices Research oprices | $\nabla = 0$ |
| Di Copie prezzi                   | 🖬 filto Cestestide               | Conesa Prezi per Velasile 🗟 Himuski hiliku Dimensioni   |              |
| Ceseturistiche                    | Careria film                     | Mestra Prezi Verienti     Metrico provi catellosidica   |              |
| Timucai Sel Cantonida la          | 2 Dimensioni                     | à Film Dinesioni                                        |              |

3. La maschera mostra nella colonna di sinistra l'attributo impostato a setup come asse

| E |                                | 1                                                          |                                  |                     | 2  |
|---|--------------------------------|------------------------------------------------------------|----------------------------------|---------------------|----|
|   | Setup Caratteris               | stiche Articolo                                            |                                  |                     |    |
|   | International A                | eseri Kansenkapaten                                        |                                  |                     |    |
|   | E Costiere Monite Propodast    | ere Castar feituri 🦂 increaladore Codur Veiterii<br>1988.) | Campi Personali, solelle Aritosh | Serie Japana        |    |
|   | Roman disarra                  | 60                                                         | The Decisive Talana              | ristado e Sarierite |    |
|   | Here none controlation towards | 8.0                                                        | from terrore water               | 1                   |    |
|   | INTERNAL ARTICLE.              |                                                            | School Registere Valuette        | 1                   |    |
|   | Our Arrest                     | loss stoot Carron minus                                    | Sular Learney July 1             | CIRE                |    |
|   | Terrenched Arene               | The mass flows Collectory Type Bulley                      | 1447912                          |                     | _  |
|   | Report of Lineary Links Advice |                                                            | Ang 0                            |                     | 10 |
|   |                                |                                                            | theme have A                     | Sale .              |    |
|   |                                |                                                            | Airy Y                           | 1                   | 13 |

- 4. I valori che vengono mostrati sono quelli impostati sull'articolo.
- 5. Nella colonna prezzo è possibile inserire prezzi diversi in relazione alla taglia.

| GESTIONE PREZZO/SCO | INTO       |     |                     |    | 2 |
|---------------------|------------|-----|---------------------|----|---|
| PREZZO              |            |     |                     |    |   |
| Nr. articolo        | 1ABB/TEST3 | Dat | a inizio            |    |   |
| Codice vendita      | CL0000001  | Dat | a fine              |    |   |
| Cod. valuta         |            | Cod | l. unitil di misura | PZ |   |
| TAGLIA              |            |     | PREZZO              |    |   |
| 40                  |            |     | 30                  |    |   |
| 42                  |            |     | 30                  |    |   |
| 44                  |            |     | 30                  |    |   |
| 46                  |            |     | 40                  |    |   |
| 48                  |            |     | 40                  |    |   |
| 50                  |            |     | 40                  |    |   |
| 52                  |            |     | 40                  |    |   |
| 54                  |            |     | 49                  |    |   |
| 56                  |            | 1.1 | 49                  |    |   |
| 58                  |            |     | 49                  |    |   |

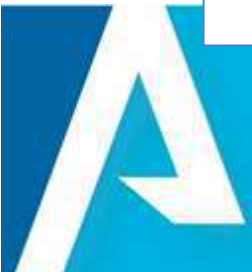

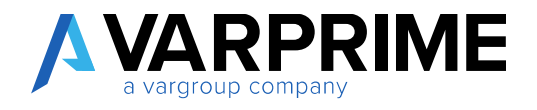

### 6. Confermare

A

7. Nella lista vengono quindi creati le righe per ogni articolo/variante.

| TIPO<br>VENDITA | CODICE<br>VENDITA | NR.<br>ARTICOLO | COD.<br>VARIANTE | COD. UNITÀ<br>DI MISURA | QUANTITĂ<br>MINIMA | PREZZO | DATA | DATA FINE |
|-----------------|-------------------|-----------------|------------------|-------------------------|--------------------|--------|------|-----------|
| Cliente         | CL00000001        | 1ABB/TEST3      | 0001-40          | PZ                      | 15                 | 30,00  |      |           |
| Cliente         | CL00000001        | 1ABB/TEST3      | 0003-40          | PZ                      | 15                 | 30,00  |      |           |
| Cliente         | CL00000001        | 1ABB/TEST3      | 0005-40          | ₽Z                      | 15                 | 30,00  |      |           |
| Cliente         | CL00000001        | 1ABB/TEST3      | 0001-42          | PZ                      | 15                 | 30,00  |      |           |
| Cliente         | CL00000001        | 1ABB/TEST3      | 0003+42          | PZ                      | 15                 | 30,00  |      | _         |
| Cliente         | CL00000001        | 1ABB/TEST3      | 0005-42          | PZ                      | 15                 | 30,00  |      | _         |
| Cliente         | CL00000001        | 1ABB/TEST3      | 0000-44          | PZ                      | 15                 | 30,00  |      | _         |
| Cliente         | CL00000001        | 1ABB/TEST3      | 0001-44          | PZ                      | 15                 | 30,00  |      |           |
| Cliente         | CL00000001        | 1ABB/TEST3      | 0003-44          | PZ                      | 15                 | 30,00  |      |           |
| Cliente         | CL00000001        | 1ABB/TEST3      | 0005-44          | PZ                      | 15                 | 30,00  |      |           |
| Cliente         | CL00000001        | 1ABB/TEST3      | 0000-46          | PZ                      | 15                 | 40,00  |      |           |
| Cliente         | CL00000001        | 1ABB/TEST3      | 0001-46          | PZ                      | 15                 | 40,00  |      |           |

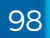

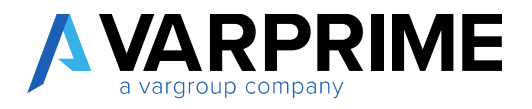

### 24. Sconti riga vendita (IA)

È possibile inserire, come da standard, gli sconti per tipo vendita:

- Cliente
- Gruppo prezzi cliente
- Tutti i clienti
- Campagna
- Nessuno

| Sconti rig            | a vendita                                | (IA)      |                  |                     |
|-----------------------|------------------------------------------|-----------|------------------|---------------------|
|                       | 💀 Modifica lista                         | ➤ Elimina | Elabora          | Mostra allega       |
| Generale              |                                          |           | 100 0000         |                     |
| Filtro tipo vendita   | Cliente                                  | Filtro    | o data inizio    | 4040400             |
| _++>                  | Cliente                                  | -         |                  | and a second second |
| Filtro codice vendita | Gruppo sconti cliente<br>Tutti i clienti | Filtro    | o sul tipo · · · | Articolo            |

Tramite il pulsante Nuovo è possibile inserire le righe nella pagina.

| P Cerca + Nuo         | /o 🔯 Mo  | difica lista | × Elimina                                                                                                    | Elabora Mo             | ostra allegato 🛛 🕻 | Apri in Excel    | Azi           | oni Nascor | ndi opzioni |
|-----------------------|----------|--------------|----------------------------------------------------------------------------------------------------|------------------------|--------------------|------------------|---------------|------------|-------------|
| Generale              |          |              |                                                                                                    |                        |                    |                  |               |            |             |
| Filtro tipo vendita   | Cliente  |              | • Filtro                                                                                                    | data inizio            |                    |                  | Filtro codice |            |             |
| Filtro codice vendita |          |              | Filtro                                                                                                    | ul tipo                | Articolo           | 1.50             | Filtro codice | e valuta   |             |
| TIPO<br>VENDITA       | CODICE   | TIPO ¥       | CODICE                                                                                                    | COD UNITÀ<br>DI MISURA | QUANTITĂ<br>MINIMA | S SCONTO<br>RIGA | DATA          | DATA FINE  | MARCHID     |
| T                     | TENLINA. |              | The second second second second second second second second second second second second second second second se |                        |                    |                  |               |            |             |

99

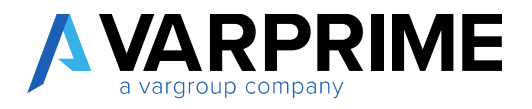

Le dimensioni e le caratteristiche da associare alla riga vengono attribuite attraverso le apposite action.

### 24.1. Attribuzione dimensioni

| Sconti r          | iga vendi            | ta (IA)                                    |         |                             |                               |               |                 |              |   |     |
|-------------------|----------------------|--------------------------------------------|---------|-----------------------------|-------------------------------|---------------|-----------------|--------------|---|-----|
|                   | uovo 🛛 😨 Modifica li | sta 🗙 Elimina                              | Elabora | Mostra allegato             | Apri in Excel                 | Azioni        | Nascondi opzio  | ni 🛛         | 1 | 0   |
| Y Caratteristiche | ratteristiche 😽 Ca   | ro Caratteristiche<br>ncella filtro , cara | e [     | Dimensioni Acciunci Variati | <ul> <li>Mostra Sc</li> </ul> | onti Varianti |                 |              |   | -13 |
|                   | [                    |                                            |         |                             |                               | Caratte       | nsuche Al ucolo | 0)           |   |     |
| DDIFICA - 98 - MO | DIFICA MOVIMENTI     | SET DI DIMEN                               | SIONI + | Nuovo<br>Dre dimensioni     | NOME VAL                      | REDIMENS      | JONI            | <b>II</b> 58 |   |     |
| CODICE DIME       | 이번 2011년 14          | -                                          |         |                             |                               |               |                 |              |   |     |

Una volta attribuita la dimensione, è possibile vederlo nel riquadro informazioni posizionandosi sulla riga.

| Cerca + Nuo           | va 🐺 Mo           | difica lista | 🗙 Elimina | Elabora Mostr           | a allegato 🛛 🕻     | Apri in Excel    | Azioni Nasc       | ondi opzioni                          | ♡≣            |
|-----------------------|-------------------|--------------|-----------|-------------------------|--------------------|------------------|-------------------|---------------------------------------|---------------|
| Generale              |                   |              |           |                         |                    |                  |                   |                                       |               |
| Filtro tipo vendita   | Cliente           |              | • Filtr   | o sul tipo              | Articolo           | . •              | Caratteristiche   | e Articolo                            |               |
| Filtro codice vendita | - [               |              | ··· Filtr | o codice                |                    | ++10             |                   |                                       |               |
| Filtro data inizio    |                   |              | Filtre    | o codice valuta         |                    |                  | CODICE ATTRIBUT   | TO ARTICOLO                           | VALORE        |
|                       |                   |              |           |                         |                    |                  | (Non vi é nulla n | nostrare in questa vis                | ualizzazione) |
| TIPO<br>VENDITA       | CODICE<br>VENDITA | TIPO 🔻       | CODICE    | COD. UNITÀ<br>DI MISURA | QUANTITÀ<br>MINIMA | % SCONTO<br>RIGA | Dimensioni ~      | CODICE                                |               |
|                       | CL00000001        | Articolo     | 1ABB/7225 | PZ                      | 12,00              | 14,00            | CODICE            | VALORE                                | NOME VALO     |
| Cliente               |                   |              |           |                         |                    |                  |                   | I I I I I I I I I I I I I I I I I I I |               |

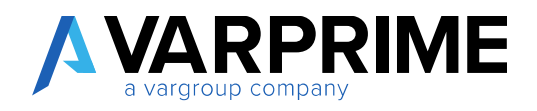

## 24.2. Attribuzione caratteristiche

| 🔎 Cerca 🕂 Nuovo                            | 🐺 Modifica lista | 🗙 Elimina                            | Elabora      | Mostra allegato                         | 🕼 Apri in Excel    | Azioni     | Nascondi opzioni | 7      | : C |
|--------------------------------------------|------------------|--------------------------------------|--------------|-----------------------------------------|--------------------|------------|------------------|--------|-----|
| Y Caratteristiche<br>× Rimuovi Set Caratte | istiche 🕵 Cance  | Caratteristiche<br>lla filtrocaratte | eristiche    | ♣ Dimensioni<br>ጫ Aggiungi Variani      | Mostra Scont<br>ti | i Varianti |                  |        | -0  |
| лины ары талана                            | ======<br>       |                                      | co sui opro- | ( + + + + + + + + + + + + + + + + + + + | 1                  | Caratter   |                  |        |     |
| tione Elabora                              | Azioni           | Nascondi o                           | pzioni       |                                         |                    |            |                  |        |     |
| ORI CARATTERISTI                           | CA ARTICOLO      |                                      |              |                                         |                    |            |                  |        | ĸ   |
|                                            |                  |                                      |              |                                         |                    |            |                  |        |     |
| CARATTERISTICA                             |                  |                                      |              | VALORE                                  |                    |            | UNITÀ DI         | MISURA |     |
| Marchio                                    |                  | ~                                    | × 1          | test                                    |                    |            |                  |        |     |
|                                            |                  |                                      |              |                                         |                    |            |                  |        |     |

Una volta attribuita la caratteristica, è possibile vederlo nel riquadro informazioni posizionandosi sulla riga.

| O Cerca +        | Nuc    | ovo 👼    | Modifica lista | × Elimina I             | Babora Most        | ra allegato 🛛    | Apri in Excel    | Azioni Nas         | condi opzioni          | $\nabla \equiv 0$        |
|------------------|--------|----------|----------------|-------------------------|--------------------|------------------|------------------|--------------------|------------------------|--------------------------|
| Generale         |        |          |                |                         |                    |                  |                  |                    |                        |                          |
| Filtro tipo ven  | dita   | Clie     | nte            | • Filtro                | sul tipo           | Articolo         | ٠                | Caratteristich     | ne Articolo            |                          |
| Filtro codice v  | endita | i [      |                | Filtro                  | codice             |                  | ·                |                    |                        |                          |
| Filtro data iniz | io     |          |                | Filtro                  | codice valuta —    |                  | ••••             | CODICE ATTRIB      | UTO ARTICOLO           | VALORE A                 |
| TIPO<br>VENDITA  |        | TIPO ¥   | CODICE         | COD. UNITÀ<br>DI MISURA | QUANTITÀ<br>MINIMA | % SCONTO<br>RIGA | DATA<br>INIZIO E | Dimensioni         | CODICE                 |                          |
| Cliente          |        | Articolo | 1ABB/7225      | PZ                      | 12,00              | 14.00            |                  | CODICE<br>DIMENSIO | VALORE                 | NOME VALOR<br>DIMENSIONI |
| Cliente          |        | Articolo | 1ABB/TEST1     | PZ                      | 80,00              | 20,00            |                  |                    |                        |                          |
| Clinete          |        | Articolo | 1ABB/TEST1     | ₽Z                      | 10.00              | 5.00             |                  | (Non vi è multa    | mostrare în questa vis | ualizzazione)            |

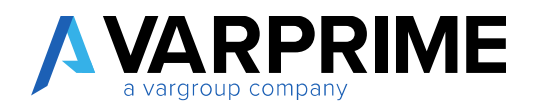

102

In alternativa il dato è visibile anche a livello di colonna (impostazione da inserire nel setup caratteristica).

| Elabora Mostra alleg                    | gato Visualizza opzioni   |                               |           |   |
|-----------------------------------------|---------------------------|-------------------------------|-----------|---|
| 🕭 Crea Valori Dimensio                  | one 📑 Recupera Valoriabel | la Sorgente                   |           |   |
| Generale                                |                           |                               |           |   |
|                                         |                           |                               | 1.000     |   |
|                                         |                           | Terrar and an and an an an an | Altissima |   |
| Nome Attributo                          | Marchio                   | Importanza                    |           |   |
| Nome Attributo Posizione Caratteristica | Marchio 2                 | Cod. Dimensione Coll          | MARCHIO   | ~ |

| 100000                | Nuovo 🐺 Mo        | difica lista | × Elimina   | Elabora Mostra                                                                                                    | allegato           | Apri in Excel    | Az             | tioni Nascon | di opzioni 🛛 🖓 🚍 🤇                                                                                                    |
|-----------------------|-------------------|--------------|-------------|----------------------------------------------------------------------------------------------------|--------------------|------------------|----------------|--------------|----------------------------------------------------------------------------------------------------|
| Generale              |                   |              |             |                                                                                                    |                    |                  |                |              |                                                                                                    |
| Filtro tipo vend      | lita              | Cliente      |             | ÷                                                                                                    | Filtro sul 1       | tipo             |                | Articolo     |                                                                                                    |
| Filtro codice vendita |                   | (a+6)        |             |                                                                                                    | Filtro cod         | Filtro codice    |                |              | 447                                                                                                    |
| filtro data inizio    | <b>a</b> .        |              |             |                                                                                                    | Filtro-cod         | ice valuta       |                |              |                                                                                                    |
|                       | CODICE<br>VENDITA | TIPO 🐨       | CODICE      | COD, UNITA<br>DI MISURA                                                                                                    | QUANTITÀ<br>MINIMA | % SCONTO<br>RIGA | DATA<br>INIZIO | DATA FINE    | MARCHID                                                                                                    |
|                       | CL00000001        | Articolo     | 1A88/7225   | PZ                                                                                                    | 12,00              | 14,D0            |                |              |                                                                                                    |
| Cliente               |                   | Articolo     | 1,ABB/TEST1 | PZ                                                                                                    | 80,00              | 20,00            |                |              |                                                                                                    |
| Cliente<br>Cliente    | CL00000001        |              |             | Contract of the second second s | 20.00              | 8.05             |                |              | Restored and the second second s |

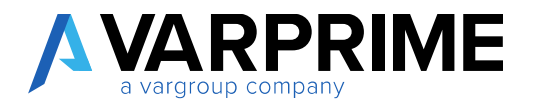

### 24.3. Gestione sconti per variante

È stata inserita una funzione "aggiungi variante" che consente di riportare lo sconto attributo all'articolo su tutte le varianti dell'articolo.

Questa funzione non è obbligatoria per gestire gli sconti sulle varianti dell'articolo, ma consente di generare massivamente gli sconti per le varianti, con possibilità di differenziare lo sconto per variante

Posizionarsi sulla riga e utilizzare la funzione.

| Cerca + Nuovo                           | 🗰 Modi    | ifica lista              | × Elimina                         | Elabora             | Mostra allega               | to 🖬          | Apri in Excel    | Azio          | ni Nascon | di opzioni | 7 | = 0   |
|-----------------------------------------|-----------|--------------------------|-----------------------------------|---------------------|-----------------------------|---------------|------------------|---------------|-----------|------------|---|-------|
| Y Caratteristiche<br>Rimuovi Set Caratt | eristiche | 📽 Filtro Ci<br>📡 Cancell | aratteristiche<br>a filtrocaratte | eristiche           | Dimensioni Aggiungi Valuati | arianti       | Mostra S         | conti Variant | i         |            |   | -     |
| Filtro codice vendita                   |           |                          |                                   | 13                  | F                           | iltro codia   | ce               |               |           |            |   | - 111 |
| Filtro data inizio                      |           |                          |                                   |                     | E                           | iltro codio   | ce valuta        | 0.000         |           |            |   | 1444  |
| TIPO<br>VENDITA C                       | ODICE     | TIPO 🔻                   | CODICE                            | COD. UN<br>DI MISUI | ITÀ QUAN<br>RA MIT          | ITITĂ<br>NIMA | % SCONTO<br>RIGA | DATA          | DATA FINE | MARCHIO    |   |       |
|                                         |           |                          |                                   |                     |                             |               |                  |               |           |            |   |       |

La maschera mostra solo le varianti attive dell'articolo.

| 🕼 Seleziona 📑 Deseleziona 📲 Mostra S | Selezionati 📑 Mostra Tutto | 74 |
|--------------------------------------|----------------------------|----|
| RICERCA NOME/VALORE                  |                            | 2  |
| NOME                                 | VALORE                     |    |
| 0003-42                              | PANTALONE UOMO COMM[42]    |    |
| 0003-44                              | PANTALONE UOMD COMM[44]    |    |
| 0003-46                              | PANTALONE UOMO COMM[46]    |    |
| 0003-48                              | PANTALONE UOMO COMM[48]    |    |
| 0003-50                              | PANTALONE UOMO COMM(50)    |    |
| 0003-52                              | PANTALONE UOMO-COMM[52]    |    |
| 0003-54                              | PANTALONE UOMO COMM[54]    |    |
| 0003-56                              | PANTALONE UOMO COMM[56]    |    |
| 0001-58                              | PANTALONE UOMO COMM(58)    |    |
| 0005-40                              | PANTALONE UOMO COMM[40]    |    |
| 0005-42                              | PANTALONE UOMO COMM[42]    |    |
| 0005-44                              | PANTALONE UOMO COMM[44]    |    |
| 0005-46                              | PANTALONE UOMO COMM(46)    |    |
| 0005-49                              | PANTALONE UOMO COMM(48)    |    |
| 0005-50                              | PANTALONE UOMO COMMIS01    |    |

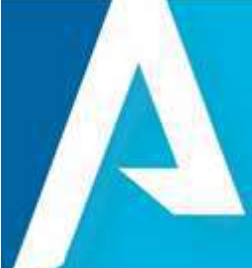

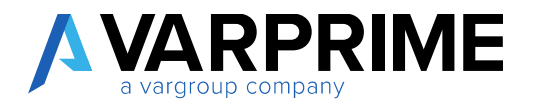

Azioni possibili:

- Seleziona: marca in grassetto le varianti sulle quali dovrà essere riportato lo sconto dell'articolo;
- Deseleziona: smarca la variante selezionata;
- Mostra selezionati: si tratta di un filtro della pagina che mostra le varianti selezionate;
- Mostra tutto: ripristina la visualizzazione di tutte le varianti attive dell'articolo;

Se si vuole attribuire lo sconto a tutte le varianti dell'articolo, selezionarle e chiudere la pagina attraverso il pulsante OK.

| RE                         |
|----------------------------|
| RE<br>ALONE LIOMO COMMI541 |
| ALONE UOMO COMMISAL        |
| income commuted            |
| ALONE UOMO COMM[56]        |
| ALONE UOMO COMM[58]        |
| ALONE UOMO COMM[40]        |
| ALONE UOMO COMM[42]        |
| ALONE UOMO COMM[44]        |
| ALONE UOMO COMM[46]        |
| ALONE UOMO COMM[48]        |
| ALONE UOMO COMM[50]        |
| ALONE UOMO COMM[52]        |
| ALONE UOMO COMM[54]        |
| ALONE UOMO COMM[56]        |
| ALONE UOMO COMM[58]        |
|                            |

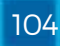

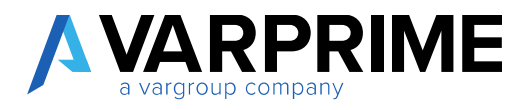

Automaticamente si genera il listino per tutte le varianti dell'articolo.

Se lo sconto delle varianti è uguale all'articolo padre le righe delle varianti non vengono mostrate, ma è possibile vederle attraverso la funzione "mostra sconti varianti"

| Cerca +                                    | Nuovo 🛛 🐼 Mo                    | difica lista                          | 🗙 Elimina                             | Elabora Mos                         | ra allegato 🛛 🛽                      | Apri in Excel                      | Azi            | oni Nascon | di opzioni     | 7 ≣ (    |
|--------------------------------------------|---------------------------------|---------------------------------------|---------------------------------------|-------------------------------------|--------------------------------------|------------------------------------|----------------|------------|----------------|----------|
| Caratteristich<br>Rimuovi Set              | ne<br>Caratteristiche           | Filtro Ca                             | aratteristiche<br>a filtro - caratter | Ao Dir                              | nensioni<br>niunoi Varianti          | Mostra S                           | iconti Varia   | nti        |                | 4        |
| unic spectrose                             |                                 | A Curreen                             | ilia:                                 | isticite aging                      | giangi vanana                        | (1111.00.000)htp                   | 69             |            | 100 kirod (kir |          |
| iltro codice ve                            | ndita                           | nand                                  |                                       |                                     |                                      | Filtro codice                      | ejerintere     |            |                |          |
| iltro data inizio                          | s                               |                                       |                                       |                                     |                                      | Filtro codice                      | e valuta       |            | 30             |          |
|                                            |                                 |                                       |                                       |                                     |                                      |                                    |                |            |                |          |
| TIPO<br>VENDITA                            | CODICE<br>VENDITA               | TIPO <b>T</b>                         | CODICE                                | COD. UNITÀ<br>DI MISURA             | QUANTITÀ<br>MINIMA                   | % SCONTO<br>RIGA                   | DATA<br>INIZIO | DATA FINE  | MARCHID        | STAGIONE |
| TIPO<br>VENDITA<br>T                       | CODICE<br>VENDITA<br>CL00000001 | TIPO 🔻                                | CODICE                                | COD. UNITÀ<br>DI MISURA<br>PZ       | QUANTITÀ<br>MINIMA<br>12,00          | % SCONTO<br>RIGA<br>14,00          | DATA<br>INIZIO | DATA FINE  | MARCHID        | STAGIONE |
| TIPO<br>VENDITA<br>T<br>Cliente<br>Cliente | CODICE<br>VENDITA<br>CL00000001 | TIPO <b>T</b><br>Articolo<br>Articolo | CODICE<br>1ABB/7225<br>1ABB/TEST1     | COD. UNITÀ<br>DI MISURA<br>PZ<br>PZ | QUANTITÀ<br>MINIMA<br>12,00<br>80,00 | % SCONTO<br>RIGA<br>14,00<br>20,00 | DATA<br>INIZIO | DATA FINE  | MARCHIO        | STAGIONE |

| - Nuovo |                    |                      | 2       |
|---------|--------------------|----------------------|---------|
|         |                    |                      |         |
| Nessuno |                    | Filtro sul tipo      | •       |
|         |                    | Filtro codice        |         |
|         |                    | Filtro codice valuta | 22      |
|         | - Nuovo<br>Nessuno | Nessuno •            | Nessuno |

| TIPO<br>VENDITA | CODICE | Α ΤΙΡΟ       | CODICE        | COD.<br>VARIANTE | COD. UNITÀ<br>DI MISURA | QUANTITÀ<br>MINIMA | % SCONTO<br>RIGA | DATA<br>INIZIO |   |
|-----------------|--------|--------------|---------------|------------------|-------------------------|--------------------|------------------|----------------|---|
| Cliente         | CL0000 | 0001 Articol | o 1ABB/TEST1  | 0000-40          | PZ                      | 80.00              | 20,00            |                | - |
| Cliente         | CL0000 | 0001 Articol | o 1ABB/TEST1  | 0000-42          | PZ                      | 80,00              | 20,00            |                |   |
| Cliente         | CL0000 | 0001 Articol | o 1ABB/TEST1  | 0000-44          | PZ                      | 80,00              | 20,00            |                |   |
| Cliente         | CL0000 | 0001 Articol | o 1ABB/TEST1  | 0000-46          | PZ                      | 80.00              | 20,00            |                |   |
| Cliente         | CL0000 | 0001 Articol | o 1ABB/TEST1  | 0000-48          | PZ                      | 80,00              | 20,00            |                |   |
| Cliente         | CL0000 | 0001 Articol | o 1ABB/TEST1  | 0000-50          | PZ                      | 80,00              | 20,00            |                |   |
| Cliente         | CL0000 | 0001 Articol | o 1ABB/TEST1  | 0000-52          | PZ                      | 80,00              | 20,00            |                |   |
| Cliente         | CL0000 | 0001 Articol | o 1ABB/TEST1  | 0000-54          | PZ                      | 80,00              | 20,00            |                |   |
| Cliente         | CL0000 | 0001 Articol | o 1ABB/TEST1  | 0000-56          | PZ                      | 80,00              | 20,00            |                |   |
| 1 Ellente       | C10000 | 0004 8.452-1 | - 4400 (TECT) | 0000.55          | 07                      | 00.00              |                  |                |   |

105

OK Annulla

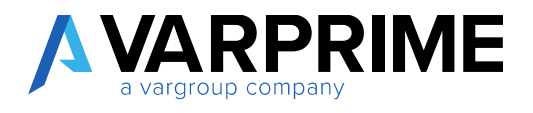

Nel caso in cui venga variato un parametro (es. quantità minima, sconto, data inizio, data fine, dimensione, caratteristica) alla riga del listino che ha associate le varianti, il sistema chiede si vuole aggiornare anche le varianti collegate.

Nell'esempio sotto è stato cambiata la quantità minima da 80 a 50.

| percent i m                                                                                                    |                                                                                                    |                                                                                                    |                                                                                                    |                                                                                                    |                                                                               |                                                                                                    |                                                                                                   |                           |           |         |
|----------------------------------------------------------------------------------------------------|----------------------------------------------------------------------------------------------------|----------------------------------------------------------------------------------------------------|----------------------------------------------------------------------------------------------------|----------------------------------------------------------------------------------------------------|-------------------------------------------------------------------------------|----------------------------------------------------------------------------------------------------|---------------------------------------------------------------------------------------------------|---------------------------|-----------|---------|
| Generale                                                                                                    |                                                                                                    |                                                                                                    |                                                                                                    |                                                                                                    |                                                                               |                                                                                                    |                                                                                                   |                           |           |         |
| Titiro dipo venutita                                                                                                    |                                                                                                    | Cilie                                                                                                    | 52                                                                                                    |                                                                                                    | *                                                                             | Viro sul sipe                                                                                                    |                                                                                                   | Arskolio                  |           |         |
| Altro codice sends                                                                                                    | ä                                                                                                    |                                                                                                    |                                                                                                    |                                                                                                    | - 1                                                                           | itte codice                                                                                                    |                                                                                                   |                           |           |         |
| Filtro data Inizio :                                                                                                    |                                                                                                    |                                                                                                    |                                                                                                    |                                                                                                    |                                                                               |                                                                                                    | and the second                                                                                    |                           |           |         |
|                                                                                                    |                                                                                                    |                                                                                                    | 8                                                                                                    | Aggiomare Listi                                                                                                    | ini Vananti?                                                                  |                                                                                                    |                                                                                                   |                           |           |         |
| TIPO<br>VENDITA<br>T                                                                                                    | CODICE<br>VENDITA                                                                                                    | TPOW                                                                                                    | CODICE                                                                                                    |                                                                                                    |                                                                               | 5                                                                                                    | - No                                                                                              | UTCHID .                  | .37       | ADIONE  |
| Clents                                                                                                    | CL00000001                                                                                                    | Articolo                                                                                                    | 1408/7225                                                                                                    | ř.                                                                                                    | 12,00                                                                         | \$4,00                                                                                                    | 111                                                                                               |                           |           |         |
| Cliente .                                                                                                    | CL00000001                                                                                                    | Articole                                                                                                    | MARR/TESTI #                                                                                                    | z                                                                                                    | 50.00                                                                         | 23.00                                                                                                    |                                                                                                   |                           |           |         |
| Clente                                                                                                    | CL0000001                                                                                                    | JAHICON:                                                                                                    | LAUD/TESTI #                                                                                                    | 2                                                                                                    | 10.00                                                                         | 5,00                                                                                                    | 141                                                                                               | ń.                        |           |         |
| enerale                                                                                                    | (TA (IA) + M                                                                                                    | Nuovo                                                                                                    |                                                                                                    |                                                                                                    |                                                                               |                                                                                                    | -                                                                                                 |                           |           |         |
| enerale                                                                                                    | (TA (IA) + M                                                                                                    | Nuovo                                                                                                    | no                                                                                                    |                                                                                                    | •                                                                             | -litro sul tipo                                                                                                    |                                                                                                   | Nessuno                   |           |         |
| enerale<br>tro tipo vendita<br>tro codice vendita                                                                                                    | та ()а) — М                                                                                                    | Nuovo                                                                                                    | no                                                                                                    |                                                                                                    | •                                                                             | Filtro sul tipo                                                                                                    |                                                                                                   | Nessuno                   |           |         |
| conti RiGA VEND<br>enerale<br>tro tipo vendita<br>tro codice vendit<br>tro data inizio                                                                                                    | ата (IA) — М                                                                                                    | Nessu                                                                                                    | no                                                                                                    |                                                                                                    | •                                                                             | iltro sul tipo<br>iltro codice<br>iltro codice valuta                                                                                                  |                                                                                                   | Nessuno                   |           |         |
| enerale<br>tro tipo vendita<br>tro codice vendita<br>tro data inizio                                                                                                    | а (IA) + М                                                                                                    | Nessu                                                                                                    | no                                                                                                    | COD.                                                                                                    | •                                                                             | iltro sul tipo<br>iltro codice<br>iltro codice valuta                                                                                                  |                                                                                                   | Nessuno                   |           |         |
| ONTI RIGA VEND<br>merale<br>ro tipo vendita<br>ro codice vendita<br>ro data inizio<br>PO<br>ENDITA                                                                                                    | a<br>codice<br>vendita                                                                                                    | Nessu<br>Nessu                                                                                                    | CODICE                                                                                                    | COD.<br>VARIANTE                                                                                                    | COD, UNITÀ<br>DI MISURA                                                       | iltro sul tipo<br>iltro codice<br>iltro codice valuta<br>uuantità<br>MINIMA                                                                            | N SCONTO<br>RIGA                                                                                  | Nessuno<br>DATA<br>INIZIO | DATA FINE | MARCHIO |
| onti Riga VEND<br>merale<br>ro tipo vendita<br>ro codice vendita<br>ro data inizio<br>teno<br>ENDITA                                                                                                    | CODICE<br>VENDITA<br>CLODOCCOTA                                                                                                    | Nessu<br>Nessu<br>TIPO<br>Articolo                                                                                                    | no<br>CODICE<br>1A88/TEST                                                                                                    | COD.<br>VARIANTE<br>T<br>1 0000-40                                                                                                    | COD, UNITĂ<br>DI MISURA<br>PZ                                                 | Filtro sul tipo<br>Filtro codice<br>Filtro codice valuta<br>GUANTITÀ<br>MINIMA<br>50,00                                                                | % SCONTO<br>RIGA<br>20.00                                                                         | Nessuno<br>DATA<br>INIZIO | DATA FINE | MARCHIO |
| ONTI RIGA VEND<br>enerale<br>ro tipo vendita<br>ro codice vendita<br>ro data inizio<br>ro data inizio<br>ENDITA<br>ENDITA                                                                                                    | CODICE<br>VENDITA<br>CL0000001                                                                                                    | Nuovo<br>Nessu<br>TIPO<br>Articolo<br>Articolo                                                                                                    | no<br>CODICE<br>1A88/TEST<br>1A88/TEST                                                                                                | COD.<br>VARIANTE<br>T 0000-40<br>1 0000-42                                                                                                    | COD, UNITÀ<br>DI MISURA<br>PZ<br>PZ                                           | Filtro sul tipo<br>Filtro codice<br>Filtro codice valuta<br>OUANTITÀ<br>MINIMA<br>S0,00<br>50,00                                                       | % SCONTO<br>RIGA<br>20.00<br>20.00                                                                | Nessuno<br>DATA<br>INIZIO | DATA FINE | MARCHIO |
| ONTERIGA VEND<br>enerale<br>ro tipo vendita<br>ro codice vendita<br>ro data inizio<br>teo<br>ENDITA<br>Cliente<br>Cliente<br>Cliente                                                                                                    | CODICE<br>VENDITA<br>CL0000001<br>CL0000001                                                                                                    | Nuovo<br>Nessu<br>TIPO<br>Articolo<br>Articolo<br>Articolo                                                                                        | CODICE<br>TABB/TEST<br>TABB/TEST<br>TABB/TEST                                                                                         | COD.<br>VARUANTE<br><b>V</b><br>1 0000-40<br>1 0000-42<br>1 0000-44                                                                                     | COD, UNITÀ<br>DI MISURA<br>PZ<br>PZ<br>PZ<br>PZ                               | Filtro sul tipo<br>Filtro codice<br>Filtro codice valuta<br>GUANTITĂ<br>MINIMA<br>50,00<br>50,00                                                       | % SCDNTO<br>RIGA<br>20,00<br>20,00<br>20,00                                                       | Nessuno<br>DATA<br>INIZIO | DATA FINE | MARCHIO |
| ONTERIGA VEND<br>enerale<br>ro tipo vendita<br>ro codice vendita<br>ro data inizio<br>ENDITA<br>ENDITA<br>Elente<br>Elente<br>Elente                                                                                                    | CODICE<br>VENDITA<br>CL0000001<br>CL0000001<br>CL0000001                                                                                                    | Nuovo<br>Nessu<br>TIPO<br>Articolo<br>Articolo<br>Articolo<br>Articolo                                                                            | CODICE<br>CODICE<br>TABB/TEST<br>TABB/TEST<br>TABB/TEST<br>TABB/TEST                                                                  | COD.<br>VARIANTE<br>¥<br>1 0000-40<br>1 0000-42<br>1 0000-44<br>1 0000-46                                                                               | COD. UNITÀ<br>DI MISURA<br>PZ<br>PZ<br>PZ<br>PZ<br>PZ                         | Filtro sul tipo<br>Filtro codice<br>Filtro codice valuta<br>OUANTITÀ<br>MINIMA<br>50,00<br>50,00<br>50,00                                              | % SCDNT0<br>RIGA<br>20.00<br>20.00<br>20.00<br>20.00                                              | Nessuno<br>DATA<br>INIZIO | DATA FINE | MARCHIO |
| INTERGA VEND<br>nerale<br>To tipo vendita<br>to codice vendita<br>to data inizio<br>PO<br>ENDITA<br>Nente<br>Nente<br>Nente<br>Nente<br>Nente<br>Nente<br>Nente                                                                                               | CODICE<br>VENDITA<br>CL0000001<br>CL0000001<br>CL0000001                                                                                                    | Niessu<br>Niessu<br>TIPO<br>Articolo<br>Articolo<br>Articolo<br>Articolo<br>Articolo                                                              | no<br>CODICE<br>TABB/TEST<br>TABB/TEST<br>TABB/TEST<br>TABB/TEST<br>TABB/TEST                                                         | COD.<br>VARIANTE<br>T 0000-40<br>1 0000-42<br>1 0000-44<br>1 0000-46<br>1 0000-48                                                                       | COD, UNITÀ<br>DI MISURA<br>PZ<br>PZ<br>PZ<br>PZ<br>PZ<br>PZ<br>PZ             | Filtro aul tipo<br>Filtro codice<br>Filtro codice valuta<br>DUANTITÀ<br>MINIMA<br>50,00<br>50,00<br>50,00<br>50,00                                     | % SCDNTO<br>RIGA<br>20.00<br>20.00<br>20.00<br>20.00<br>20.00<br>20.00                            | Nessuno<br>DATA<br>INIZIO | DATA FINE | MARCHIO |
| INTERGA VEND<br>nerale<br>To tipo vendita<br>to codice vendita<br>to codice vendita<br>to data inizio<br>PO<br>ENDITA<br>Nente<br>Nente<br>Nente<br>Nente<br>Nente<br>Nente<br>Nente<br>Nente<br>Nente<br>Nente                                               | CODICE<br>VENDITA<br>CL0000001<br>CL0000001<br>CL0000001<br>CL0000001<br>CL0000001                                                                               | Nessu<br>TIPO<br>Articolo<br>Articolo<br>Articolo<br>Articolo<br>Articolo<br>Articolo                                                             | no<br>CODICE<br>1A88/TEST<br>1A88/TEST<br>1A88/TEST<br>1A88/TEST<br>1A88/TEST<br>1A88/TEST                                            | COD.<br>VARUANTE<br>T<br>1 0000-40<br>1 0000-42<br>1 0000-44<br>1 0000-48<br>1 0000-50                                                                  | COD. UNITÀ DI MISURA PZ PZ PZ PZ PZ PZ PZ PZ PZ PZ PZ                         | Filtro sul tipo<br>Filtro codice<br>Filtro codice valuta<br>GUANTITÀ<br>MINIMA<br>S0,00<br>S0,00<br>S0,00<br>S0,00<br>S0,00<br>S0,00                   | % SCONTO<br>RIGA<br>20.00<br>20.00<br>20.00<br>20.00<br>20.00<br>20.00<br>20.00                   | DATA<br>INIZIO            | DATA FINE | MARCHIO |
| INTERIGA VEND<br>nerale<br>To tipo vendita<br>To codice vendita<br>to codice vendita<br>to data inizio<br>PO<br>ENDITA<br>Nente<br>Nente<br>Nente<br>Nente<br>Nente<br>Nente<br>Nente<br>Nente<br>Nente<br>Nente<br>Nente<br>Nente<br>Nente<br>Nente<br>Nente | CODICE<br>VENDITA<br>CL0000001<br>CL0000001<br>CL0000001<br>CL0000001<br>CL0000001<br>CL0000001                                                                  | Nessu<br>TIPO<br>Articolo<br>Articolo<br>Articolo<br>Articolo<br>Articolo<br>Articolo<br>Articolo<br>Articolo                                     | no<br>CODICE<br>1A88/TEST<br>1A88/TEST<br>1A88/TEST<br>1A88/TEST<br>1A88/TEST<br>1A88/TEST<br>1A88/TEST                               | COD.<br>VARUANTE<br>T 0000-40<br>1 0000-42<br>1 0000-44<br>1 0000-48<br>1 0000-50<br>1 0000-50                                                          | COD. UNITÀ<br>DI MISURA<br>PZ<br>PZ<br>PZ<br>PZ<br>PZ<br>PZ<br>PZ<br>PZ<br>PZ | Filtro sul tipo<br>Filtro codice<br>Filtro codice valuta<br>GUANTITÀ<br>MINIMA<br>50,00<br>50,00<br>50,00<br>50,00<br>50,00                            | % SCONTO<br>RIGA<br>20.00<br>20.00<br>20.00<br>20.00<br>20.00<br>20.00<br>20.00<br>20.00          | DATA<br>INIZIO            | DATA FINE | MARCHID |
| ONTERIGA VEND<br>merale<br>ro tipo vendita<br>ro codice vendita<br>ro data inizio<br>teno<br>ENDITA<br>Cliente<br>Cliente<br>Cliente<br>Cliente<br>Cliente<br>Cliente<br>Cliente                                                                              | CODICE<br>VENDITA<br>CLODOCODI<br>CLODOCODI<br>CLODOCODI<br>CLODOCODI<br>CLODOCODI<br>CLODOCODI<br>CLODOCODI<br>CLODOCODI<br>CLODOCODI<br>CLODOCODI              | Nessu<br>Nessu<br>TIPO<br>Articolo<br>Articolo<br>Articolo<br>Articolo<br>Articolo<br>Articolo<br>Articolo<br>Articolo                            | no<br>CODICE<br>1A88/TEST<br>1A88/TEST<br>1A88/TEST<br>1A88/TEST<br>1A88/TEST<br>1A88/TEST<br>1A88/TEST<br>1A88/TEST                  | COD.<br>VARIANTE<br>▼<br>1 0000-40<br>1 0000-42<br>1 0000-44<br>1 0000-48<br>1 0000-50<br>1 0000-52<br>1 0000-54                                        | COD UNITÀ DI MISURA PZ PZ PZ PZ PZ PZ PZ PZ PZ PZ PZ PZ PZ                    | Filtro sul tipo<br>Filtro codice<br>Filtro codice valuta<br>GUANTITÀ<br>MINIMA<br>50,00<br>50,00<br>50,00<br>50,00<br>50,00<br>50,00<br>50,00<br>50,00 | % SCONTO<br>RIGA<br>20.00<br>20.00<br>20.00<br>20.00<br>20.00<br>20.00<br>20.00<br>20.00<br>20.00 | Nessuno<br>DATA<br>INIZIO | DATA FINE | MARCHIO |
| CONTERIGA VEND<br>enerale<br>tro tipo vendita<br>tro codice vendita<br>tro data inizio<br>tro data inizio<br>VENDITA<br>Cliente<br>Cliente<br>Cliente<br>Cliente<br>Cliente<br>Cliente<br>Cliente<br>Cliente<br>Cliente                                       | CODUCE<br>VENDITA<br>CLODOCODI<br>CLODOCODI<br>CLODOCODI<br>CLODOCODI<br>CLODOCODI<br>CLODOCODI<br>CLODOCODI<br>CLODOCODI<br>CLODOCODI<br>CLODOCODI<br>CLODOCODI | Nessu<br>TIPO<br>Articolo<br>Articolo<br>Articolo<br>Articolo<br>Articolo<br>Articolo<br>Articolo<br>Articolo<br>Articolo<br>Articolo<br>Articolo | CODICE<br>CODICE<br>1A88/TEST<br>1A88/TEST<br>1A88/TEST<br>1A88/TEST<br>1A88/TEST<br>1A88/TEST<br>1A88/TEST<br>1A88/TEST<br>1A88/TEST | COD.<br>VARIANTE<br>▼<br>1 0000-40<br>1 0000-42<br>1 0000-44<br>1 0000-44<br>1 0000-46<br>1 0000-48<br>1 0000-50<br>1 0000-52<br>1 0000-54<br>1 0000-56 | COD, UNITÀ DI MISURA PZ PZ PZ PZ PZ PZ PZ PZ PZ PZ PZ PZ PZ                   | Filtro aul tipo<br>Filtro codice<br>Filtro codice valuta<br>GUANTITÀ<br>MINIMA<br>50,00<br>50,00<br>50,00<br>50,00<br>50,00<br>50,00<br>50,00<br>50,00 | % SCDNT0<br>RI6A<br>20,00<br>20,00<br>20,00<br>20,00<br>20,00<br>20,00<br>20,00<br>20,00<br>20,00 | Nessuno<br>DATA<br>INIZIO | DATA FINE | MARCHID |

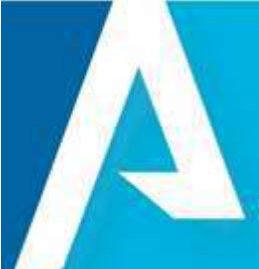

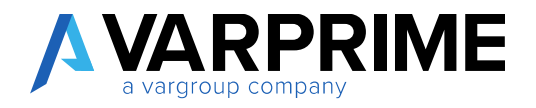

#### 24.4. **Gestione sconti per Matrice**

È stata aggiunta una funzione per la generazione dello sconto in modalità massiva secondo un attributo definito nel setup.

| CLIENTE CLIENTE I ARTICOLO |                                     |                             |                           |                               |     | ×  |
|----------------------------|-------------------------------------|-----------------------------|---------------------------|-------------------------------|-----|----|
| Sconti riga                | vendita (IA)                        |                             |                           |                               |     |    |
| ,P Cerca + Nuovo           | Modifica lista 🗙 Elimina Elabora    | i Mostra allegato 🕼 Apri in | Excel <u>Azigen</u> Nasco | ndi opzioni                   | 7 = | 0  |
| Caratteristiche            | Filtro Caratteristiche              | 3- Dimensioni               | Mostra Sconti Varianti    | R Rimuovi Filtro Dimensioni   |     |    |
| Rimuovi Set Caratteristic  | he 🔍 Cancella filtrocaratteristiche | Genera Sconti per Variante  | A Filtro Dimensioni       | Matrice sconti caratteristica |     | 26 |

La funzione Matrice sconti caratteristica consente di generare massivamente lo sconto differenziandolo per un attributo definito a setup.

Questa funzione può essere utile quando si deve differenziale lo sconto di un articolo per una taglia junior, rispetto ad una taglia adulto.

La procedura si compone dei seguenti step:

1. Inserire la riga dell'articolo, con sconto, quantità minima, dimensioni ecc nella pagina Sconti riga vendita (IA).

| Sconti r                                                         | riga ver                                                                                | ndita                                                              | (IA)                                                                        |                                                       |                                                               |                                                            |                              |                         |                              |          |
|------------------------------------------------------------------|-----------------------------------------------------------------------------------------|--------------------------------------------------------------------|-----------------------------------------------------------------------------|-------------------------------------------------------|---------------------------------------------------------------|------------------------------------------------------------|------------------------------|-------------------------|------------------------------|----------|
| Ø Cerca → N                                                      | Juovo 💀 Moc                                                                             | lifica lista                                                       | × Elimina E                                                                 | labora Mos                                            | stra allegato                                                 | Apri in Exce                                               | Azior                        | i Nascon                | di opzioni                   | 7 ≣      |
| Y Caratteristiche                                                | 5                                                                                       | 🖬 Filtro Ca                                                        | ratteristiche                                                               | 🐉 Dir                                                 | mensioni                                                      | •                                                          | Mostra Scon                  | ti Varianti             | 🛱 Rimuovi Filtro Dimensioni  |          |
| 🗰 Rimuovi Set C                                                  | aratteristiche                                                                          | 🕵 Cancella                                                         | filtrocaratteris                                                            | tiche 🐔 Ge                                            | nera Sconti per \                                             | /ariante 🤧                                                 | Filtro Dimen                 | sioni                   | Matrice sconti caratteristic | a        |
| Generale                                                         | a                                                                                       | Clier                                                              | ite                                                                         |                                                       | •                                                             | Filtro sul tic                                             | 10.                          |                         | Articolo                     |          |
| Filtro codice ven                                                | dita                                                                                    |                                                                    |                                                                             |                                                       | 244                                                           | Filtro codici                                              | e                            |                         |                              | 4        |
| Eitro data inizia                                                |                                                                                         |                                                                    |                                                                             |                                                       |                                                               | Eiltro codio                                               | -<br>                        |                         |                              |          |
|                                                                  |                                                                                         |                                                                    |                                                                             |                                                       |                                                               |                                                            |                              |                         |                              |          |
| TIPO<br>VENDITA                                                  |                                                                                         | TIPO 🔻                                                             | CODICE                                                                      | COD. UNITÀ<br>DI MISURA                               | QUANTITĂ                                                      | % SCONTO<br>RIGA                                           | DATA<br>INIZIO               | DATA FINE               | MARCHIO                      | STAGIONE |
| TIPO<br>VENDITA<br>VENDITA                                       | CODICE<br>VENDITA                                                                       | TIPO 🐨                                                             | CODICE                                                                      | COD. UNITÀ<br>DI MISURA<br>PZ                         | QUANTITÀ<br>MINIMA<br>33.00                                   | % SCONTO<br>RIGA<br>14.00                                  | DATA<br>INIZIO               | DATA FINE               | MARCHIO                      | STAGIONE |
| TIPO<br>VENDITA<br>T<br>Cliente                                  | CODICE<br>VENDITA<br>CL00000001<br>CL00000001                                           | TIPO <b>T</b><br>Articolo<br>Articolo                              | CODICE<br>1AB8/7225<br>1AB8/TEST1                                           | COD. UNITÀ<br>DI MISURA<br>PZ<br>PZ                   | QUANTITÀ<br>MINIMA<br>33,00<br>50,00                          | % SCONTO<br>RIGA<br>14,00<br>24,00                         | DATA<br>INIZIO               | DATA FINE               | MARCHIO                      | STAGIONE |
| TIPO<br>VENDITA<br>Cliente<br>Cliente<br>Cliente                 | CODICE<br>VENDITA<br>CL00000001<br>CL00000001                                           | TIPO <b>T</b><br>Articolo<br>Articolo<br>Articolo                  | CODICE<br>1ABB/7225<br>1ABB/TEST1<br>1ABB/TEST1                             | COD. UNITÀ<br>DI MISURA<br>PZ<br>PZ<br>PZ             | 0UANTITÀ<br>MINIMA<br>33,00<br>50,00<br>15,00                 | % SCONTO<br>RIGA<br>14,00<br>24,00<br>5,00                 | DATA<br>INIZIO<br>10/08/2019 | DATA FINE<br>30/08/2019 | MARCHIO                      | STAGIONE |
| TIPO<br>VENDITA<br>V<br>Cliente<br>Cliente<br>Cliente<br>Cliente | CODICE<br>VENDITA<br>CL00000001<br>CL00000001<br>CL00000001<br>CL00000001               | TIPO T<br>Articolo<br>Articolo<br>Articolo<br>Articolo             | CODICE<br>1ABB/7225<br>1ABB/TEST1<br>1ABB/TEST1<br>1ABB/TEST3               | COD. UNITÀ<br>DI MISURA<br>PZ<br>PZ<br>PZ<br>PZ       | QUANTITÀ<br>MINIMA<br>33,00<br>50,00<br>15,00<br>0,00         | % SCONTO<br>RIGA<br>14,00<br>24,00<br>5,00<br>8,00         | DATA<br>INIZIO<br>10/08/2019 | DATA FINE<br>30/08/2019 | MARCHIO                      | STAGIONE |
| TIPO<br>VENDITA<br>Cliente<br>Cliente<br>Cliente<br>Cliente      | CODICE<br>VENDITA<br>CL00000001<br>CL00000001<br>CL00000001<br>CL00000001<br>CL00000002 | TIPO 🐨<br>Articolo<br>Articolo<br>Articolo<br>Articolo<br>Articolo | CODICE<br>1ABB/7225<br>1ABB/TEST1<br>1ABB/TEST1<br>1ABB/TEST3<br>1ABB/TEST3 | COD. UNITÀ<br>DI MISURA<br>PZ<br>PZ<br>PZ<br>PZ<br>PZ | OUANTITĂ<br>MINIMA<br>33.00<br>50.00<br>15.00<br>0.00<br>0.00 | % SCONTO<br>RIGA<br>14,00<br>24,00<br>5,00<br>8,00<br>9,00 | DATA<br>INIZIO<br>10/08/2019 | DATA FINE<br>30/08/2019 | MARCHIO<br>test              | STAGIONE |

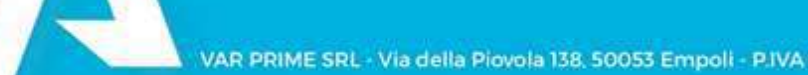

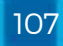

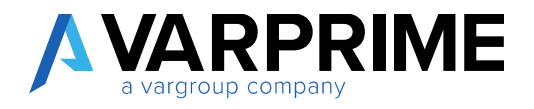

2. Utilizzare la funzione partendo dalla riga selezionata

| ÷ | cuevre cuevre l'avriceLo |                                 |                              |                       |                                | - 22  | ē. |
|---|--------------------------|---------------------------------|------------------------------|-----------------------|--------------------------------|-------|----|
|   | Sconti riga ve           | ndita (IA)                      |                              |                       |                                |       |    |
|   | P Cetta + Nation D Mi    | adificatata 🛪 Elmona Elabora    | Mortre allegano @Aprim       | Teori Anno fieros     | nil upper                      | ∀ = 0 | n, |
|   | If Caratteristiche       | Fêtro Caratterutiche            | A Dimensioni                 | Monta Scorth Varianti | R. Rimanal Filter Dimensioni   |       | 1  |
|   | Filmane Set Centle state | * Canvela Unit. caratterisitite | 🖪 Gerwra Sooriil per Venenie | As Films Dimensioni   | Matrice scoreli saratheristica | 1     |    |
|   | Generale                 |                                 |                              |                       |                                |       |    |

3. La maschera mostra nella colonna di sinistra l'attributo impostato a setup come asse

|                                                                 | 1                                                                      |                                 |                    |      |
|-----------------------------------------------------------------|------------------------------------------------------------------------|---------------------------------|--------------------|------|
| Setup Caratteris                                                | tiche Articolo                                                         |                                 |                    |      |
| Lines Maturdeple   Ar                                           | uni - Namund spatieri                                                  |                                 |                    |      |
| E Costiere Moelle Physiolaute<br>artists in Version Internation | na Canifica de Discola - 📢 international Conduct Menterille<br>Malle J | Campi Personali, vdažle Arikola | Surger Velucine    |      |
| Roman disarra                                                   | (D)                                                                    | Non Deputitive Testand          | Philado e Neciente |      |
| Here have contrable monetal                                     | B                                                                      | Toritos Exercitivo Nacalia      | 1                  |      |
| INTERNAL ANTICIDUS                                              |                                                                        | Schultzer Service Valame        | 1                  |      |
| Use Advect                                                      | And should be the television                                           | Sular Learney July              | CIRE               |      |
| Werner and Arene                                                | The stars from a Collectory Paper Station                              | 1447912                         |                    |      |
| Ingention Liturates Little Advice                               |                                                                        | Ang 0                           |                    | 1.10 |
|                                                                 |                                                                        | there have be                   | Sale (             | -    |
|                                                                 |                                                                        | Aug Y)                          | 1                  | 13   |

- 4. I valori che vengono mostrati sono quelli impostati sull'articolo.
- 5. Nella colonna sconto è possibile inserire sconti diversi in relazione alla taglia.

| GESTIONE PREZZO/SCO | NTO       |                                   |        |            | 2 |
|---------------------|-----------|-----------------------------------|--------|------------|---|
| SCONTO              |           |                                   |        |            |   |
| Codice 1ABB/TEST1   |           | Data inizio                       |        | 10/08/2019 |   |
| Codice vendita      | CL0000001 | Data fine<br>Cod. unità di misura |        |            |   |
| Cod. valuta         |           |                                   |        |            |   |
| TAGLIA              |           |                                   | SCONTO |            |   |
| 40                  |           |                                   | 5      |            |   |
| 42                  |           |                                   | 5      |            |   |
| 44                  |           |                                   | 5      |            |   |
| 46                  |           |                                   | 5      |            |   |
| 48                  |           |                                   | 10     |            |   |
| 50                  |           |                                   | 10     |            |   |
| 52                  |           |                                   | 10     |            |   |
| 54                  |           |                                   | 10     |            |   |
| 56                  |           | 1                                 | 10     |            |   |
| 50                  |           |                                   | 10     |            |   |

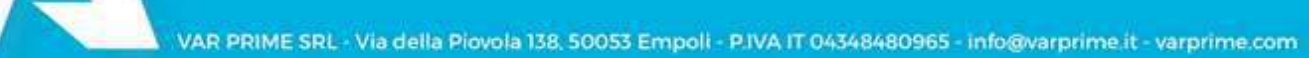
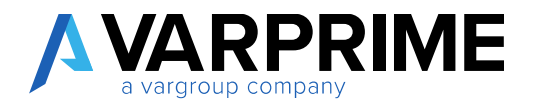

# 6. Confermare

7. Nella lista vengono quindi creati le righe per ogni articolo/variante.

| CLIENTE CLIENTE LA        | MITCOLO:        |                  |               |              |                   |               |                  |                           |                             |          |   |
|---------------------------|-----------------|------------------|---------------|--------------|-------------------|---------------|------------------|---------------------------|-----------------------------|----------|---|
| Sconti r                  | iga ver         | ndita            | (IA)          |              |                   |               |                  |                           |                             |          |   |
| P Certa + N               | unvo 🖬 Mor      | Blica Asta       | × Elimina     | Habors Mo    | ma allegato 🛛 🖁   | April in Exce | Atio             | Nation                    | di opponi                   | 7 =      |   |
| II Contientiche           |                 | EBru Ca          | attentiche    | 3+ Die       | mensioni          |               | Montra Scon      | ibnink i                  | 🕱 Rimanii Filmo Dimensiani  |          |   |
| 💌 Himuovi Set Ca          | utteristiche    | Cancella         | filmcasteri   | itiche 🐔 lie | mera Sconti per \ | heinste 🎄     | Film Oimen       | sioni                     | Mahite sconti Geatheristica |          |   |
| Generale                  |                 |                  |               |              |                   |               |                  |                           |                             |          |   |
| One type weaks            |                 | Clar             | de]]          |              |                   | (Including    | +                |                           | Articolo                    |          | 2 |
| Photo calification in the | na              |                  |               |              |                   | Filmonials    |                  |                           |                             |          |   |
| Père data inizie          |                 | 90,01            | 6/10          |              |                   | films.cosk    | r velicità       |                           |                             |          |   |
| TIPD<br>VENDITA           | CODIE           |                  |               | CDD UNITA    | GLANITA           | 1.500470      | DATA             |                           |                             |          |   |
| *                         | VENDITA         | TIPO ¥           | CODICE        | DI MEGLIELA. | and a second      | PIEA          | INEDG T          | OATA FILE                 | миясна                      | ETAGIONE |   |
| C. Berner                 | Carrier Courses | A REAL PROPERTY. | CONTRACTOR OF | -74          | 14.00             | 40,000        | NUMBER OF        | PARTICULAR DE LA COMPANY  | No.                         |          |   |
| Cherto                    | C10000001       | And and a second | Anna (1951)   | 10           | - 15.00           | 30.00         | 100002218        | PARTICIPATION IN CONTRACT |                             |          |   |
| C. SPECE                  | Characteria     |                  | Comprised by  |              | 10,00             |               | - manual and     | and the line of           |                             |          |   |
| C.Servin                  | 1.1100000000    | Accession in     | same/rests    | 2            | 14,000            | 900           | Churche Committe | State come                | 1.1.1                       |          |   |
| Larrie                    | Chestoon        | APRIL OF         | SAME/HST3     | 10.0         | 15,00             | 10,002        | starref close    | wheeler and the           |                             |          |   |
| Carsto                    | closencoer      | warpic           | LADE/TESTS    | 12           | 15.00             | 36.00         | 10/06/09/9       | 30.08.0019                | 101                         |          |   |
| Carcolo                   | CT00000001      | W/962940         | TADE/TEST/I   | 356          | 15,00             | 30,00         | 10/06/2010       | 30/06/2019                | 10.00                       |          |   |

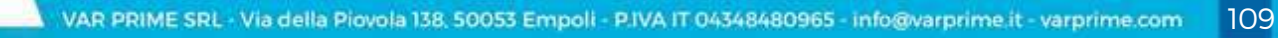

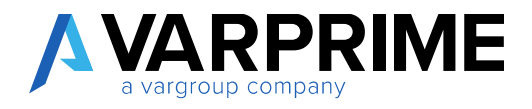

## 25. Sezione assortimento in ordine di vendita

Nell'ordine di vendita è stata inserita la sezione "assortimento" che permette l'inserimento veloce degli articoli gestiti con 2 attributi (es. colore e taglia).

| 1079 · YC                                                                                 | DOX-NE                               | ET-A POR                                               | RTER                           |                                               |                                                   |                                                          |                     |          |
|-------------------------------------------------------------------------------------------|--------------------------------------|--------------------------------------------------------|--------------------------------|-----------------------------------------------|---------------------------------------------------|----------------------------------------------------------|---------------------|----------|
| Rilascio Prepara                                                                          | Ordine 🗋 t                           | Documenti 📑 Conf                                       | ferma ordine. Regist           | razione Approvazi                             | one richieste                                     | Mostra allega                                            | ato Azioni          | 120 A    |
| Data documento                                                                            | 24/0                                 | 05/2019                                                |                                |                                               |                                                   |                                                          |                     | 1        |
| Data esecuzione opera                                                                     | zione                                | 15/2019                                                | 南                              |                                               |                                                   |                                                          |                     |          |
| Assortimento                                                                              | Gestione                             | P Visualizza                                           |                                |                                               |                                                   |                                                          |                     | 0        |
| Assortimento<br>∋ <sup>#</sup> Nuova riga →                                               | Gestione<br>Elimina riga             | C Visualizza                                           |                                |                                               | IMPORTO                                           |                                                          |                     | sê       |
| Assortimento<br><sup>HE</sup> Nuova riga<br>NR.                                           | Gestione<br>Elimina riga<br>COLORE   | C Visualizza                                           |                                | Q.TÀ TOTALE                                   | IMPORTO<br>TOTALE                                 | VISUALIZ                                                 | 40                  | ×8<br>42 |
| Assortimento                                                                              | Gestione<br>Elimina riga E<br>COLORE | ≩ Visualizza<br>0001 1                                 | Verde                          | Q.TÀ TOTALE<br>14,00                          | IMPORTO<br>TOTALE<br>0,00                         | VISUALIZ .<br>Quantità                                   | 40<br>10,00         | ×8<br>41 |
| Assortimento<br>Muova riga<br>NR.<br>1ABB/TESTART<br>1ABB/TESTART                         | Gestione<br>Elimina riga<br>COLORE   | COO1 0003                                              | Verde<br>Blu                   | 0.TÀ TOTALE<br>14,00<br>25,00                 | IMPORTO<br>TOTALE<br>0,00<br>0,00                 | VISUALIZ<br>Quantită<br>Quantită                         | 40<br>10,00<br>5,00 | ×6<br>47 |
| Assortimento<br>MR.<br>ABB/TESTART<br>ABB/TESTART<br>ABB/TESTART<br>ABB/TESTART           | Gestione<br>Elimina riga             | C Visualizza<br>0001<br>0003 1<br>0003 1<br>0005 1     | Verde<br>Blu<br>Blanco         | Q.TÀ TOTALE<br>14,00<br>25,00<br>3,00         | IMPORTO<br>TOTALE<br>0,00<br>0,00<br>0,00         | VISUALIZ.<br>Quantità<br>Quantità<br>Quantità            | 40<br>10,00<br>5,00 | ×8<br>47 |
| Assortimento Assortimento NR. ABB/TESTART ABB/TESTART ABB/TESTART ABB/TESTART ABB/TESTART | Gestione<br>Elimina riga<br>COLORE   | Visualizza<br>0001<br>0003<br>0003<br>0004<br><br>0004 | Verde<br>Blu<br>Bianco<br>Nero | 0.TÀ TOTALE<br>14,00<br>25,00<br>3,00<br>0.00 | IMPORTO<br>TOTALE<br>0,00<br>0,00<br>0,00<br>0,00 | VISUALIZ<br>Quantità<br>Quantità<br>Quantità<br>Quantità | 40<br>10,00<br>5,00 | ×8<br>42 |

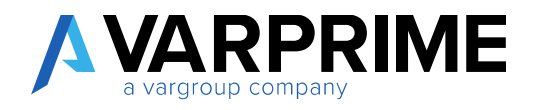

Inserire il nr dell'articolo e il codice colore.

Nel caso in cui non si ricorda il codice colore è possibile sceglierlo attraverso i 3 punti.

| 78       |                   |                                              | 🗟 Visualizza                 | Elimina riga 🔯 Visa          | Nuova riga |
|----------|-------------------|----------------------------------------------|------------------------------|------------------------------|------------|
| VISUALIZ | IMPORTO<br>TOTALE | Q.TĂ TOTALE                                  |                              | COLORE                       | NR.        |
| Quantità | 0,00              | 0,00                                         | 005 Blanco                   |                              | 1ABB/TEST3 |
| Quantità | 0.00              | 0.00                                         |                              | 3                            | 1ABB/TEST3 |
|          |                   |                                              |                              |                              |            |
|          |                   |                                              |                              |                              |            |
|          |                   | VALORE                                       | NOME                         | NOME                         |            |
|          | o                 | VALORE<br>0000 Ross                          | NDME 0000                    | NOME<br>0000                 |            |
|          | o                 | VALORE<br>0000 Ros:<br>0001 Vero             | NOME<br>0000<br>0001         | NOME<br>0000<br>0001         |            |
|          | o<br>e            | VALORE<br>0000 Ross<br>0001 Vero<br>0003 Blu | NOME<br>0000<br>0001<br>0003 | NOME<br>0000<br>0001<br>0003 |            |

Dopo l'inserimento del colore nella colonna "colore" il dato viene riportato nella cella accanto con la descrizione corrispondente.

Inserire poi le quantità nelle colonne con il riferimento alla taglia.

|                       |                 |             |                 |       |    | Caratteristic |
|-----------------------|-----------------|-------------|-----------------|-------|----|---------------|
| ssortimento Gestione  | an 🕞 Manaliana  |             |                 |       | ~  | CODICE ATTRI  |
| Nuova nga 🤋 Elimina n | ga 🖪 visualizza |             |                 |       | 26 | 0             |
| NR.                   | Q.TÀ T          | OTALE TOTAL | 0<br>E VISUALIZ | 40 42 | 44 | 5             |
| 1ABB/TEST3 0005 Bia   | ico             | 0,00 0,0    | 00 Quantità     | 10    |    | All           |
| 1ABB/TEST3            |                 | 0.0 0.0     | Quantità        | 4     |    | Documenti     |
|                       |                 | 0.0 0.0     | 0 Quantità      | 1     |    | Documenti     |

111

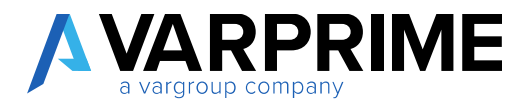

All'inserimento della quantità nella cella, viene in automatico creata la riga nelle righe dell'OV.

| 🛿 Rilascio 🦪                              | ira Ordine<br>Riapri     | Documenti Do                          | Conferma ordine    | Registrazione | Approvazione r                    | ichieste Most | ra allegato             | Azioni N                       |
|-------------------------------------------|--------------------------|---------------------------------------|--------------------|---------------|-----------------------------------|---------------|-------------------------|--------------------------------|
| Assortimento<br>P <sup>a</sup> Nuova riga | Gestione<br>Elimina riga | C Visualizza                          |                    |               |                                   |               |                         | 18                             |
| NB.                                       | Q.TA TOT                 | IMPORTO<br>ALE TOTALE                 | VISUALIZ           | :40           | 42                                | 64            | 44                      | 48                             |
| 1ABB/TEST3                                | 1                        | 0.00 0.00                             | Quantità           | 10.00         |                                   |               |                         |                                |
|                                           |                          |                                       |                    |               |                                   |               |                         |                                |
| 1ABB/TEST3                                |                          | 2.02                                  | Quantità           |               |                                   |               |                         |                                |
| 1ABB/TEST3                                | tione Visualiz           | 200 200                               | Quantità           | _             |                                   |               |                         |                                |
| TIPD                                      | stione Visualia          | 200 200<br>tza opzioni<br>DESCRIZIONE | COD.<br>UBICAZIONE | GUANTITÀ      | QTĂ PER<br>ASSEMBLAG<br>SU ORDINE | QUANTITÀ      | COD, UNITĂ<br>DI MISURA | PREZZ<br>UNITARIO IV<br>ESCLUS |

È possibile modificare la quantità della riga dell'ordine sia dalla sezione dell'assortimento sia dalle righe dell'ordine di vendita.

Modificando la quantità nella sezione assortimento si modifica anche la quantità della riga dell'ordine e viceversa.

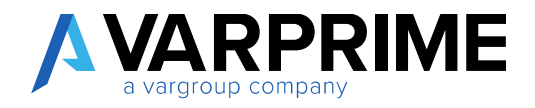

Nella sezione sono presenti le seguenti colonne:

Q.TA' TOTALE: mostra la quantità totale di tutte le taglie in un determinato articolo/ colore.

IMPORTO TOTALE: mostra l'importo totale di tutte le taglie in un determinato articolo/colore.

|              |             | IN IDODTO | 1        |       |    |       |      |    |    |
|--------------|-------------|-----------|----------|-------|----|-------|------|----|----|
| NR.          | Q.TÀ TOTALE | TOTALE    | VISUALIZ | 40    | 42 | 44    | 46   | 48 | 5( |
| 1ABB/TESTART | 14,00       | 2,100,00  | Quantità | 10,00 |    | 4,00  |      |    |    |
| 1ABB/TESTART | 25,00       | 3.750,00  | Quantită | 5,00  |    | 20,00 |      |    |    |
| 1ABB/TESTART | 3,00        | 450,00    | Duantità |       |    |       | 3,00 |    |    |
| 1ABB/TESTART | 0.00        | 0.00      | Quantità |       |    |       |      |    |    |

La funzione "Visualizza" permette di scegliere cosa vedere nella matrice tra "quantità" e "importo".

| Nuova riga 💀 | Elimina riga 🛛 🕅 Vi | sualizza          |           |       |    |       |      |
|--------------|---------------------|-------------------|-----------|-------|----|-------|------|
| NR.          | Q.TA TOTALE         | IMPORTO<br>TOTALE | VISUALIZ. | 40    | 42 | 64    | 66   |
| 1A88/TESTART | 14,00               | 2:100.00          | Quantità  | 10,00 |    | 4,00  |      |
| 1A8B/TESTART | 25,00               | 3,750,00          | Quantità  | 5.00  |    | 20,00 |      |
| 1ABB/TESTART | 3,00                | 450,00            | Quantità  |       |    |       | 3.00 |
| 1ABB/TESTART | 000                 | 0.00              | Quantità  |       |    |       |      |

Figura 3 Visualizzazione a quantità

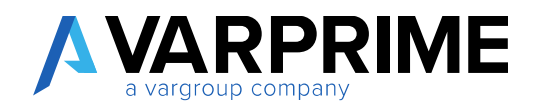

| Nuova riga 🛛 🐱 | Elimina riga 🛛 🗟 Vi | sualizza          |          |        |    |        |        |
|----------------|---------------------|-------------------|----------|--------|----|--------|--------|
| NR.            | Q.TĂ TOTALE         | IMPORTO<br>TOTALE | VISUALIZ | 40     | 42 | 44     | 46     |
| 1ABB/TESTART   | 14,00               | 2,100,00          | Importo  | 150,00 |    | 150,00 |        |
| 1ABB/TESTART   | 25,00               | 3.750,00          | Importo  | 150,00 |    | 150,00 |        |
| 1ABB/TESTART   | 3,00                | 450,00            | Importo  |        |    |        | 150,00 |
| 1ABB/TESTART   | 0.00                | 0.00              | Importo  |        |    |        |        |

Figura 4 Visualizzazione a Importo

A

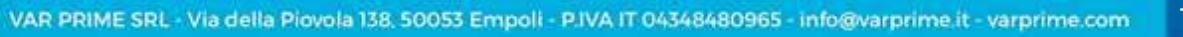

114

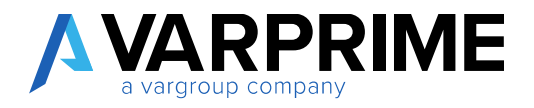

## 26. Etichette

Analizziamo come devono essere impostati i setup fashion web services per ottenere una stampa barcode corretta sulle etichette articolo.

#### 26.1.Step e possibili scenari

Analizziamo brevemente i diversi step/scenari possibili nella gestione richiesta:

- Setup Generale Fashion Web Services
  - Impostazione Setup
  - o Esempi
  - o Autenticazione Base
- Setup Argomenti
  - o Parametri
  - o Chiavi
  - o Codifiche
  - o Esempi
- Setup Header
- Mappatura Report
  - o Layout Report Personalizzati
- Formati Stampa Etichetta
  - o Mappature stampe

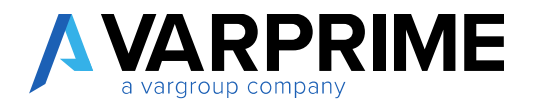

# 26.2. Setup Generale Fashion Web Services

La prima cosa da fare per poter effettuare corrette stampe barcode è creare l'impostazione generale dei Fashion Web Services.

Una volta su Business Central occorre cercare "Setup Fashion Web Services"

| NFORMAZIONI SULL'OPERAZIONE CHE SI DESIDERA | ESEGUIRE | ∠ × |   |
|---------------------------------------------|----------|-----|---|
| Setup Web Se                                |          |     |   |
| Vai a Pagine e task                         |          |     |   |
| Setup Fashion Web Services                  | Liste    |     | а |

Una volta entrato nel setup si presenterà una lista di setup che inizialmente sarà vuota ma che man mano si popolerà

| SETUP FASH | ION WEB SERVICES           |                                  |                                   |                                                                                   |  |
|------------|----------------------------|----------------------------------|-----------------------------------|-----------------------------------------------------------------------------------|--|
| ,O. Cerca  | + Nuovo 🛛 🗊 Modifica lista | 🖹 Elmina 💉 Modifica 🗟 Visualizza | Mostra allegato 🛛 🛱 Apri în Excel |                                                                                   |  |
| CODICE     | DESCRIZIONE                | METODO<br>REST URL BASE          | STRINGA AROGMENTI                 | NR. ATT.<br>NUHERO PARAMITRI AU.<br>ARDOMENTI INTESTAZI. BA. NDME UTENTE PASSWORD |  |

Da qui premiamo su Nuovo per inserire un nuovo Web Services e compilare quindi la parte

| Mostra allegato |                   |   |
|-----------------|-------------------|---|
| Generale        |                   | ^ |
| Codice          | URL Base          |   |
| Descrizione     | Stringa Argomenti |   |
| Metodo Post     | ~                 |   |

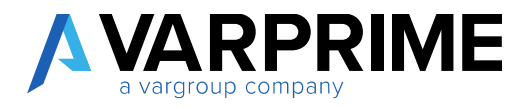

117

- Codice: codice generico per identificare il setup
- Descrizione: campo libero per descrivere il web services
- Metodo Rest: sono i metodi http usati per effettuare la chiamata
- Get: Restituisce un elenco di risorse o un elemento. Nel nostro caso viene utilizzato per recuperare il barcode
- Post: Crea un nuovo elemento. Nel caso del barcode non viene utilizzato
- Delete: eliminazione di uno o più elemento. Non utilizzato nella gestione barcode
- Put: modifica o rimpiazza un elemento o l'intera collezione di elementi. Nel nostro caso non viene utilizzato
- Patch: modifica una parte dell'elemento o della collezione. Anche questo non viene utilizzato nella gestione dei barcode
- URL Base: si tratta della stringa http fissa che non si modifica nella chiamata. Generalmente composta dall'host ed eventualmente dalla porta e dal percorso.
- Stringa Argomenti: si tratta della parte variabile della stringa http che contiene i parametri da inviare per ottenere nel nostro caso il barcode. È la parte che viene definita Query.

#### **ESEMPIO**:

Vediamo ora due semplici esempi di compilazione che esemplificano il caso di stampa del barcode.

#### Esempio 1: Barcodes4.me

Secondo le specifiche del produttore del web services la stringa http da utilizzare deve avere il formato:

http://barcodes4.me/barcode/[type]/[value].[imagetype]

(sito http://barcodes4.me/apidocumentation#1d)

dove possiamo estrapolare:

- URL Base: <u>http://barcode4.me/barcode/</u>
- Stringa Argomenti : [type]/[value].[imagetype]

#### E compilare così il nostro setup

| Generale                                     |                |                   |                              |
|----------------------------------------------|----------------|-------------------|------------------------------|
| Codice · · · · · · · · · · · · · · · · · · · | BARCODE        | URL Base          | http://barcodes4.me/barcode/ |
| Descrizione                                  | Stampa Barcode | Stringa Argomenti | [type]/[value].jpg           |
| Metodo Rest                                  | get 🗸          |                   |                              |

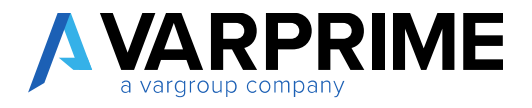

Dove [type] e [value] verranno poi gestiti successivamente come Argomenti

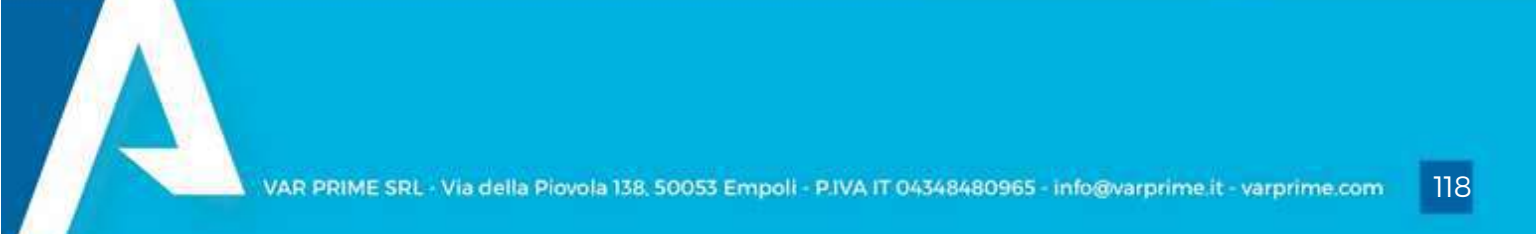

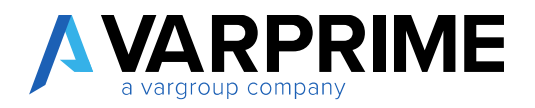

#### Esempio 2: Barcode.tec-it.com

In questo secondo caso le specifiche del produttore prevedono una stringa del tipo:

https://barcode.tec-it.com/barcode.ashx?data=[value]&code=[codifica]&translateesc=on&dpi=[dpi]&dataseparator=&download=true

(sito barcode.tec-it.com/it)

Dove possiamo estrapolare

- URL Base: <u>https://barcode.tec-it.com/barcode.ashx</u>
- Stringa Argomenti: ?data=[value]&code=[codifica]&translateesc=on&dpi=[dpi]&dataseparator=&download=true

E compilare così il nostro setup

| Generale    |               |                  |                                                                |
|-------------|---------------|------------------|----------------------------------------------------------------|
| Codice      | BARCODE2      | URL Base         | https://bandde.tec-it.com/hanode.anfo                          |
| Descriziona | hartodetec-it | Stiriga Argement | hteta=(velue)Scoole=(coolHos)Stranslate-ssc=or8upi+(dp)(Scoara |
| Metodo Sast | - pr          |                  |                                                                |

Anche qui i valori [value], [codifica] e [dpi] verranno gestiti successivamente come Argomenti

#### Autenticazione Base

Alcuni web services prevedono un'autenticazione base per potervi accedere ovvero una username e una password.

In questo caso occorre utilizzare la parte inerente all'autenticazione base:

| Autenticazione Base        |          |  |
|----------------------------|----------|--|
| Attiva Autenticazione Base | Password |  |
|                            |          |  |

Dove una volta attivata potremmo inserire username e password necessari alla chiamata

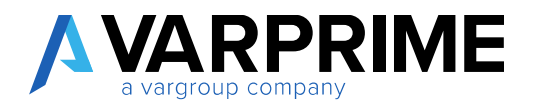

# 26.3. Setup argomenti

Come abbiamo visto in precedenza, nella stringa argomenti vi sono dei valori dinamici, ovvero valori che cambiano a seconda del punto in cui il web services viene utilizzato.

Gli argomenti possono essere gestiti in due modalità

- Come Parametri
- Come Chiavi

La sezione da considerare è quindi la seguente:

| Argomenti G            | ieutione |                 |        |             |                        |                |                        |                               |                                | 125   |
|------------------------|----------|-----------------|--------|-------------|------------------------|----------------|------------------------|-------------------------------|--------------------------------|-------|
| TIPOLOGIA<br>PARANETHI | CHIAVE   | VISIL.<br>VALO- | VALORE | DESERIZIONE | NUMERO CAMPI<br>CHIAVE | ATTIVA<br>PARA | ATTIVA<br>ID<br>CHEAVI | ATTINA<br>CODI<br>BARC<br>128 | ATTIVA<br>CODE,<br>BARC<br>EAN | COOL. |

#### PARAMETRI

Per poter gestire gli argomenti come parametri occorre quindi inserire un numero di righe pari ai campi dinamici della stringa argomenti.

Su ogni riga occorre selezionare "Attiva Parametri"

| argomenti Gestore 62 |          |                |        |                                           |                        |        |                        |                               |                               |             |  |
|----------------------|----------|----------------|--------|-------------------------------------------|------------------------|--------|------------------------|-------------------------------|-------------------------------|-------------|--|
| TIPOLOBIA            | CHIAVE   | VISU.<br>VALO. | VALOWE | GESCHIJONE                                | NUMERO CAMPI<br>CHIAVE | ATTINA | ATTIVA<br>10<br>CHEAV7 | ATTIVA<br>CODI<br>BARC<br>128 | ATTINA<br>CODI<br>BARC<br>EAN | CODI<br>UNL |  |
| Argumenti            | E Itypel | 8              | c1286  | codice che identifica il topo di Barcopie | 1                      | 2      | 13                     |                               |                               | 1           |  |
| Argomenti            | [walked] | 53             |        | Stringa di Bantorle                       | 0-                     | 65     |                        |                               |                               | L.          |  |

A questo punto possiamo andare a indicare i parametri da gestire

- Chiave: è il valore che dobbiamo sostituire nella stringa argomenti
- Valore: è il valore da inserire al posto del parametro sostituito
- Visualizza Valori: attiva o nasconde il campo Valore
- Descrizione: spazio libero per descrivere il parametro

Nel nostro caso specifico riguardante la stampa del barcode, in corrispondenza del parametro relativo al codice del barcode, la colonna Valore non deve essere compilata perché verrà popolata durante la fase di stampa dal codice del barcode su cui generare l'immagine.

## CHIAVI

Oltre che come parametri gli argomenti possono essere trattati come chiavi, ovvero il valore per comporre la stringa argomenti viene recuperata da una tabella di sistema filtrando determinati campi e ricevendo in output in valore preciso della tabella indicata.

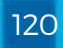

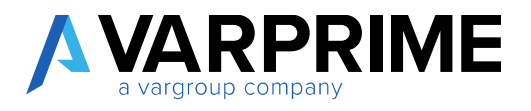

121

Questa modalità non è gestita dai report standard di stampa etichette ma potrebbe essere utilizzata su report personalizzati.

Per attivare la sezione occorre quindi selezionare Attiva Id Chiavi

| Argomentí Gestio       | ne     |              |        |             |                        |                |                        |                                | 666331546                     | 123         |
|------------------------|--------|--------------|--------|-------------|------------------------|----------------|------------------------|--------------------------------|-------------------------------|-------------|
| TIPOLOGIA<br>PARAMETRI | CHIAVE | VISU<br>VALO | VALORE | DESCRIZIONE | NUMERO CAMPI<br>CHIAVE | ATTIVA<br>PARA | ATTIVA<br>ID<br>CHIAVI | ATTIVA<br>CODI.<br>BARC<br>128 | ATTIVA<br>CODI<br>BARC<br>EAN | CODI<br>URL |

In questo caso quindi la colonna valore non deve essere compilata ma occorre entrare nella in

Gestione -> Chiavi

| Argomenti    | Gestione      |      |               |        |             |                        |       |              |       |              | 63            |
|--------------|---------------|------|---------------|--------|-------------|------------------------|-------|--------------|-------|--------------|---------------|
| 🖻 Noise riga | 😽 támina riga | Chan |               |        |             |                        |       |              |       |              | -12           |
| PARAMETRI    | CHEAVE        |      | VISU.<br>VALO | VALORE | DESCRIZIONE | NUREAU CAMPI<br>CHEAVE | PARA_ | ID<br>CHIAVI | LINNC | HARE.<br>EAN | CODIC:<br>UNL |

Le chiavi sono gestite per righe di argomenti quindi se più argomenti sono gestiti come chiavi il procedimento andrà replicato su ciascuna riga

|                          | 🐺 Modifica lista | 📋 Elimina Mo                | ostra allegato | Apri in Excel |                                   |
|--------------------------|------------------|-----------------------------|----------------|---------------|-----------------------------------|
| MODIFICA - CHIAVI DEI PA | ARAMETRI WEB SER | /ices + Nuovo               | þ              |               | ≡ ≈ 2                             |
| ID TABELLA ORIGI         | ID C             | AMPO ORIGINE DA<br>FILTRARE | VALORE         |               | ID CAMPO ORIGINE DA<br>RESTITUIRE |
|                          |                  | 0                           |                |               | 0                                 |
|                          |                  |                             |                |               |                                   |
|                          |                  |                             |                |               |                                   |

Qui possiamo indicare la tabella da cui prendere i valori, il / i campi da filtrare "Id Campo Origine Da Filtrare", l'eventuale valore con cui filtrare il campo (Valore) se fisso e il campo in output da cui prendere il valore.

Si potranno inserire più righe facenti riferimento alla stessa tabella origine in modo da poter filtrare più campi. Il campo di output in questo caso andrà inserito solo nell'ultima riga.

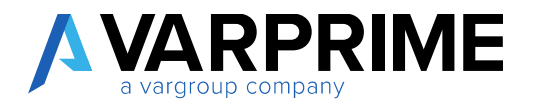

## CODIFICHE

Nel caso dei barcode può capitare che in alcuni web services il valore del barcode da stampare debba essere prima codificato e poi inviato come parametro.

In questo caso sono possibili due tipi di codifiche

- 128
- EAN

Queste sono attivabili separatamente nella sezione Argomenti

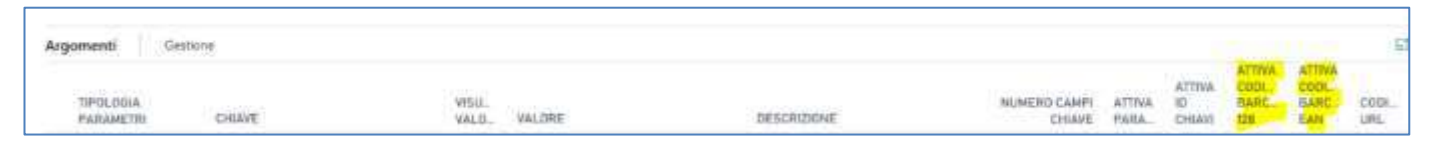

Infine, può capitare che prima di effettuare la chiamata la stringa http debba essere codificata come url ovvero che i caratteri speciali vengano sostituiti con altri. Un esempio è lo spazio, nella codifica URL questo viene sostituito da %20 che poi verrà letto come spazio.

L'attivazione di queste codifiche dipende dalle specifiche dei web services utilizzati.

#### **ESEMPI**

Nel nostro caso specifico dei barcode l'unica sezione utilizzata è quella dei parametri.

Ricollegandoci quindi ai due esempi precedenti vediamo come compilare il setup:

## Esempio 1:

| gomenti Ge             | stione     |              |           |             |                        |                |                        |                               |                               |              |
|------------------------|------------|--------------|-----------|-------------|------------------------|----------------|------------------------|-------------------------------|-------------------------------|--------------|
| TIPOLOGIA<br>PARAMETRI | CHIAVE     | VISU<br>VALO | VALORE    | DESCRIZIONE | NUMERO CAMPI<br>CHIAVE | ATTIVA<br>PARA | ATTIVA<br>ID<br>CHIAVI | ATTIVA<br>CODI<br>BARC<br>128 | ATTIVA<br>CODI<br>BARC<br>EAN | CODI.<br>URL |
| Argomenti              | [codifica] | Ø            |           |             | 0                      |                |                        |                               |                               |              |
| Argomenti              | [dpi]      |              | 96        |             | 0                      |                |                        |                               |                               |              |
| Argomenti              | [value]    | Ð            | EANUCC128 |             | 0                      |                |                        |                               |                               |              |
|                        |            |              |           |             |                        | 1              | 171                    |                               | 17                            |              |

## Esempio 2:

| rgomenti G             | estione |              |        |                                          |                        |                |                       |                               |                                 |              |
|------------------------|---------|--------------|--------|------------------------------------------|------------------------|----------------|-----------------------|-------------------------------|---------------------------------|--------------|
| TIPOLOGIA<br>PARAMETRI | CHLAVE  | VISU<br>VALO | VALORE | DESCRIZIONE                              | NUMERO CAMPI<br>CHIAVE | ATTIVA<br>PARA | ATTIVA<br>ID<br>CHIAN | ATTIVA<br>CODI<br>BARC<br>128 | ATTIVA<br>COBL.<br>BARC.<br>EAN | CODI.<br>URL |
| Argomenti              | [type]  |              | c128b  | codice che identifica il tipo di Barcode | 0)                     |                | D                     |                               |                                 |              |
| Argomenti              | [value] |              |        | Stringa di Barcode                       | 0                      |                |                       |                               |                                 |              |
|                        |         |              |        |                                          |                        |                |                       |                               |                                 |              |

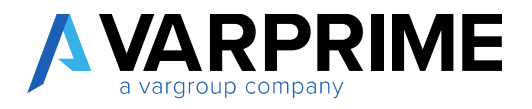

# 26.4. Setup Header

In alcuni casi i web services necessitano di un header ovvero di una testata per poter funzionare.

Per queste casistiche è stata inserita la sezione Parametri Testata che funziona nel medesimo modo degli argomenti ma l'unica differenza è che la colonna Chiave non deve contenere un valore da sostituire nella stringa argomenti ma un valore da aggiungere nella testata della chiamata.

L'utilizzo di tale sezione dipende quindi dalle specifiche del web services fornito che nel nostro caso del barcode non è necessaria.

| rametri Testata        | Sestione |       |             |                        |                 |                     |                                   |                                    |                |
|------------------------|----------|-------|-------------|------------------------|-----------------|---------------------|-----------------------------------|------------------------------------|----------------|
| TIPOLOGIA<br>PARAMETRI | CHRAVE   | WSUAL | DESCRIZIONE | NUMERG CAMPI<br>CHIAVE | ATTIVA<br>PARAM | ATTIVA ID<br>CHRAVE | ATTIVA<br>CODIFL.<br>BARCO<br>129 | ATTIVA<br>COBIFIL<br>BARCOL<br>EAN | CODIFI.<br>URL |
| Parametri Intestazi-   |          |       |             | 0                      |                 | 0                   |                                   |                                    |                |
|                        |          |       |             |                        |                 |                     |                                   |                                    |                |

# 26.5. Mappatura Report

Una volta creati i setup relativi ai Web Services dovremo andare a impostare i report necessari per la stampa del barcode.

Per farlo cerchiamo "Layout Report Personalizzati"

| INFORMAZIONI SULL'OPERAZIONE CHE SI | ESIDERA ESEGUIRE                     |
|-------------------------------------|--------------------------------------|
| layout report person                |                                      |
| Vai a Pagine e task                 |                                      |
| > Layout report personalizzati      | Amministrazione                      |
|                                     | 1 Of unite Verticitated -> + 1+622.0 |

Dove andremo a mappare tutti i report utilizzati per la stampa del barcode.

| , Cerca Nuovo | 🕼 Modifica lista | 🖹 Elimina Elabo | ora Layout | Mostra allegato | QB April in Excel | Azioni | Report | Meno optioni |              |         |        | Ψ = |
|---------------|------------------|-----------------|------------|-----------------|-------------------|--------|--------|--------------|--------------|---------|--------|-----|
|               | ID REPORT        | NOME REPORT     |            |                 | DESCRIZIONE       |        |        |              | NOME SOCIETÀ | PREDEFI | TIPO 🖤 |     |

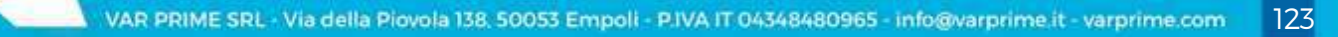

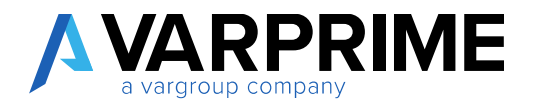

Premendo su Nuovo si potranno aggiungere i report necessari che sono:

- 18027657
- 18027658
- 18027659
- 18027660
- 18027661
- 18027664

Tali report vengono mostrati nel capitolo Layout etichette Fashion disponibili

Cosa importantissima durante la fase dell'inserimento è la selezione del layout RDLC

| PREDEFINITO PER UN REPORT |
|---------------------------|
| 18027657 V                |
| Etichette Sovrapacco      |
|                           |
|                           |
|                           |
|                           |
|                           |
| OK Annulla                |
|                           |

Ecco alcuni report di esempio inseriti:

| Cerca Nuovo | Modifica  | lista | Elimina Elabora Layout Mostra   | allegato 🛄 Apri in Excel Azioni Report Me | no opzioni   |          | V =  |
|-------------|-----------|-------|---------------------------------|-------------------------------------------|--------------|----------|------|
|             | ID REPORT |       | NOME REPORT                     | DESCRIZIONE                               | NOME SOCIETÀ | PREDEFI_ |      |
|             | 18027657  | 4     | Etichette Sovrapacco            | Item Box Labels                           |              |          | RDLC |
|             | 18027658  |       | Etichette Sovrappacco con Lotti | Item Box Lot Labels                       |              |          | RDLC |

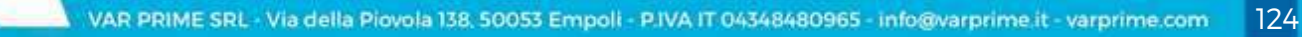

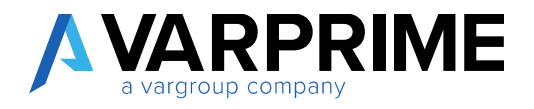

# 26.6. Formati stampa etichette

Terminiamo ora con l'ultimo setup che riguarda i Formati Stampa Etichette.

Ricerchiamo quindi tale setup

| <ul> <li>Acquisti </li> <li>Mag</li> </ul> | INFORMAZIONI SULL'OPERAZIONE CHE SI      | DESIDERA ESEGUIRE           | ∠ × |                         |
|--------------------------------------------|------------------------------------------|-----------------------------|-----|-------------------------|
| egistrazioni magazzino                     | formati stampa et<br>Vai a Pagine e task |                             | 193 |                         |
| mazioni                                    | > Formati Stampa Etichetta               | Liste                       |     | a > Storico ><br>> Task |
| Busines                                    | S                                        | 1 oranic vehicita -> 1 mile | U   | > Vendite               |

E qui andiamo ad esplicitare per ogni report quale Web Services utilizzare.

| ALMANTI ST | аміча Епіс | CHETTA              |                   |                       |                         |                      |                 |                           |                          | 1                       |
|------------|------------|---------------------|-------------------|-----------------------|-------------------------|----------------------|-----------------|---------------------------|--------------------------|-------------------------|
| C Carta    | + Nuov     | e 🗢 Modifica lata   | E Dinina Manna at | egato 🚺 Apri in Essel |                         |                      |                 |                           |                          | ∀ #                     |
|            | 10         | DESCRIZIONE         | COD.<br>LANDUT    | DESCRIPTIONE MODELLO  | USA<br>TE.<br>MA.<br>IN | TESTO MADE IN CUSTOM | WER<br>SERVICES | DESCRIPTIONE WER SERVICES | WEB<br>SERVICES<br>LOTTI | DESCRIDONE WER SERVICES |
|            | 1          | Hem Rol Label       | 18027057-0_       | Hern Stor Labers      |                         |                      | RARCODE         | Starge Bargets            |                          | -                       |
|            | 63         | Hars Boy Lot Labels | *B027658-0        | Them Boo Law Latwis   |                         |                      |                 |                           | BARCODEL                 | Bartoda/ac-it           |

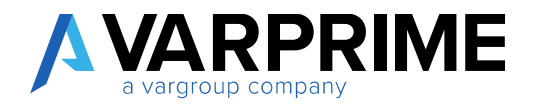

126

# 26.7. Layout etichette Fashion disponibili

Le etichette già presenti nell'app Fashion sono le seguenti:

- 18027657 VRP Item Box Labels
- 18027658 VRP Item Box Lot Label
- 18027659 VRP Item Labels
- 18027660 VRP Item Labels Lot
- 18027661 VRP Sales Order Item Labels
- 18027870 VRP Item Sales Labels

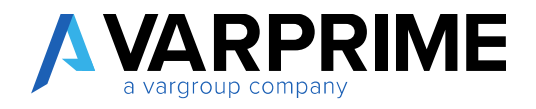

# 26.8. Stampa etichette articolo

Nella scheda articolo è stata inserita l'action di stampa etichette che si appoggia alla pagina dei formati stampa etichette descritti nel paragrafo precedente.

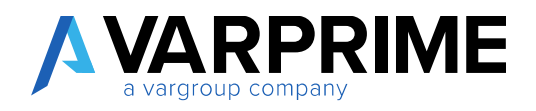

# 26.9. Etichetta composizione

A

Nella scheda articolo è stata introdotta la possibilità di stampa dell'etichetta composizione.

| 4 | SCHEDA ARTICOLO                                                       | - +              |
|---|-----------------------------------------------------------------------|------------------|
|   | 000001 · Pantalone kj                                                 |                  |
|   | Elabora <u>Report</u> Articolo Storico Prezzi di vendisconti speciali | Approvazione ric |
|   | 🔀 Stampa Scheda Tecnica 🔳 Stampa Etichette 📓 Etichette Compos         | izione           |

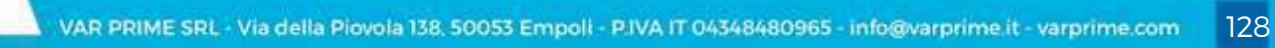

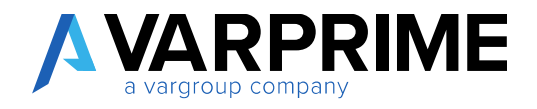

- 27. Report fashion
  - 27.1.Stampa scheda tecnica
  - 27.2. Stampa conferma ordine

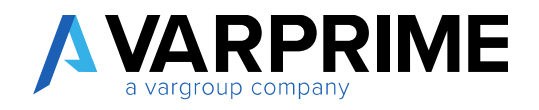

# MANUFACTURING

#### 28. Area di produzione

Sono state introdotte delle funzionalità che consento la gestione automatizzata dei setup sulla creazione del magazzino terzista e dell'area di produzione.

La modalità più rapida per la creazione di un'area di produzione consiste nel partire dalla scheda del fornitore

Nella scheda fornitore è stata aggiunta l'azione Crea Mag/Area Conto Terzi

| F00030            | · FORNITORE ESTERO                                                                              |                                                      |
|-------------------|-------------------------------------------------------------------------------------------------|------------------------------------------------------|
| Elabora Richied   | di approvazione Nuovo documento Naviga Fornitor<br>o 📆 Paga fornitore 👪 Crea pagamenti [ 😭 Crea | e Mostra allegato Visualizza<br>Mag/Area Conto Terzi |
|                   | Creare un'area di lavoro correlata al terzista?                                                 | No                                                   |
| Confermare con Sì |                                                                                                 |                                                      |
|                   | Area di lavoro F00030 creata                                                                    |                                                      |
|                   | [                                                                                               | ОК                                                   |

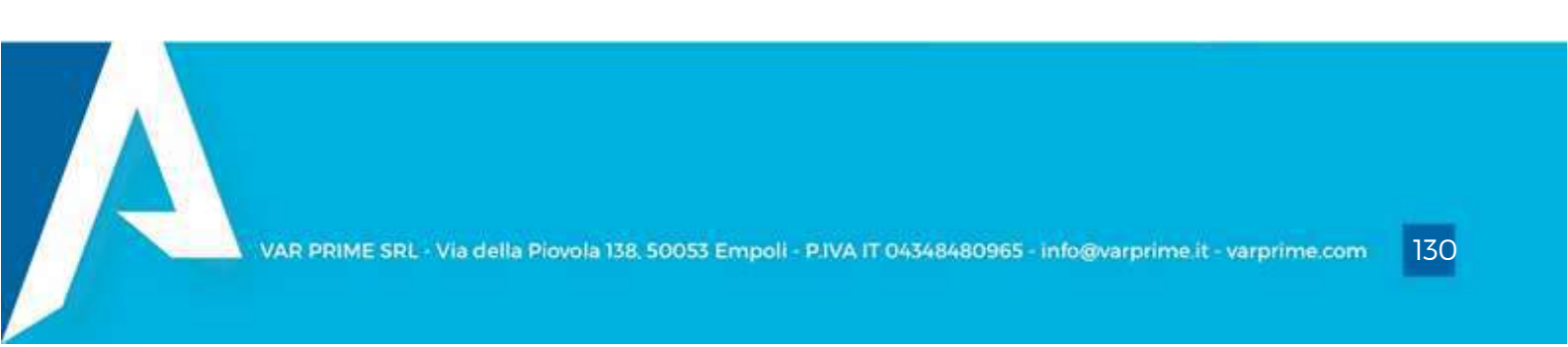

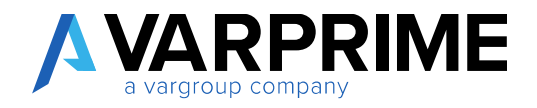

| ? | Creare un'ubicazione correlata al terzista? |    |    |
|---|---------------------------------------------|----|----|
|   |                                             | Sì | No |

Confermare nuovamente con Sì al fine di acconsentire alla creazione automatica di un codice ubicazione identificato dallo stesso codice del fornitore.

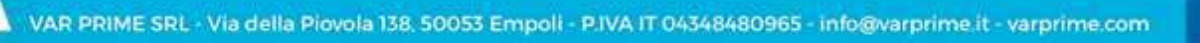

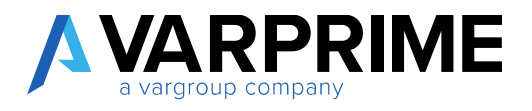

# 29. Cicli di produzione

In testata ciclo sono stati aggiunti dei campi che danno delle indicazioni sull'utilizzo di tale

| 000007 · card              | ligan mjf                                           |                              |   |
|----------------------------|-----------------------------------------------------|------------------------------|---|
| Pin Copia ciclo 🛋 Versioni | C Dove-usato Mostra allegato Pagina   Visualizza II | stori                        |   |
| Generale                   |                                                     |                              |   |
| Nr.                        | 000007                                              | Nr, versioni                 | ~ |
| Descrizione                | caroligen mjf                                       | Versione attive              |   |
| Tipo                       | Seiale 👻                                            | Data ultima medifica         |   |
| Stats                      | Nuova                                               | Unitizzatio su Articular 200 |   |
| Descrizione ricerca        | CARDIGAN MIF                                        | Identificato da Nr. Articolo |   |

ciclo.

- Utilizzato su Articolo: identifica che tale ciclo è usato su almeno un articolo
- Utilizzato da Nr. Articolo: identifica che tale ciclo presenta il codice uguale al nr articolo

Nelle righe invece è stato inserito il campo Nr di pezzi per parte, utilizzato dalle aree di tessitura che indicano i pezzi che compongono la parte.

| Nr.                         |                 | 000007           | 6).                  |                                                     | (\$24)      | Nr. versioni                            |                           |     |
|-----------------------------|-----------------|------------------|----------------------|-----------------------------------------------------|-------------|-----------------------------------------|---------------------------|-----|
| lescrizione                 |                 |                  |                      |                                                     |             | Versione at                             | ika                       |     |
| Гіро                        | ipo             |                  |                      |                                                     | ¥           | Data ultima                             | modifica                  |     |
| (araning                    |                 | Nuova            |                      |                                                     |             | Utilizzato si                           | / Articolo                | No  |
| escrizione ricerca          |                 |                  |                      |                                                     |             | 100000000000000000000000000000000000000 | the first wednesday       | 200 |
|                             |                 |                  |                      |                                                     |             | Identificato                            | UA NE MILLIO              | NO  |
| Righe Ges                   | tione Visualiza | a opzioni        | COD TASK             | COD.<br>COLLEGA.<br>TRA CICLO E<br>DISTINTA         |             | - Identificato                          | NR. DI PEZZI PER          | ТЕН |
| Righe Ges<br>NR<br>OPERAZI. | tione Visualizz | a opzioni<br>NR. | COD TASK<br>STANDARD | COD.<br>COLLEGA.<br>TRA CICLO E<br>DISTINTA<br>BASE | DESCRIZIONE |                                         | NR: DI PEZZI PER<br>PARTE | TEK |

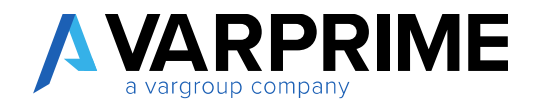

## 30. Distinta Base

Action aggiunte con bug

| Matrice Abbinamento Colori          |
|-------------------------------------|
| Matrice Q. tà Componenti x Taglia   |
| Matrice Abbinamento Taglia x Taglia |
| Matrice Disegni per disegni         |

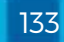